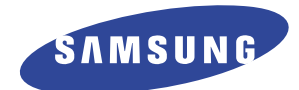

# DIGITAL LASER MFP SCX-4216F Series SCX-4216F SCX-4116 SCX-4016

# SERVICE Manual

### DIGITAL LASER MFP

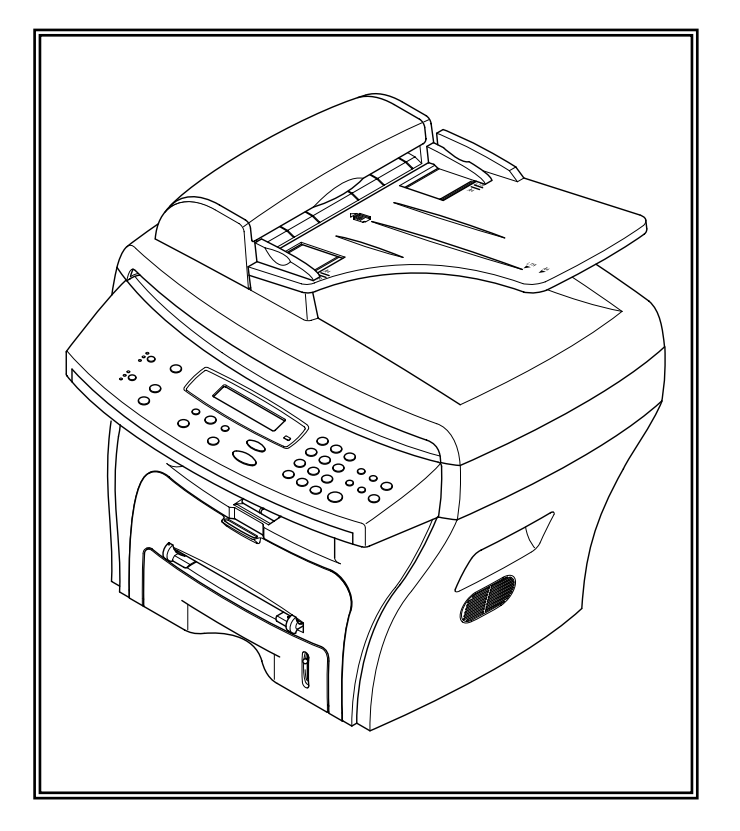

### CONTENTS

- 1. Precautions
- 2. Specifications
- 3. Disassembly and Reassembly
- 4. Troubleshooting
- 5. Exploded Views and Parts List
- 6. Block Diagram
- 7. Connection Diagram

# 1. Precautions

The cautions in the below are items needed to keep in mind when maintaining and servicing. Please read carefully and keep the contents in mind to prevent accidents while servicing and to prevent that the machine gets damage.

### 1.1 Warning for safety

### (1) Request the service by qualified service person.

The service for this machine must be performed by a service person who took the additional education of this field. It is dangerous if unqualified service person or user tries to fix the machine.

### (2) Do not rebuild it discretionary.

Do not attach or change pats discretionary. Do not dissemble, fix, and rebuilt it. If do, printer will abnormally work and electric shock or a fire can be occurred.

#### (3) Laser Safety Statement

The Printer is certified in the U.S. to conform to the requirements of DHHS 21 CFR, chapter 1 Subchapter J for Class 1(1) laser products, and elsewhere, is certified as a Class I laser product conforming to the requirements of IEC 825. Class I laser products are not considered to be hazardous. The laser system and printer are designed so there is never any human access to laser radiation above a Class I level during normal operation, user maintenance, or prescribed service condition.

Warning >> Never operate or service the printer with the protective cover removed from Laser/Scanner assembly. The reflected beam, although invisible, can damage your eyes. When using this product, these basic safety precautions should always be followed to reduce risk of fire, electric shock, and injury to persons.

|              | CAUTION - INVISIBLE LASER RADIATION<br>WHEN THIS COVER OPEN.<br>DO NOT OPEN THIS COVER.                            |
|--------------|----------------------------------------------------------------------------------------------------|
|              | VORSICHT - UNSICHTBARE LASERSTRAHLUNG,<br>WENN ABDECKUNG GE FFNET.<br>NICHT DEM STRAHL AUSSETZEN.                  |
| ATTENTION -  | RAYONNEMENT LASER INVISIBLE EN CAS<br>D OUVERTURE. EXPOSITION DANGEREUSE<br>AU FAISCEAU.                           |
| ATTENZIONE - | RADIAZIONE LASER INVISIBILE IN CASO DI<br>APERTURA. EVITARE L'ESPOSIZIONE AL<br>FASCIO.                            |
| PRECAUCION - | RADIACION LASER IVISIBLE CUANDO SE ABRE.<br>EVITAR EXPONERSE AL RAYO.                                              |
| ADVARSEL     | USYNLIG LASERSTR LNING VED BNING, N R<br>SIKKERHEDSBRYDERE ER UDE AF FUNKTION.<br>UNDG UDSAETTELSE FOR STR LNING.  |
| ADVARSEL     | USYNLIG LASERSTR LNING N R DEKSEL<br>PNES. STIRR IKKE INN I STR LEN.<br>UNNG EKSPONERING FOR STR LEN.              |
| VARNING -    | OSYNLIG LASERSTR LNING N R DENNA DEL<br>R PPNAD OCH SP RREN R URKOPPLAD.<br>BETRAKTA EJ STR LEN. STR LEN R FARLIG. |
| VARO! -      | AVATTAESSA JA SUOJALUKITUS OHITETTAESSA<br>OLET ALTTIINA N KYM TT M LLE LASER-<br>S TEILYLLE L KATSO S TEESEEN.    |
| 注意-          | 严禁渴开此盖, 以免激光泄露灼伤                                                                                                   |
| 주 의 -        | 이 덮개를 열면 레이저광에 노출될 수 있으므로<br>주의하십시오.                                                                               |

### **1.2 Caution for safety**

### Caution 1>> Precaution related noxious material

There is a possibility to get harm from noxious material if you ignore the below information.

(1) Do not touch the damaged LCD. This MFP has LCD in control panel. Noxious liquid to human body exists in the LCD. If it is got into mouth, immediately see a doctor. If it is got into eyes or on skin, immediately wash off over 15 minutes with flowing water and see a doctor.

### Caution 2>>Precaution related electric shock or fire

It is possible to get electric shock or burn by fire if you don't fallow the instructions of the manual.

- (1) Use exact voltage. Please do use an exact voltage and wall socket. If not, a fire or an electric leakage can be caused.
- (2) Use authorized power code. Do use the power code supplied with MFP. A fire can be occurred when over current flows in the power code.
- (3) Do not insert many codes in an outlet. If do, a fire can be occurred due to flow over current in an outlet.
- (4) Do not put water or extraneous matter in the MFP. Please do not put water, other liquid, pin, clip, etc. It can cause a fire, electric shock, or malfunction. If it is happened, turn off the power and remove the power plug from outlet immediately.
- (5) Do not touch the power plug with wet hand. When servicing, do remove the power plug from outlet. And do not insert or take off it with wet hand. Electric shock can be occurred.
- (6) Caution when inserting or taking off the power plug. The power plug has to be inserted completely. If not, a fire can be caused due to poor contact. When taking off the power plug, do grip the plug and take it off. If grip the line and pull over, it could be damaged. A fire or electric shock could cause.
- (7) Management of power code. Do not bend, twist, or bind it and place other materials on it. Also, do not fix it with staples. If the power code gets damage, a fire or electric shock can be caused. A damaged power code must be replaced immediately. Do not repair the damaged part and reuse it. A repaired part with plastic tape can be occurred a fire or electric shock. Do not spread chemicals on the power code. Do not spread insecticide on the power code. A fire or electric shock can be occurred due to thinner(weak) cover of the power code.
- (8) Check whether the power outlet and the power plug are damaged, pressed, chopped, or blazing fire or not. When such inferiorities are found, repair it immediately. Do not make it pressed or chopped when moving the machine.
- (9) Caution when thundering, and being flash of lightening. It causes a fire or electric shock. Take the power plug off when thundering. Do not touch cable and device when thundering and being flash of lightening.
- (10) Do avoid the place where is moisture or has dust. Do not install the MFP in where have lots of dust or around humidifier. A fire can be occurred. A plug part need to clean well with dried fabric to remove dust. If water drops are dripped on the place covered with dust, a fire can be occurred.
- (11) Avoid direct sunlight. Do not install the MFP near to window where directly contacts to the sunlight. If the machine contacts sunlight long time, the machine cannot work properly because inner temperature of the machine is getting higher. A fire can be caused.
- (12) Turn off the power and take off the plug when a smoke, strange smell, or sound from the machine. If you keep using it, a fire can be occurred.
- (13) Do not insert steel or metal piece inside/outside of the machine. Do not put steel or metal piece into a ventilator. An electric shock could be happened.

#### Caution 3>>Precaution related handling the machine.

If you ignore this information, you could get harm and machine could be damaged.

- (1) Do not install it on the different levels, or slanted floor. Please confirm whether it is balanced or not after installation. If it is unbalanced, an accident can be happened due to the machine fell over.
- (2) Be careful not to insert a finger or hair in the rotating unit. Be careful not to insert a finger of hair in the rotating unit (motor, fan, paper feeding part, etc) while the machine is operating. Once it happens, you could harm.
- (3) Do not place a pot contains water/chemical or small metals. If those are got into the inner side of machine, a fire or electric shock can be occurred.
- (4) Do not install it in where lots of moisture or dust exists or where raindrop reaches. A fire or electric shock can be caused.
- (5) Do not place a candlelight, burning cigarette, and etc. on the machine. Do not install it near to heater. A fire can be occurred.

#### Caution 4>>Precaution when assembly/disassembly

When replace parts, do it very carefully. Do memorize the location of each cable before replace parts for reconnecting it afterwards. Do memorize. Please perform the below before replace or disassembly the parts.

- (1) Check the contents stored in the memory. All the information will be erased after replace main board. The information needed to keep has to be written down.
- (2) Before servicing or replacing electric parts, take off a plug.
- (3) Take off MFP cables and power code connected to MFP.
- (4) Do use formal parts and same standardized goods when replacing parts.Must check the product name, part code, rated voltage, rated current, operating temperature, etc.
- (5) Do not give an over-force when release or tighten up the plastic parts.
- (6) Be careful not to drop the small parts such as screws in the MFP.
- (7) Be careful not to change the location of small parts such as screws when assembling and disassembling.
- (8) Do remove dust or foreign matters completely to prevent fire of tracking, short, or etc.
- (9) After finished repair, check the assembling state whether it is same as before the repair or not.

### **1.3 ESD Precautions**

Certain semiconductor devices can be easily damaged by static electricity. Such components are commonly called "Electrostatically Sensitive (ES) Devices", or ESDs. Examples of typical ESDs are: integrated circuits, some field effect transistors, and semiconductor "chip" components.

The techniques outlined below should be followed to help reduce the incidence of component damage caused by static electricity.

# Caution >>Be sure no power is applied to the chassis or circuit, and observe all other safety precautions.

- 1. Immediately before handling a semiconductor component or semiconductor-equipped assembly, drain off any electrostatic charge on your body by touching a known earth ground. Alternatively, employ a commercially available wrist strap device, which should be removed for your personal safety reasons prior to applying power to the unit under test.
- 2. After removing an electrical assembly equipped with ESDs, place the assembly on a conductive surface, such as aluminum or copper foil, or conductive foam, to prevent electrostatic charge buildup in the vicinity of the assembly.
- 3. Use only a grounded tip soldering iron to solder or desolder ESDs.
- 4. Use only an "anti-static" solder removal device. Some solder removal devices not classified as "anti-static" can generate electrical charges sufficient to damage ESDs.
- 5. Do not use Freon-propelled chemicals. When sprayed, these can generate electrical charges sufficient to damage ESDs.
- 6. Do not remove a replacement ESD from its protective packaging until immediately before installing it. Most replacement ESDs are packaged with all leads shorted together by conductive foam, aluminum foil, or a comparable conductive material.
- 7. Immediately before removing the protective shorting material from the leads of a replacement ESD, touch the protective material to the chassis or circuit assembly into which the device will be installed.
- 8. Maintain continuous electrical contact between the ESD and the assembly into which it will be installed, until completely plugged or soldered into the circuit.
- Minimize bodily motions when handling unpackaged replacement ESDs. Normal motions, such as the brushing together of clothing fabric and lifting one's foot from a carpeted floor, can generate static electricity sufficient to damage an ESD.

### **1.4 Tool for Troubleshooting**

The following tools are recommended for safe and smooth troubleshooting described in this service manual.

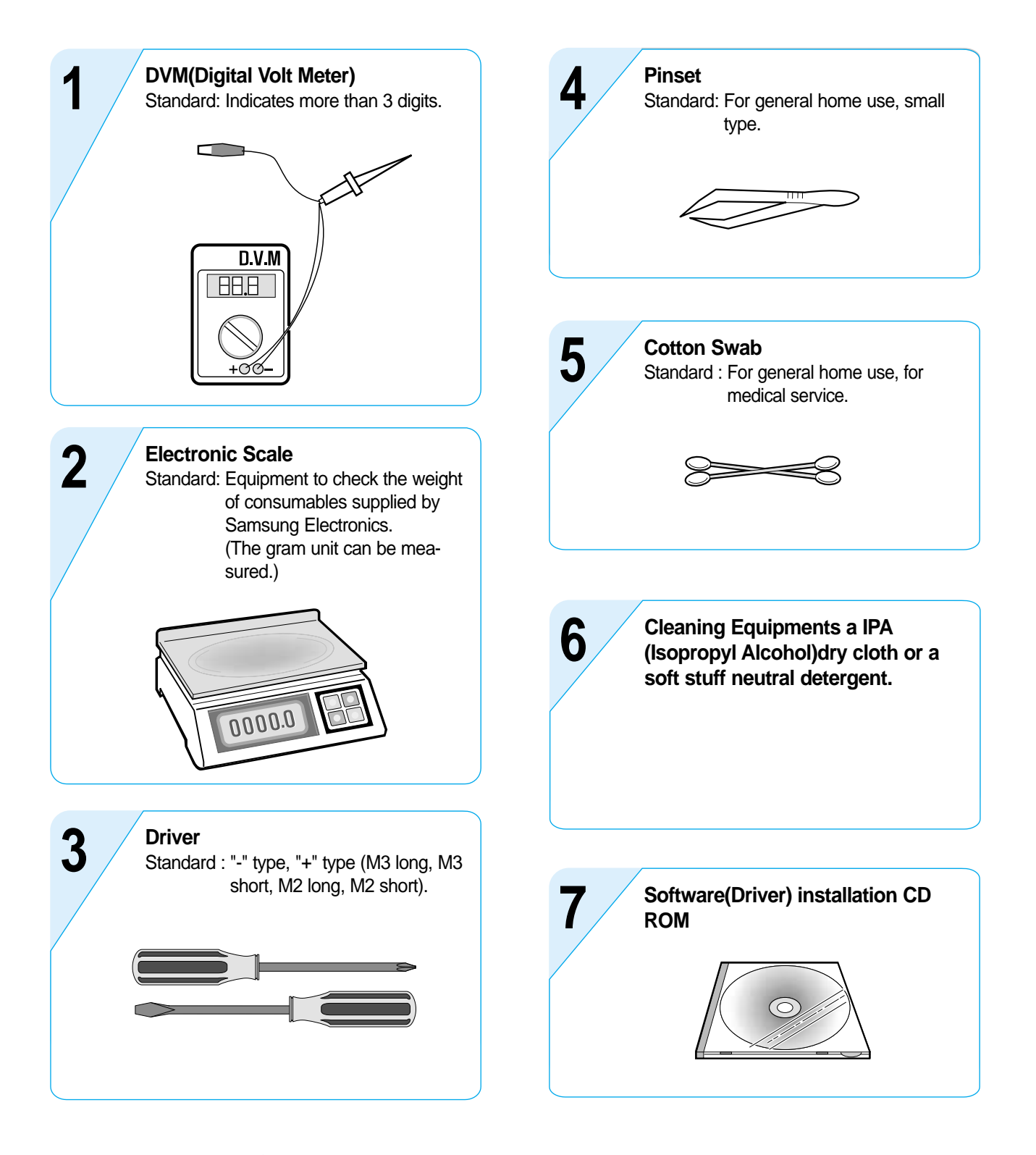

A Caution>> Mind your hands not to be touched when you disassemble and reassemble PBA ASS'Y, such as the main board.

### **1.5 Acronyms and Abbreviations**

The table in the below explains abbreviations used in this service manual. The contents of this service manual are declared with abbreviations in many parts. Please refer to the table.

| AC                                                                                                    | Alternating Current                                                                                                    |
|----------------------------------------------------------------------------------------------------|----------------------------------------------------------------------------------------------------|
| ADF                                                                                                    | Automatic Document Feeder                                                                                                    |
| ASIC                                                                                                   | Application Specific Integrated Circuit                                                                                                    |
| ASSY                                                                                                   | assembly                                                                                                    |
| BIOS                                                                                                   | Basic Input Output System                                                                                                    |
| CCD                                                                                                    | Charge Coupled Device                                                                                                    |
| CMOS                                                                                                   | Complementary Metal Oxide Semiconductor                                                                                                    |
| CN                                                                                                    | connector                                                                                                    |
| CON                                                                                                    | connector                                                                                                    |
| CPU                                                                                                    | Central Processing Unit                                                                                                    |
| dB                                                                                                    | decibel                                                                                                    |
| dbA                                                                                                    | decibelampere                                                                                                    |
| dBM                                                                                                    | decibel milliwatt                                                                                                    |
| DC                                                                                                    | direct current                                                                                                    |
| DCU                                                                                                    | Diagnostic Control Unit                                                                                                    |
| DPI                                                                                                    | Dot Per Inch                                                                                                    |
| DRAM                                                                                                   | Dynamic Random Access Memory                                                                                                    |
| DVM                                                                                                    | Digital Voltmeter                                                                                                    |
| ECP                                                                                                    | Enhanced Capability Port                                                                                                    |
|                                                                                                    |                                                                                                    |
| EEPROM                                                                                                 | Electronically Erasable Programmable Read<br>Only Memory                                                                                                    |
| EEPROM                                                                                                 | Electronically Erasable Programmable Read<br>Only Memory<br>Electro Magnetic Interference                                                                                                    |
| EEPROM<br>EMI<br>EP                                                                                    | Electronically Erasable Programmable Read<br>Only Memory<br>Electro Magnetic Interference<br>electrophotographic                                                                                                    |
| EEPROM<br>EMI<br>EP<br>EPP                                                                             | Electronically Erasable Programmable Read<br>Only Memory<br>Electro Magnetic Interference<br>electrophotographic<br>Enhanced Parallel Port                                                                                                    |
| EEPROM<br>EMI<br>EP<br>EPP<br>F/W                                                                      | Electronically Erasable Programmable Read<br>Only Memory<br>Electro Magnetic Interference<br>electrophotographic<br>Enhanced Parallel Port<br>firmware                                                                                                    |
| EEPROM<br>EMI<br>EP<br>EPP<br>F/W<br>GDI                                                               | Electronically Erasable Programmable Read<br>Only Memory<br>Electro Magnetic Interference<br>electrophotographic<br>Enhanced Parallel Port<br>firmware<br>graphics device interface                                                                                                    |
| EEPROM<br>EMI<br>EP<br>EPP<br>F/W<br>GDI<br>GND                                                        | Electronically Erasable Programmable Read<br>Only Memory<br>Electro Magnetic Interference<br>electrophotographic<br>Enhanced Parallel Port<br>firmware<br>graphics device interface<br>ground                                                                                                    |
| EEPROM<br>EMI<br>EP<br>EPP<br>F/W<br>GDI<br>GND<br>HBP                                                 | Electronically Erasable Programmable Read<br>Only Memory<br>Electro Magnetic Interference<br>electrophotographic<br>Enhanced Parallel Port<br>firmware<br>graphics device interface<br>ground<br>Host Based Printing                                                                                                    |
| EEPROM<br>EMI<br>EP<br>EPP<br>F/W<br>GDI<br>GND<br>HBP<br>HDD                                          | Electronically Erasable Programmable Read<br>Only Memory<br>Electro Magnetic Interference<br>electrophotographic<br>Enhanced Parallel Port<br>firmware<br>graphics device interface<br>ground<br>Host Based Printing<br>Hard Disk Drive                                                                                                    |
| EUI<br>EEPROM<br>EP<br>EPP<br>F/W<br>GDI<br>GND<br>HBP<br>HDD<br>HV                                    | Electronically Erasable Programmable Read<br>Only Memory<br>Electro Magnetic Interference<br>electrophotographic<br>Enhanced Parallel Port<br>firmware<br>graphics device interface<br>ground<br>Host Based Printing<br>Hard Disk Drive<br>high voltage                                                                                     |
| EUI<br>EEPROM<br>EMI<br>EP<br>EPP<br>F/W<br>GDI<br>GND<br>HBP<br>HDD<br>HV<br>HVPS                     | Electronically Erasable Programmable Read<br>Only Memory<br>Electro Magnetic Interference<br>electrophotographic<br>Enhanced Parallel Port<br>firmware<br>graphics device interface<br>ground<br>Host Based Printing<br>Hard Disk Drive<br>high voltage<br>High Voltage Power Supply                                                        |
| EUI<br>EEPROM<br>EMI<br>EP<br>EPP<br>F/W<br>GDI<br>GND<br>HBP<br>HDD<br>HV<br>HVPS<br>I/F              | Electronically Erasable Programmable Read<br>Only Memory<br>Electro Magnetic Interference<br>electrophotographic<br>Enhanced Parallel Port<br>firmware<br>graphics device interface<br>ground<br>Host Based Printing<br>Hard Disk Drive<br>high voltage<br>High Voltage Power Supply<br>interface                                           |
| EUI<br>EEPROM<br>EMI<br>EP<br>EPP<br>F/W<br>GDI<br>GND<br>HBP<br>HDD<br>HV<br>HVPS<br>I/F<br>I/O       | Electronically Erasable Programmable Read<br>Only Memory<br>Electro Magnetic Interference<br>electrophotographic<br>Enhanced Parallel Port<br>firmware<br>graphics device interface<br>ground<br>Host Based Printing<br>Hard Disk Drive<br>high voltage<br>High Voltage Power Supply<br>interface<br>Input and Output                       |
| EUI<br>EEPROM<br>EMI<br>EP<br>EPP<br>F/W<br>GDI<br>GND<br>HBP<br>HDD<br>HV<br>HVPS<br>I/F<br>I/O<br>IC | Electronically Erasable Programmable Read<br>Only Memory<br>Electro Magnetic Interference<br>electrophotographic<br>Enhanced Parallel Port<br>firmware<br>graphics device interface<br>ground<br>Host Based Printing<br>Hard Disk Drive<br>high voltage<br>High Voltage Power Supply<br>interface<br>Input and Output<br>integrated circuit |

| IDE   | Intelligent Drive electronics or Imbedded<br>Drive Electronics |
|-------|----------------------------------------------------------------|
| IEEE  | Institute of Electrical and Electronics<br>Engineers. Inc      |
| IPA   | Isopropy Alcohol                                               |
| IPM   | Images Per Minute                                              |
| LAN   | local area network                                             |
| lb    | pound(s)                                                       |
| LBP   | Laser Beam Printer                                             |
| LCD   | Liquid Crystal Display                                         |
| LED   | Light Emitting Diode                                           |
| LSU   | Laser Scanning Unit                                            |
| MB    | Megabyte                                                       |
| MHz   | Megahertz                                                      |
| NVRAM | Nonvolatile random access memory                               |
| OPC   | Organic Photo Conductor                                        |
| PBA   | Printed Board Assembly                                         |
| PCL   | Printer Command Language, Printer Control Language             |
| PDL   | Page Discription Language                                      |
| PPM   | Page Per Minute                                                |
| PTL   | Pre-Transfer Lamp                                              |
| Q-PID | Quick Printer Initiating Device                                |
| Q'ty  | Quantity                                                       |
| RAM   | Random Access Memory                                           |
| ROM   | Read Only Memory                                               |
| SCF   | Second Cassette Feeder                                         |
| SMPS  | Switching Mode Power Supply                                    |
| SPGP  | Samsung Printer Graphic Processor                              |
| SPL   | Samsung Printer Language                                       |
| Spool | Simultaneous Peripheral Operation Online                       |
| SW    | Switch                                                         |
| Sync  | Synchronous or synchronization                                 |
| USB   | Universal Serial Bus                                           |

# 2. Specifications

Specifications are correct at the time of printing. Product specifications are suject to change with noticae. See below for product specifications.

### 2.1 General Specification

| Items                           |              | Descriptions                         | Remarks     |
|---------------------------------|--------------|--------------------------------------|-------------|
| Major Features                  |              | SCX-4016 : Copier, Print, Scan       | Without ADF |
|                                 |              | SCX-4116 : Copier, Print, Scan       | With ADF    |
|                                 |              | SCX-4216F : Copier, Print, Scan, Fax | With ADF    |
| Size (W*D*H) w/o Har            | nd Set       | SCX-4016 :(TBD)                      |             |
|                                 |              | SCX-4116 :445x419x405mm(TBD)         |             |
|                                 |              | SCX-4216F :445x419x405mm(TBD)        |             |
| Weight                          |              | 15Kg(TBD)                            |             |
| LCD                             |              | 16*2 Char                            |             |
| I/O Interface                   |              | USB1.1 & IEEE1284                    |             |
| Power Consumption Avg operation |              | 320W(TBD)                            |             |
|                                 | Sleep Mode   | Energy Star Compliant                |             |
|                                 | Power Switch | Yes                                  |             |
| Noise                           | Operating    | 55 dBA (TBD)                         |             |
|                                 | Standby      | 39 dBA (TBD)                         |             |
| Warm Up                         |              | Less than 30 seconds                 |             |
| Approval                        |              | Class B                              |             |
| Device Memory                   |              | 16MB                                 |             |
| Internal N/W Connecti           | vity         | N/A                                  |             |

### 2.2 Print Specification

| Item           | S          | Descriptions                              | Remarks           |
|----------------|------------|-------------------------------------------|-------------------|
| Print Speed    |            | 16ppm                                     | Letter size, 5%   |
|                |            |                                           | Character Pattern |
| Print Method   |            | Laser Scanning Unit + Electro Photography |                   |
| Print Language |            | GDI                                       |                   |
| Power Save     |            | Yes(5/10/15/30/45min.)                    |                   |
| Resolution     | Normal     | 600 *600dpi                               |                   |
|                | RET        | No                                        |                   |
| Toner Save     |            | Yes                                       |                   |
| Memory         |            | 8MB                                       |                   |
| FPOT           | Stand by   | Approx. 12 seconds                        |                   |
|                | Power Save | Less than 42 seconds                      |                   |
| Duplex Print   |            | Manual (driver support provided)          |                   |
| Printable Area |            | 208 x 273 mm (Letter)                     |                   |
| Toner Save     |            | Yes                                       |                   |

# 2.3 Scan Specification

| Items                | 5                | Descriptions                 | Remarks                                        |
|----------------------|------------------|------------------------------|------------------------------------------------|
| Halftone(Gray Scale) |                  | 256 level                    |                                                |
| Scan Method          |                  | Color CCD                    | ITU-T #1 Chart                                 |
| Scan Speed           | ADF              | 25 sec (TBD)                 | Text/Mixed Mode :                              |
| (seconds/scan)       | (SCX-4216F/4116) |                              | B/W Letter & 300dpi.<br>(USB)                  |
|                      |                  | 72 sec (TBD)                 | Photo Mode : Gray<br>Letter & 300dpi.<br>(USB) |
|                      | Platen           | 23 sec (TBD)                 |                                                |
|                      | (SCX-4016)       | 23 sec (TBD)                 |                                                |
| Resolution           | Optical          | 600*600 dpi                  |                                                |
|                      | Enhanced         | 4800*4800 dpi                |                                                |
| Halftone             |                  | 256 level                    |                                                |
| Scan Width           | Widh             | Max.216mm (8.5")             |                                                |
|                      | Length(Adf)      | Max. 356mm (14.0")           |                                                |
| _                    | Length(Platen)   | Max. 297mm (11.7")           |                                                |
| Scan-to              |                  | E-mail, Image, OCR, FAX, WEB |                                                |

# 2.4 Copy Specification

| Items                       | 5          | Descriptions                               | Remarks |
|-----------------------------|------------|--------------------------------------------|---------|
| Copy Quality Selection      | Text       | 600x300dpi                                 |         |
| or Original Image type      | Auto       | 600x300dpi                                 |         |
| selection Mode              | Photo      | 600x600dpi for Platen / 600x300dpi for ADF |         |
|                             | Other      |                                            |         |
| FCOT                        | Power Save | Approx. 42 seconds(TBD)                    |         |
|                             | Stand by   | Approx. 12 seconds(TBD)                    |         |
|                             | Power Save | Approx. 42 seconds(TBD)                    |         |
|                             | Stand by   | Approx. 17 seonds(TBD)                     |         |
| Copy Speed                  | SDMC       | 16 cpm                                     |         |
| / Letter                    | MDMC       | 7 cpm                                      |         |
|                             | SDMC       | 16 cpm                                     |         |
|                             | MDMC       | 4(TBD) cpm                                 |         |
| Resolution                  |            | Scan:600*600dpi                            |         |
|                             |            | Print:600*600dpi                           |         |
| Zoom Range                  |            | 25% to 400 %                               |         |
| Multi Copy                  |            | 1~99                                       |         |
| Preset                      |            | Yes                                        |         |
| Contrast Control            |            | SCX-4016/SCX-4116 : 3 level(by LED)        |         |
|                             |            | SCX-4216F : 5 level"                       |         |
| Copy Mode                   |            | AUTO/TEXT/PHOTO                            |         |
| Collation Copy              |            | Yes(300dpi only)                           |         |
| Auto return to default mode |            | Yes(after 1 minute)                        |         |
| N-up copy                   |            | 2-up, 4-up                                 |         |
| AutoFit Copy                |            | Yes                                        |         |
| Clone                       |            | Yes                                        |         |
| Poster                      |            | Yes                                        |         |
|                             |            | ↓                                          |         |

# 2.5 Telephone Specification (SCX-4216F Only)

| Items                   | 5                | Descriptions                     | Remarks |
|-------------------------|------------------|----------------------------------|---------|
| Handset                 |                  | No                               |         |
| On hook Dial            |                  | Yes                              |         |
| Search                  |                  | Yes (Phone Book)                 |         |
| 1-Touch Dial            |                  | 10EA (3*4 Numeric Key)           |         |
| Auto dial               |                  | 50 locations (Using 3*4 buttons) |         |
| TAD I/F                 |                  | No                               |         |
| Tone/Pulse              |                  | Selectable in Tech Mode          |         |
| Pause                   |                  | No                               |         |
| Auto Redial             |                  | Yes                              |         |
| Last Number Redial      |                  | Yes                              |         |
| Distinctive Ring        |                  | No                               |         |
| Caller ID               |                  | No                               |         |
| External Phone Interfa  | се               | No                               |         |
| Report & List Print out | Tx/Rx Journal    | Yes                              |         |
|                         | Confirmation     | 2 types available                |         |
|                         |                  | (with Image TCR, w/o image TCR)  |         |
|                         | Help List        | No                               |         |
|                         | Auto Dial List   | Yes                              |         |
|                         | System Data List | List all user setting            |         |
| Sound Control           | Ring Volume      | Yes(Off,Low,MED,HIGH)            |         |
|                         | Key Volume       | Yes(On,Off)                      |         |
|                         | Speaker          | Yes(On,Off)                      |         |
| Junk Fax barrier        | ·                | Yes                              |         |
| Security Mode           |                  | Yes                              |         |
| Battery Backup          |                  | No                               |         |

# 2.6 Fax Specification (SCX-4216F Only)

| Items                  |                       | Descriptions      | Remarks |
|------------------------|-----------------------|-------------------|---------|
| Compatibility          |                       | ITU-T G3          |         |
| Communication System   |                       | PSTN/PABX         | -       |
| Modem Speed            |                       | 33.6Kbps          | -       |
| TX Speed               |                       | 3sec              | -       |
| Compression            |                       | MH/MR/MMR/JPEG    | -       |
| ECM                    |                       | Yes               |         |
| Resolution             | Std                   | 203*98dpi         |         |
|                        | Fine                  | 203*196dpi        |         |
|                        | S.Fine                | 300*300dpi        |         |
| Scan Speed(ADF)        | Std                   | Approx. 5sec/LTR  |         |
|                        | Fine                  | Approx.7.5sec/LTR |         |
|                        | S.Fine                | Approx.7.5sec/LTR |         |
| Rx fax duplex print ou | ıt                    | No                |         |
| Multiple page scan     |                       | Approx. 7 ppm/LTR |         |
| speed                  |                       |                   |         |
| Receive Mode           |                       | Fax, TEL          |         |
| Memory                 | Capacity              | 2MB (160 pages)   |         |
|                        | Optional Memory       | No                |         |
|                        | Max locations to      | 49 locations      |         |
|                        | store to 1 Group Dial |                   |         |
|                        | Fax Forward           | Yes(On/Off)       |         |
|                        | Broadcasting          | 59 locations      |         |
|                        | Forced Memory TX      | Yes               |         |
|                        | Cover page            | No                |         |
|                        | Delayed fax           | Yes               |         |
|                        | Memory RX             | Yes               |         |
| Functions              | Voice Request         | No                |         |
|                        |                       | Yes               |         |
|                        | RTI                   | Yes               |         |
|                        | Polling               | No                |         |
|                        | Earth/Recall          | No                |         |
|                        | Auto Reduction        | Yes               |         |
|                        | RDC                   | No                |         |

# 2.7 Paper Handling

| Iten              | ns                   | Descriptions               | Remarks |
|-------------------|----------------------|----------------------------|---------|
| Capacity          | Main Tray            | 250sheets                  |         |
| (20lbs)           | Bypass               | Single Sheet               |         |
| Optional Cassette | 1                    | No                         |         |
| Output Capacity   |                      | 150Sheets/20lb             |         |
| Output Control    |                      | Face down                  |         |
| Paper Size        | Main Tray            | CST: A4,Letter,Legal       |         |
|                   |                      | Folio,Executive,B5         |         |
|                   | Bypass               | Bypass:Envelope6 3/4,      |         |
|                   |                      | 7 3/4,#9, #10,DL,C5,B5     |         |
| Paper Weight      | Main Tray            | 16~28 lb.                  |         |
|                   | Bypass               | 16~43 lb.                  |         |
| Paper Path        | Standard output      | Bottom to Middle Front     |         |
|                   | Straight Through     | Face up, Single Sheet      |         |
| Paper Size        | Max                  | 216 x 356mm(8.5"x14")      |         |
|                   | Min                  | 76 x 127mm(3"x5")          |         |
| Output Stacker    | Paper                | Extension                  |         |
|                   | Document             | Fixed                      |         |
| Input Guide       | Bypass Tray          | Adjustable                 |         |
|                   | Main Tray            | Universal                  |         |
|                   | Document             | Adjustable                 |         |
| ADF               | Paper Weight         | 12.5~28lb                  |         |
|                   | Capacity             | 30 sheets                  |         |
|                   | Document Size Widtth | 148mm - 216mm(5.8" - 8.5") |         |
|                   | Document Size Length | 127 mm - 356mm(5" - 14.0") |         |

### 2.8 Software

| Iten          | ns           | Descriptions | Remarks                                           |
|---------------|--------------|--------------|---------------------------------------------------|
| Compatibility | DOS          | No           |                                                   |
|               | Win 3.x      | No           |                                                   |
|               | Win 95       | Yes          |                                                   |
|               | Win 98&WinME | Yes          |                                                   |
|               | Win NT 4.0   | Yes          |                                                   |
|               | Win 2000     | Yes          |                                                   |
|               | Win XP       | Yes          |                                                   |
|               | Mac          | Yes          | Mac Printer Only                                  |
|               | Linux        | No           |                                                   |
| Driver        | Printer      | GDI          |                                                   |
|               | TWAIN        | Yes          | PC Fax is only avail-<br>able through PC<br>Modem |
|               | PC-FAX       | No           |                                                   |

# 2.9 Accessory

| Items             | Descriptions                    | Remarks |
|-------------------|---------------------------------|---------|
| Quick setup guide | Yes                             |         |
| Owner's manual    | Yes(Electronic)                 |         |
| S/W CD ROM        | 1 CD for User Guide and MFP S/W |         |
| Toner Cartridge   | 1 EA                            |         |
| Drum Unit         | N/A                             |         |
| Power Cable       | 1 EA                            |         |
| Telephone Jack    | 1 EA                            |         |
| In/Out Guide      | No                              |         |
| Printer Cable     | No                              |         |

### 2.10 Consumables

| Items          |              | Descriptions                      | Remarks           |
|----------------|--------------|-----------------------------------|-------------------|
| Туре           |              | Single Cartridge                  |                   |
| How to install |              | Front door open and front loading |                   |
| Toner          | Life         | Initial 1,000 sheets              | Letter size, 5%   |
|                |              | running 3,500 sheets              | Character Pattern |
|                | Level Sensor | No                                |                   |
| Toner Count    | 1            | Yes                               |                   |

# 3. Disassembly and Reassembly

### 3-1 General Precautions on Disassembly

When you disassemble and reassemble components, you must use extreme caution. The close proximity of cables to moving parts makes proper routing a must.

If components are removed, any cables disturbed by the procedure must be restored as close as possible to their original positions. Before removing any component from the machine, note the cable routing that will be affected.

# Whenever servicing the machine, you must perform as follows:

- 1. Check to verify that documents are not stored in memory.
- Be sure to remove the toner cartridge before you disassemble parts.
- 3. Unplug the power cord.
- 4. Use a flat and clean surface.
- 5. Replace only with authorized components.
- 6. Do not force plastic-material components.
- 7. Make sure all components are in their proper position.

### **Releasing Plastic Latches**

Many of the parts are held in place with plastic latches. The latches break easily; release them carefully. To remove such parts, press the hook end of the latch away from the part to which it is latched.

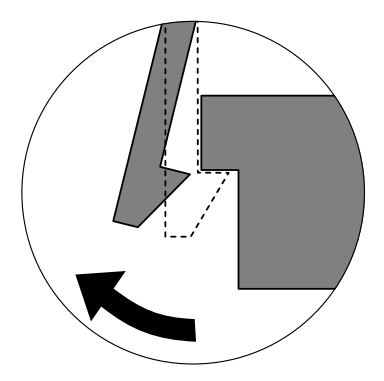

### 3-2 Rear Cover

1. Remove the four screws securing the Rear Cover.

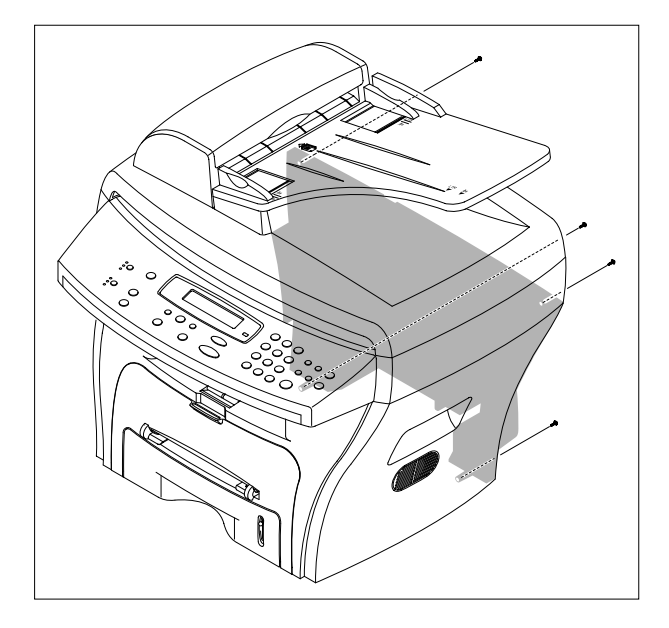

2. Remove the Rear Cover from the Frame Ass'y and Scanner Ass'y.

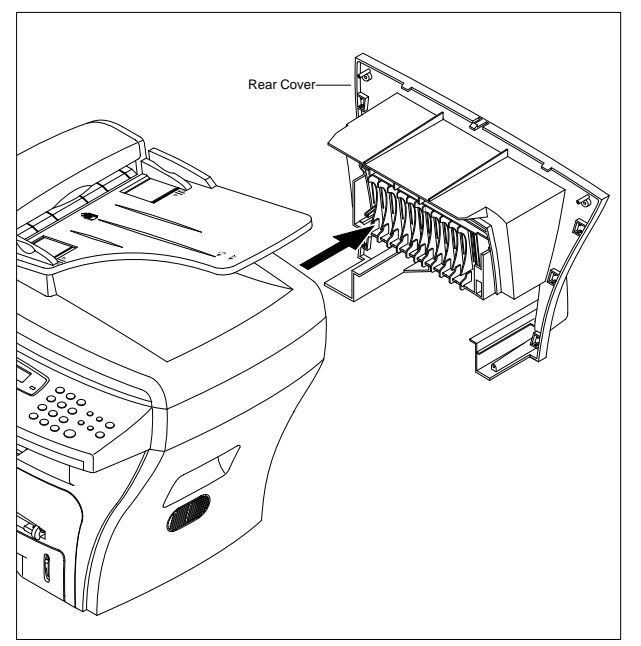

3. Unlatch the (Cover Face Up) securing the Rear cover, as shown below. Then lift the (Cover Face Up) out.

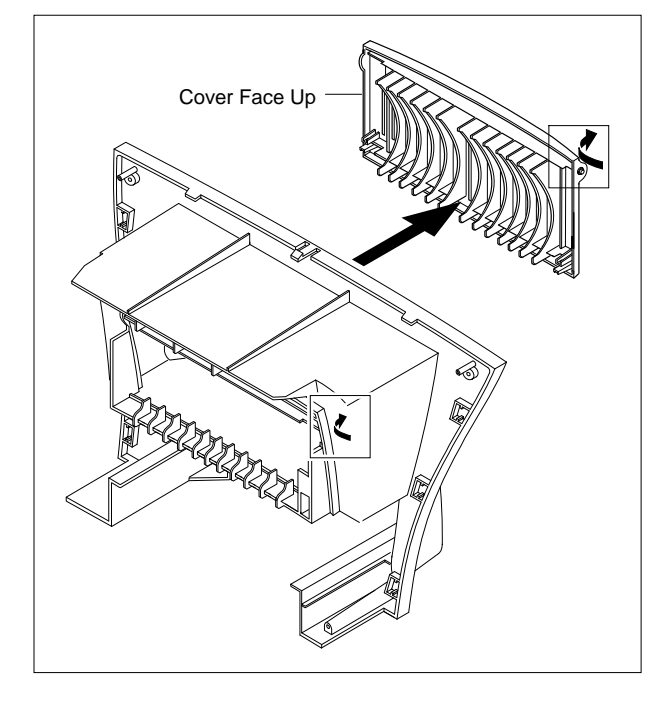

### 3-3 Engine Shield Ass'y

- 1. Before you remove the Engine Shield Ass'y, you should remove:
  - Rear Cover (see page 3-2)
- 2. Remove the ten screws securing the Engine Shield Ass'y and remove it. Then unplug the all connectors from the Main PBA and SMPS.

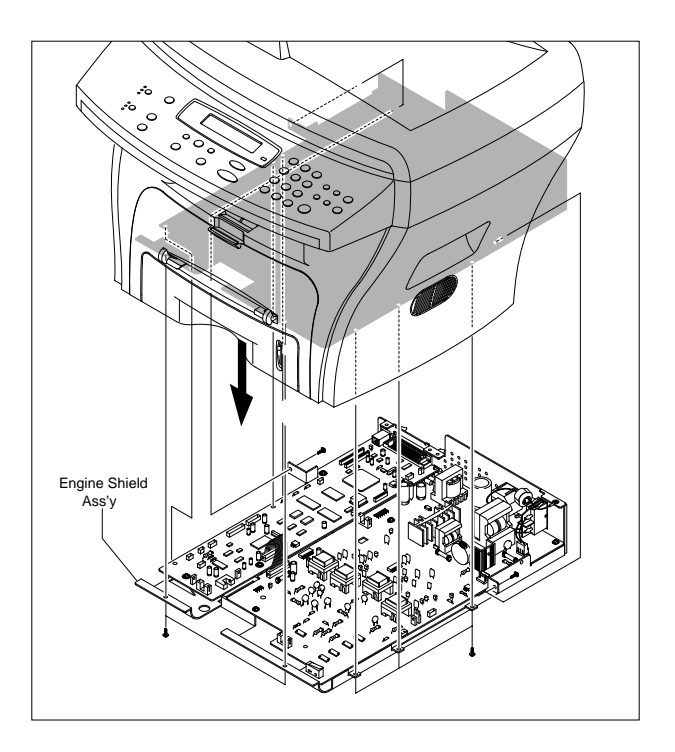

### 3-4 Main PBA

- 1. Before you remove the Main PBA, you should remove:
  - Rear Cover (see page 3-2)
  - Engine Shield Ass,y (see page 3-3)
- 2. Unplug the one connector and remove the five screws securing the Main PBA. Then lift the Main PBA out, as shown below.

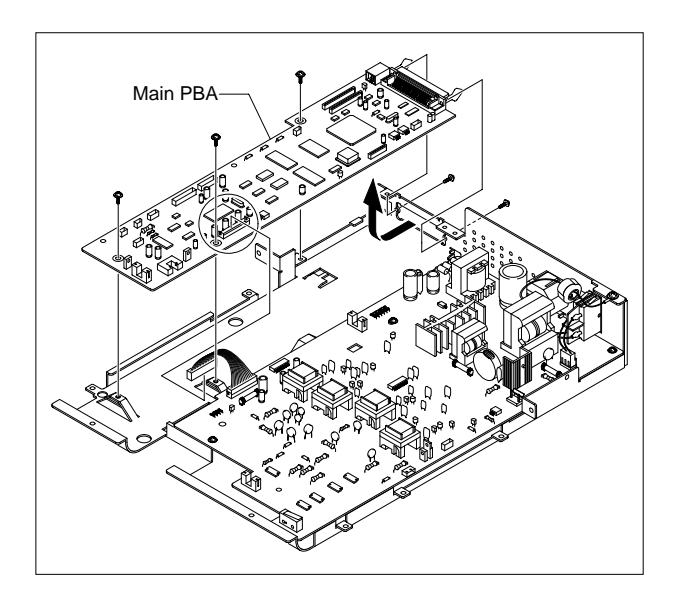

### **3-5 SMPS**

- 1. Before you remove the SMPS, you should remove: - Rear Cover (see page 3-2)
  - Engine Shield Ass,y (see page 3-3)
- 2. Unplug the one connector and remove the one screw securing the Inlet Ass'y

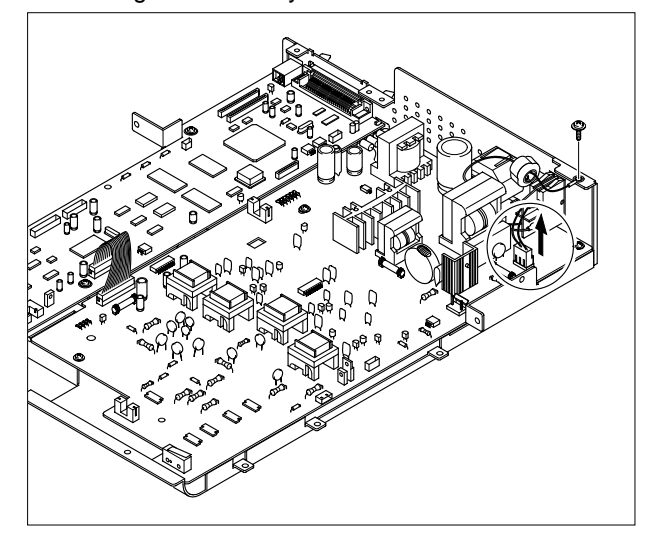

3. Unlatch the Inlet Ass'y and remove it, as shown below.

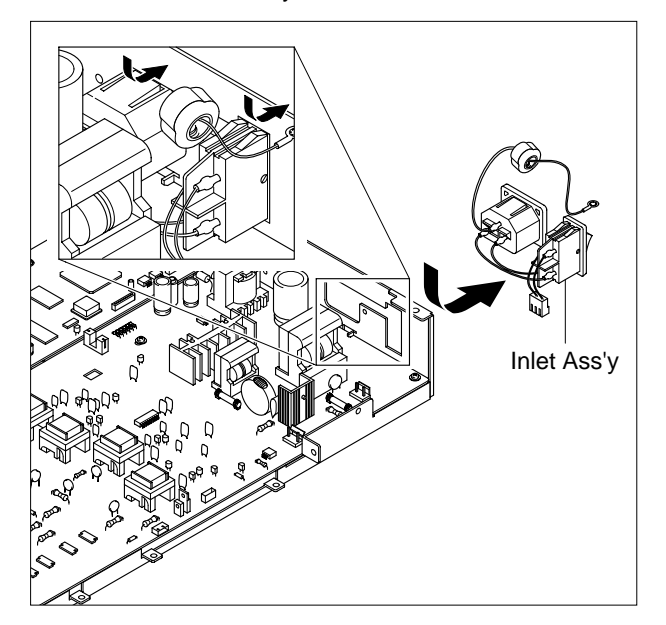

4. Unplug the one connector and remove the three screws securing the SMPS. Then lift the SMPS out, as shown below.

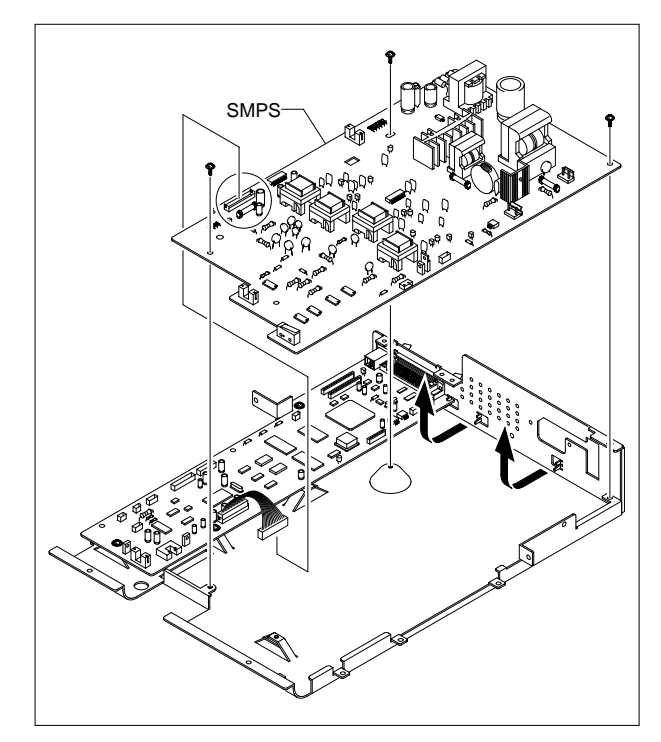

### 3-6 Fuser Ass'y

- 1. Before you remove the Fuser Ass'y, you should remove:
  - Rear Cover (see page 3-2)
  - Engine Shield Ass,y (see page 3-3)
- 2. Unplug the two connectors from the Main PBA and SMPS, as shown below. Then remove the four screws securing the Fuser Ass'y and remove it.

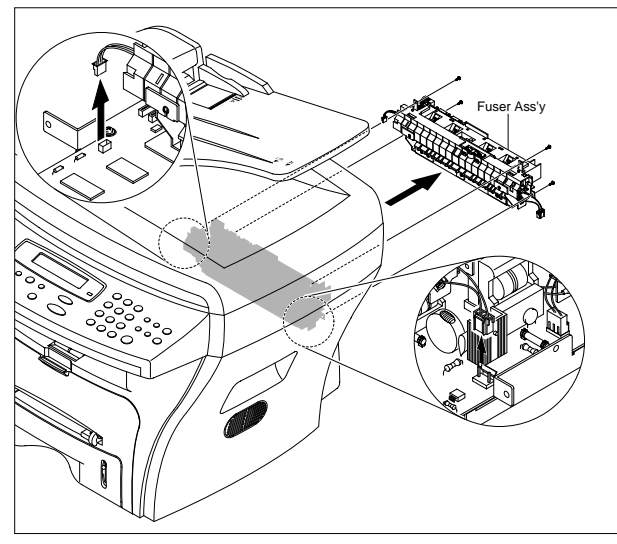

3. Remove the two screws securing the Thermostat. Then lift the Thermostat out

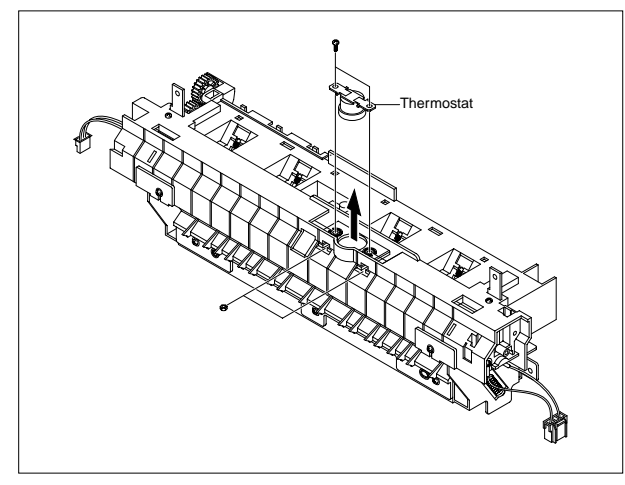

4. Remove the two screws securing the Halogen Lamp. Then take out the Halogen Lamp from the Heat

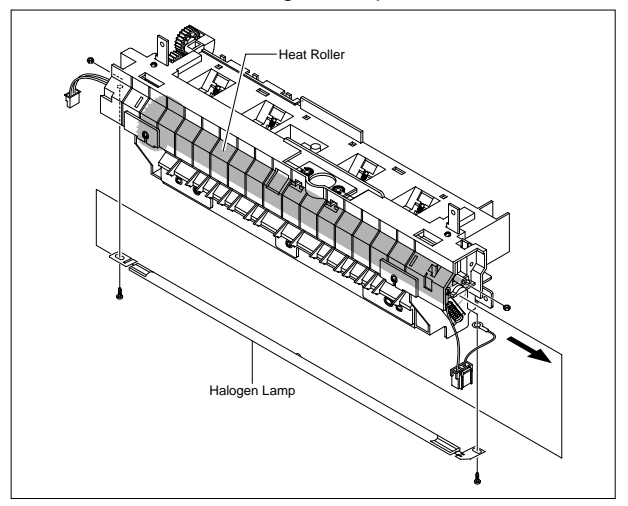

5. Remove the one screw securing the Idle Gear and remove it.

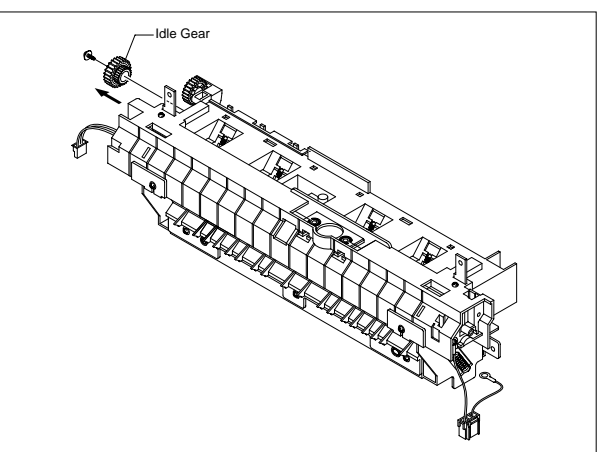

6. Remove the four screws securing the Fuser Cover and remove it, as shown below.

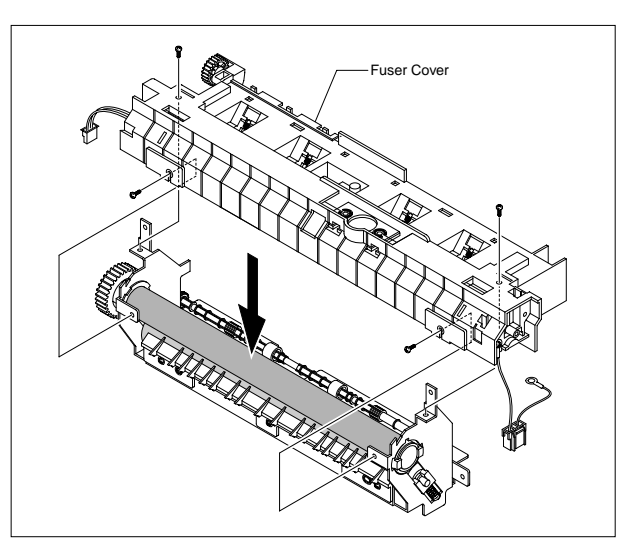

7. Unwrap the Thermister Harness, as shown below.

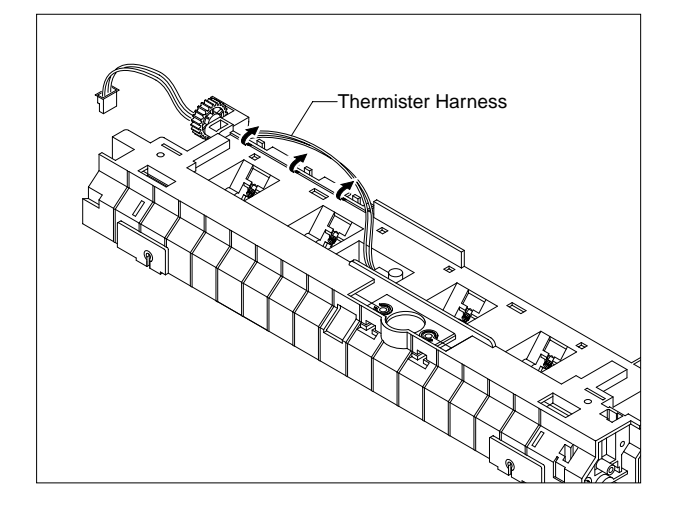

8. Remove the one screw securing the Thermister and remove it, as shown below.

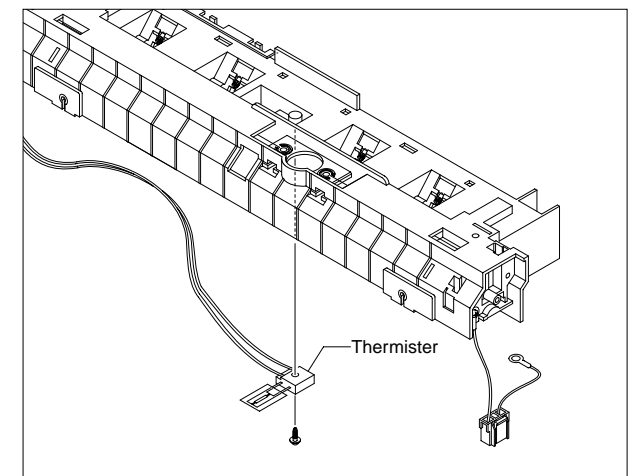

### 3-7 Side Cover (LH, RH)

- 1. Before you remove the Side Cover (LH, RH), you should remove:
  - Rear Cover (see page 3-2)
- 2. Unplug the FPC Cables and Speaker Harness, as shown below.

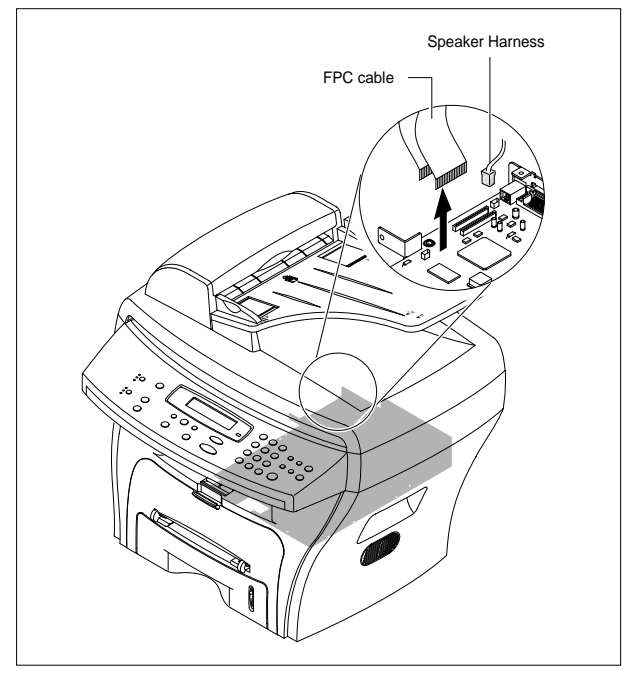

**Note**: You should connector remove the FPC Cable vertically to avoid the FPC cable pin damage.

3. Lift the LH and RH Side Cover out in the direction of arrow.

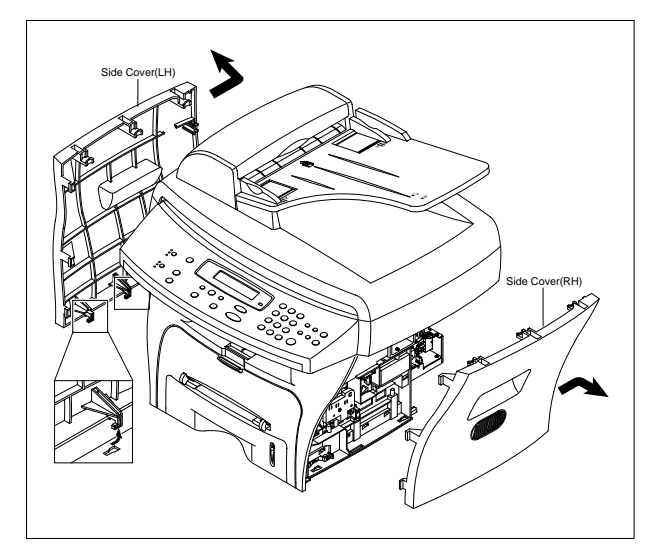

### 3-8 Scanner Ass'y

- 1. Before you remove the Scanner Ass'y, you should remove:
  - Rear Cover (see page 3-2)
  - Side Cover (LH, RH) (see page 3-6)
- 2. Remove the two screws securing the Scanner Ass'y, as shown below.

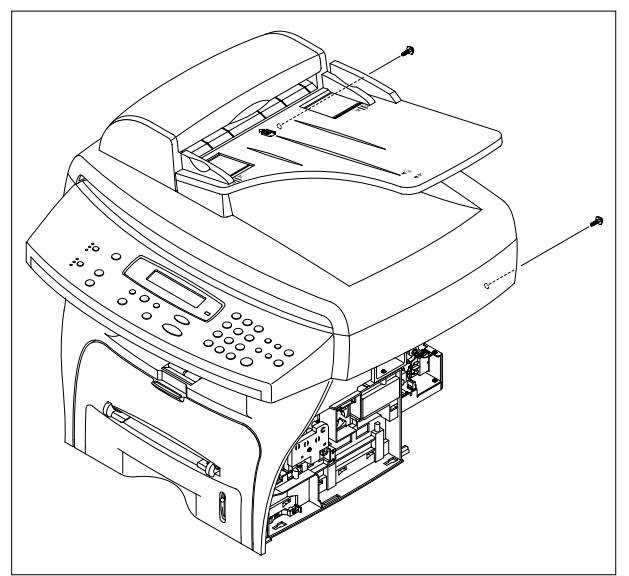

3. Pull up the Scanner Ass'y, as shown below.

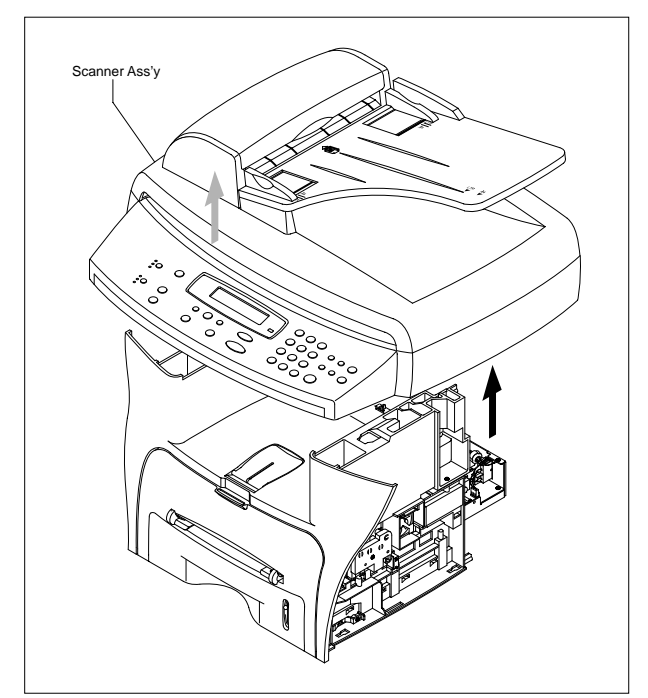

4. Remove the ADF Motor connector from the Scanner PBA, as shown below.

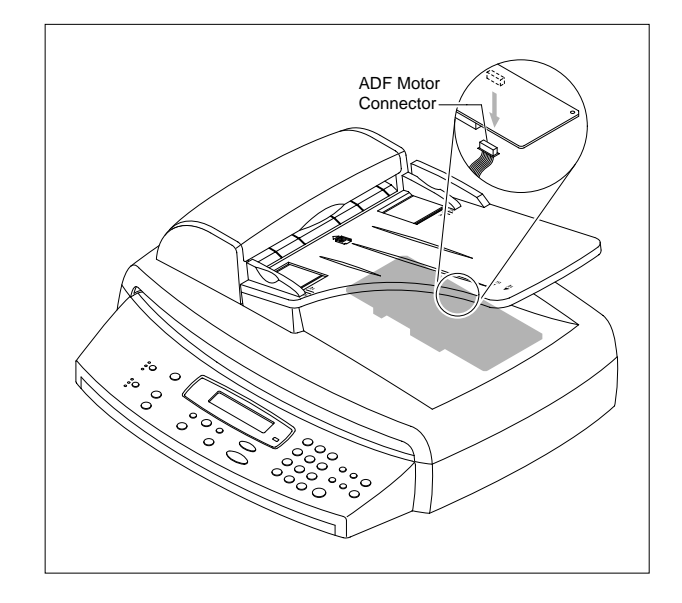

5. Pull the Platen Cover upward and remove it..

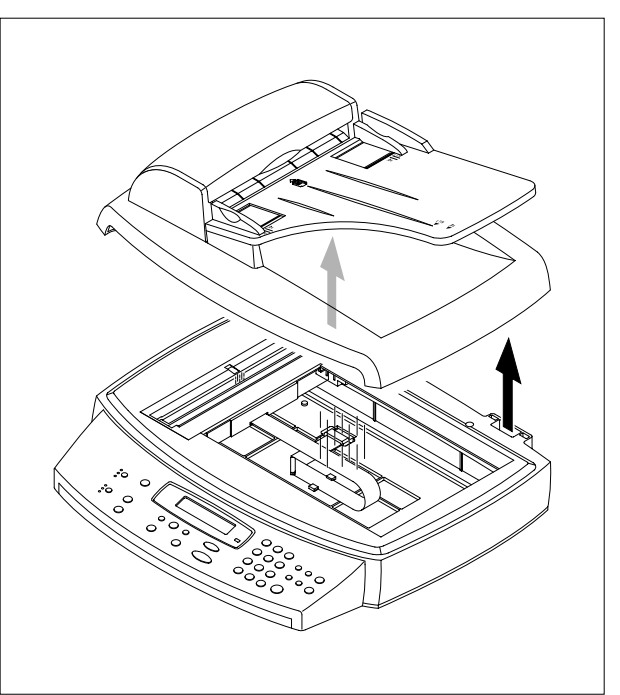

6. Unplug the two connectors and CCD Cable from the Scanner PBA.

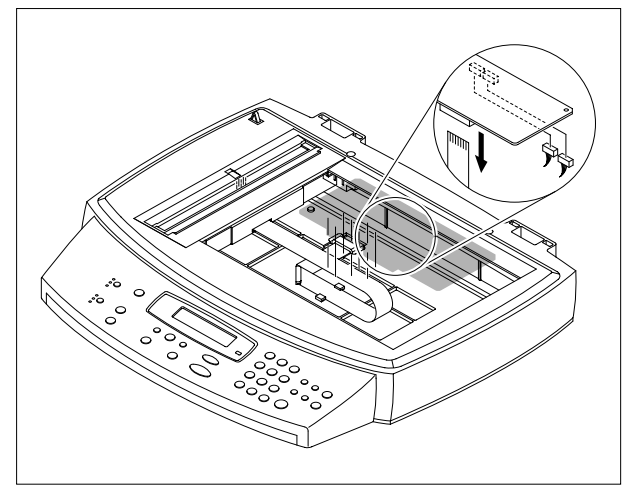

7. Remove the two screws securing the Scanner PBA and remove it.

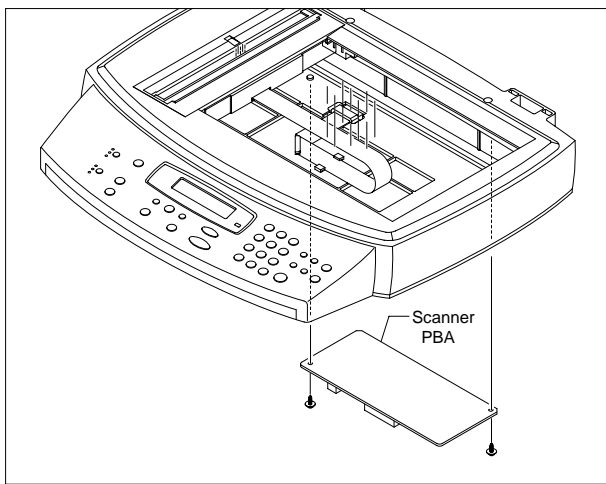

8. Remove the three screws securing the Scan Lower Ass'y.

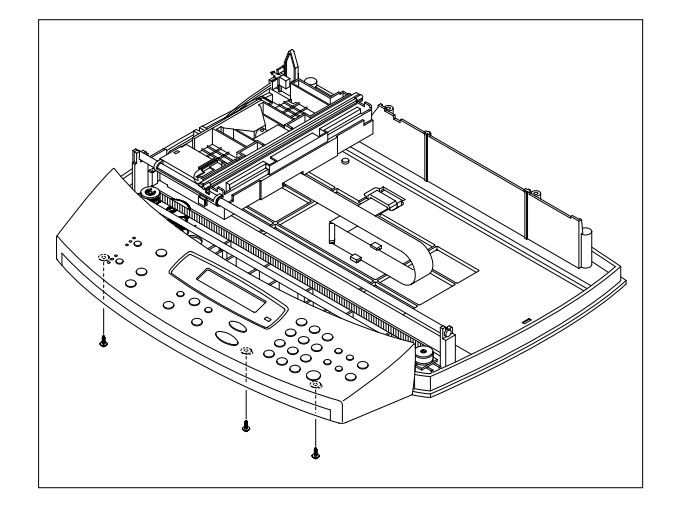

9. Lift the OPE Unit out. Then unplug the two connectors from the OPE Unit and remove it.

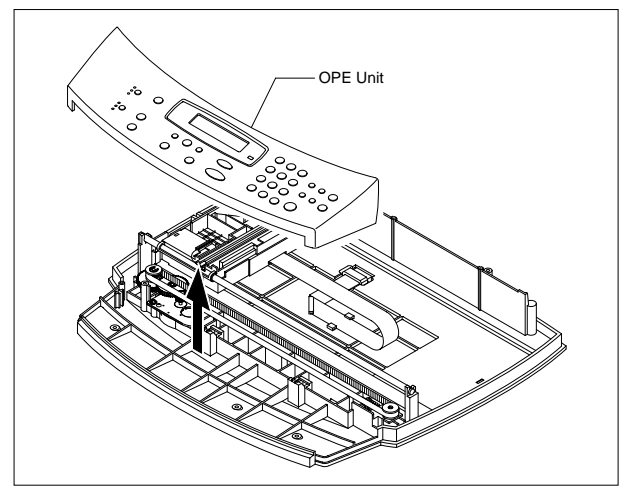

10. Remove the two screws securing the Window Cover.

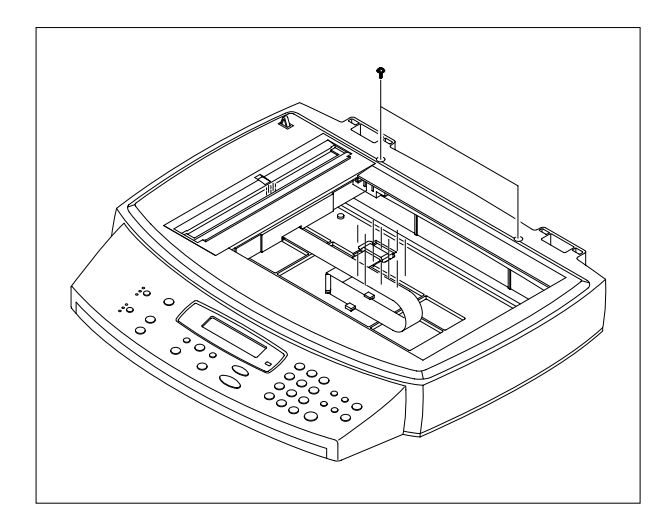

11. Unlatch the Window Cover securing the Scan Lower Ass'y Then pull the Window Cover upward and remove it..

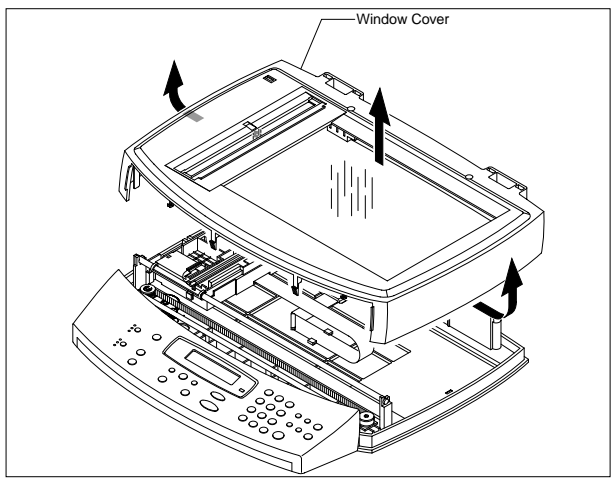

12. Remove the CCD Cable, as shown below.

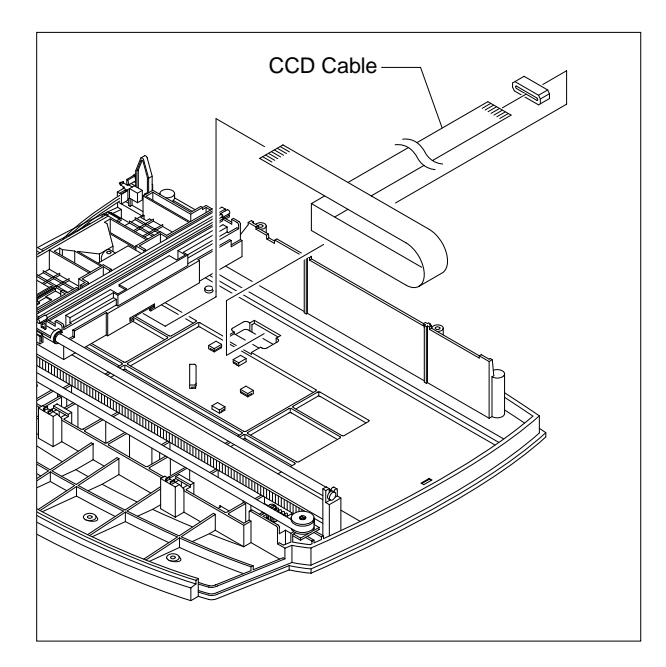

13. Push the Belt Holder and take out the Belt, as shown below.

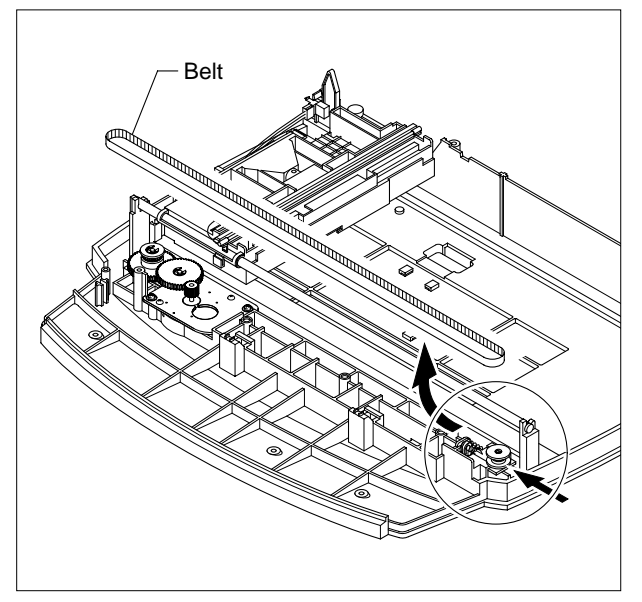

- CCD Shaft
  - 15. Remove the Reduction Gear and Idle Gear, as shown below.

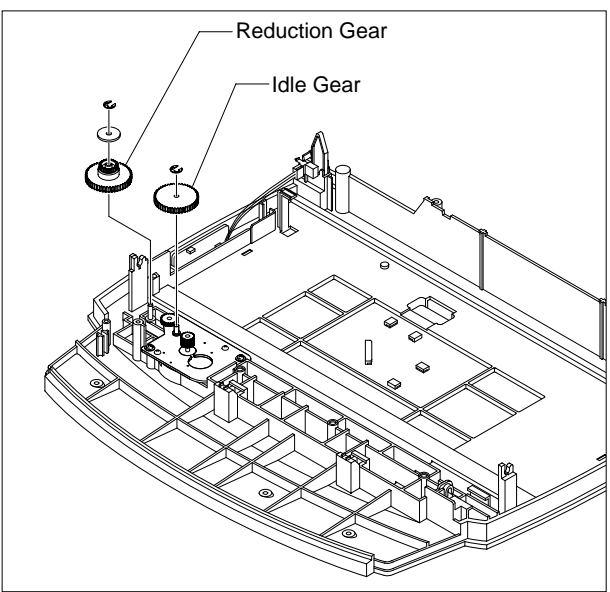

14. Pull up the CCD Shaft and take out the Scanner Module.

- Motor Bracket
- Bracket.

16. Remove the two screws and take out the Motor

17. Unplug the one connector from the Open Sensor Ass'y.

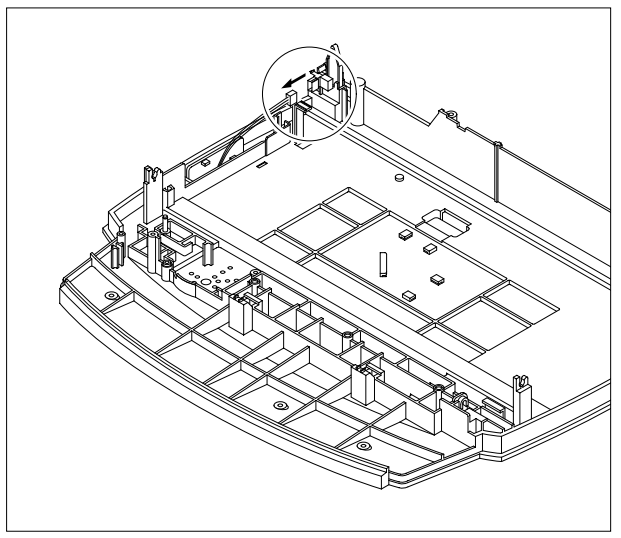

18. Unlatch the Open Sensor and remove it, as shown below.

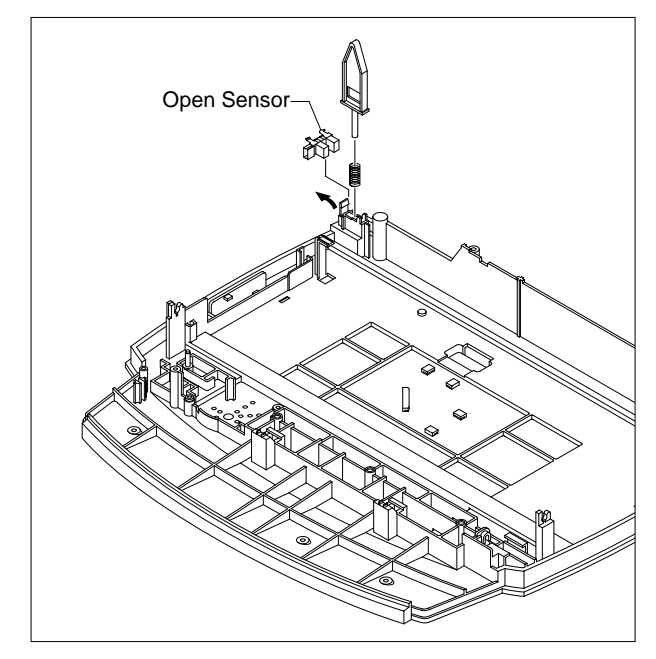

### 3-9 ADF Motor Ass'y

- 1. Before you remove the ADF Motor Ass'y, you should remove:
  - Rear Cover (see page 3-2)
  - Side Cover (LH, RH) (see page 3-6)
  - Scanner Ass'y (see page 3-7)
- 2. Remove the two screws securing the ADF Ass'y and remove it.

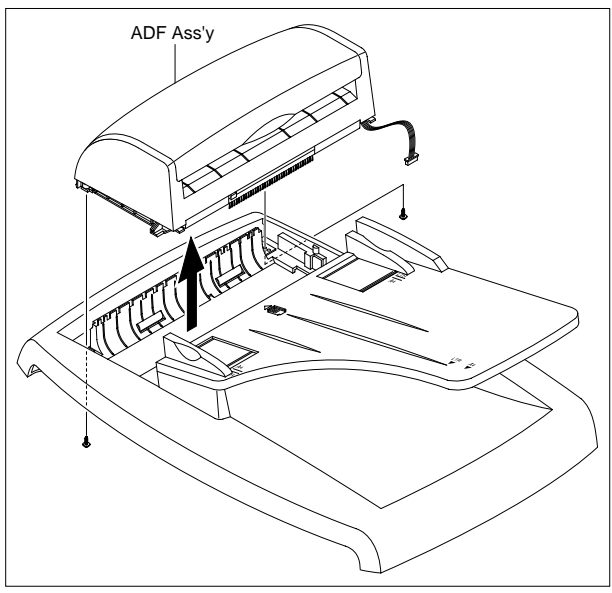

3. Remove the Open Cover, as shown below.

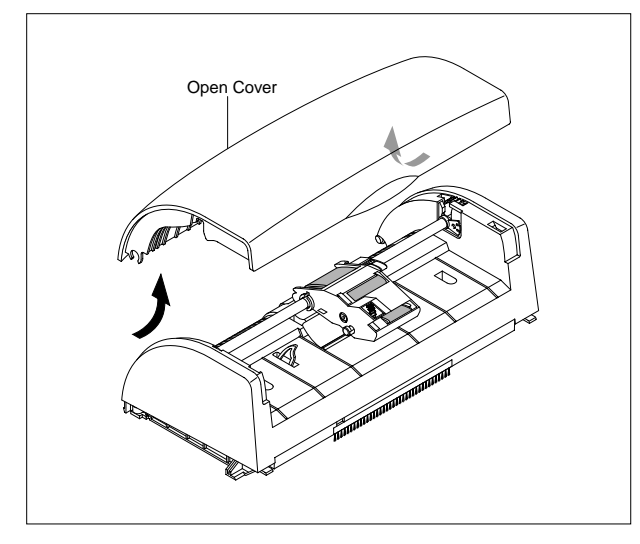

4. Pull the White Bush, then rotate it until reaches the slot, as shown below. Then lift the Pick up Ass'y out.

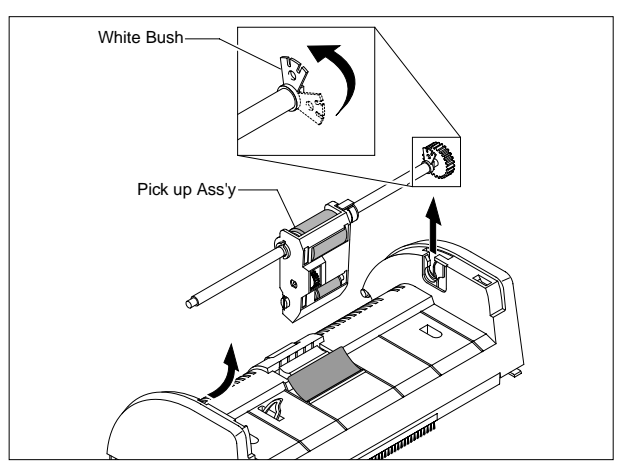

5. Remove the two screws securing the Upper Cover and remove it, as shown below.

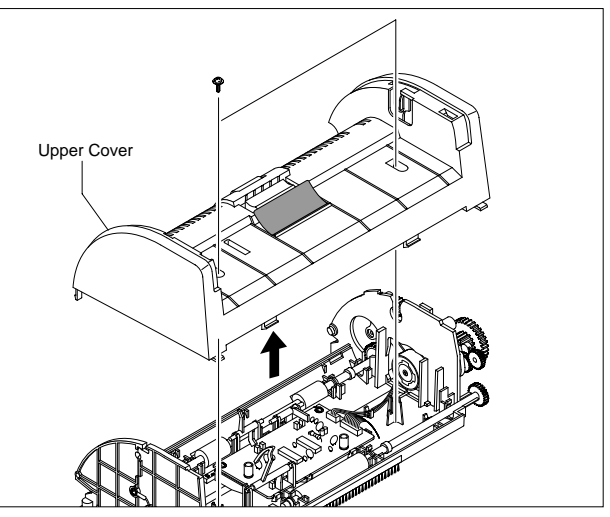

6. Unplug the one connector and remove four screws securing the ADF Motor Ass'y. Then take out the ADF Motor Ass'y.

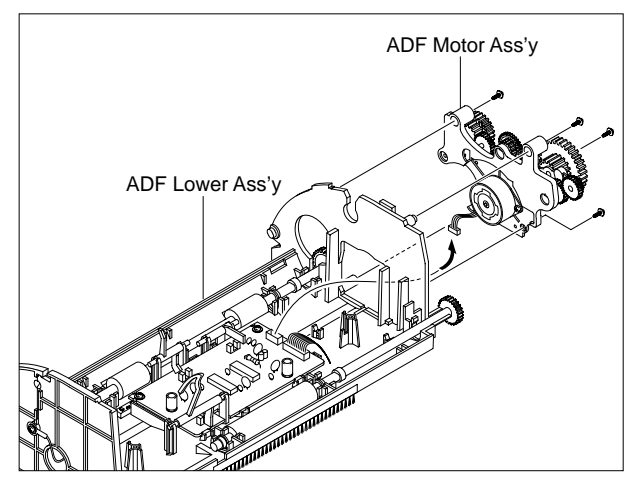

### 3-10 OPE Unit

- 1. Before you remove the OPE Unit, you should remove:
  - Rear Cover (see page 3-2)
  - Side Cover (LH, RH) (see page 3-6)
  - Scanner Ass'y (see page 3-7)
- 2. Remove the six screws securing the OPE PBA from the OPE Cover.

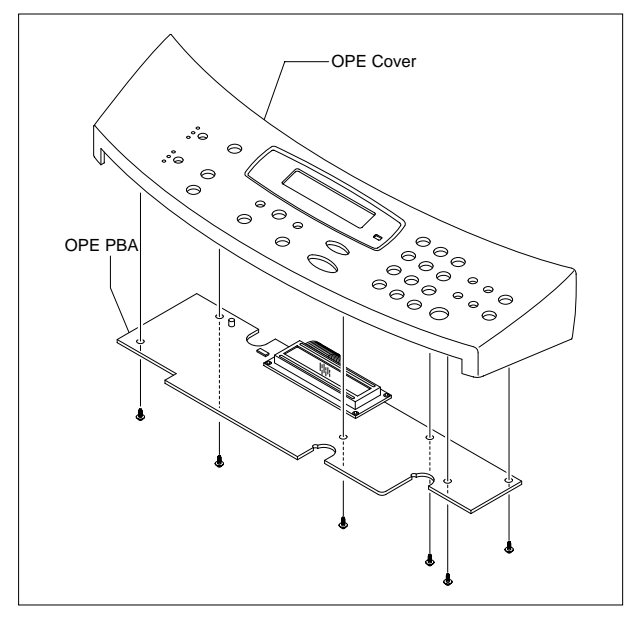

3. Remove the Contact Rubber from the OPE Cover.

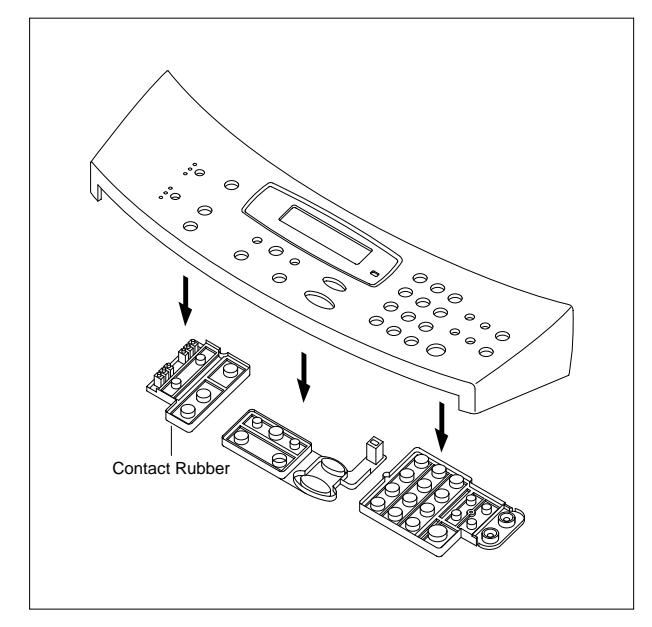

4. Remove the Key Pad from the OPE Cover.

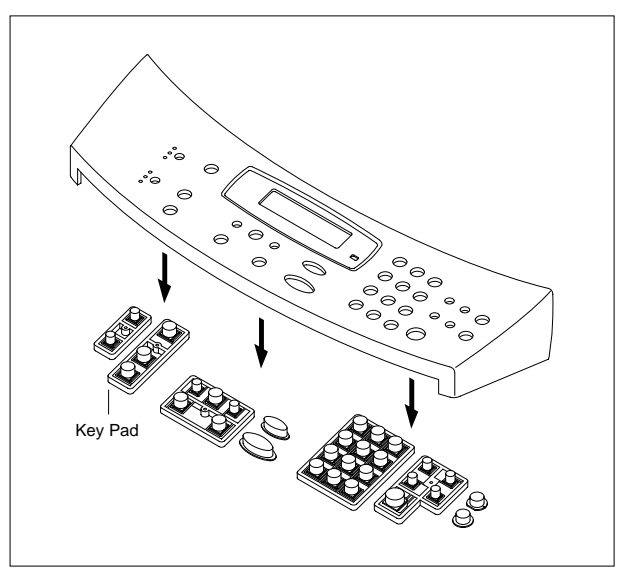

### 3-11 Exit Roller

- 1. Before you remove the Exit Roller, you should remove:
  - Rear Cover (see page 3-2)
  - Scanner Ass'y (see page 3-7)
  - Side Cover (LH, RH) (see page 3-6)
- 2. Remove the two screws securing the Cover-Rear Upper, as shown below.

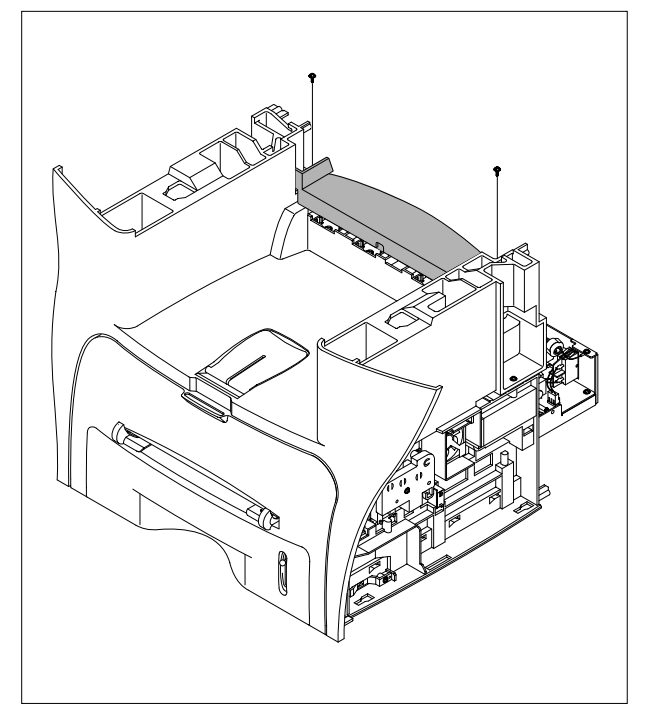

3. Remove the Exit Gear and Bearing, as shown below.

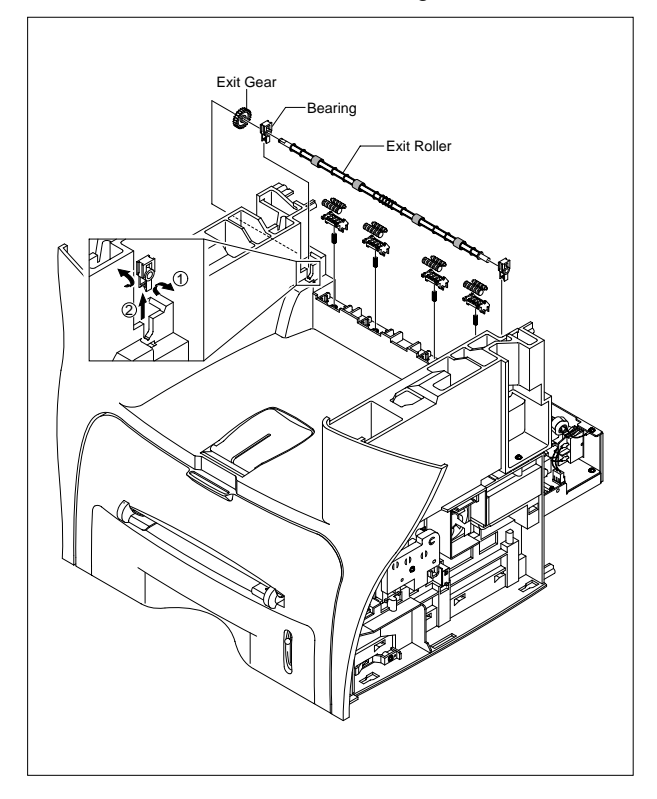

### 3-12 Front Cover

### 1. Take out the Cassette.

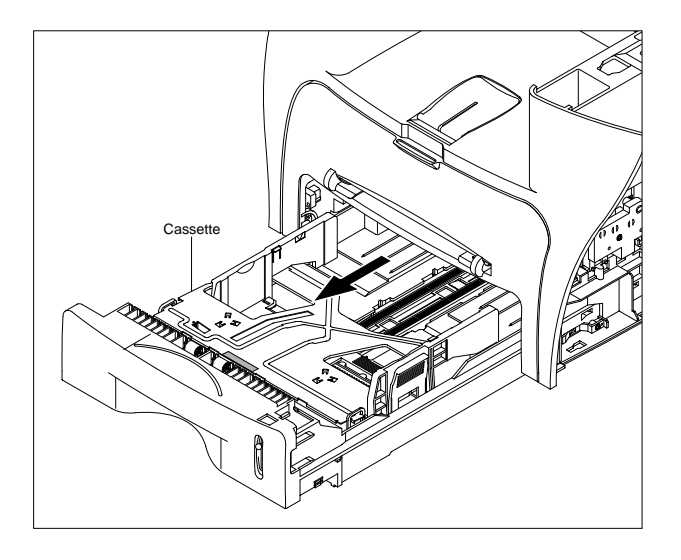

### 2. OPen the Front Cover.

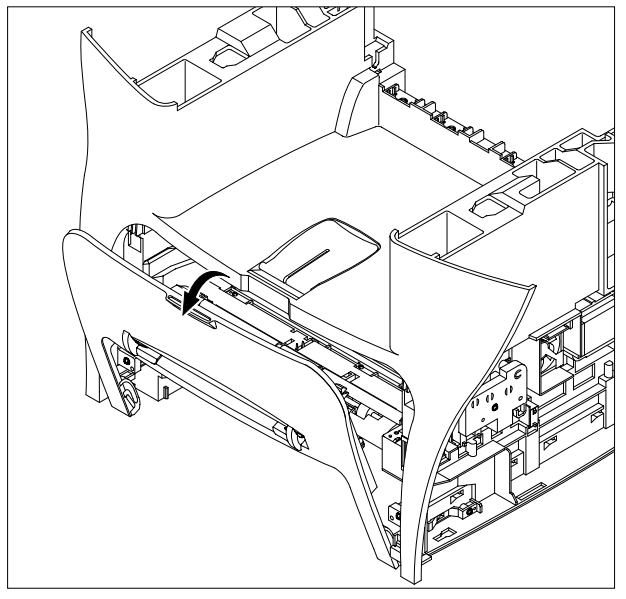

3. Unlatch the Front Cover securing the Frame Ass'y. Then remove the Front Cover, as shown below.

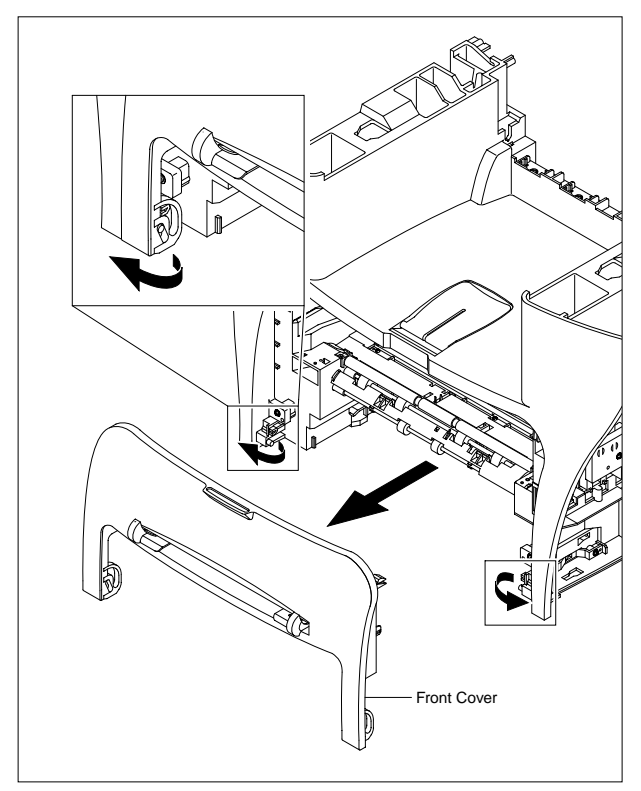

### 3-13 Middle Cover

- 1. Before you remove the Middle Cover, you should remove:
  - Rear Cover (see page 3-2)
  - Side Cover (LH, RH) (see page 3-6)
  - Scanner Ass'y (see page 3-7)
  - Front Cover (see page 3-14)
- 2. Remove the six screws securing the Top Cover and remove it.

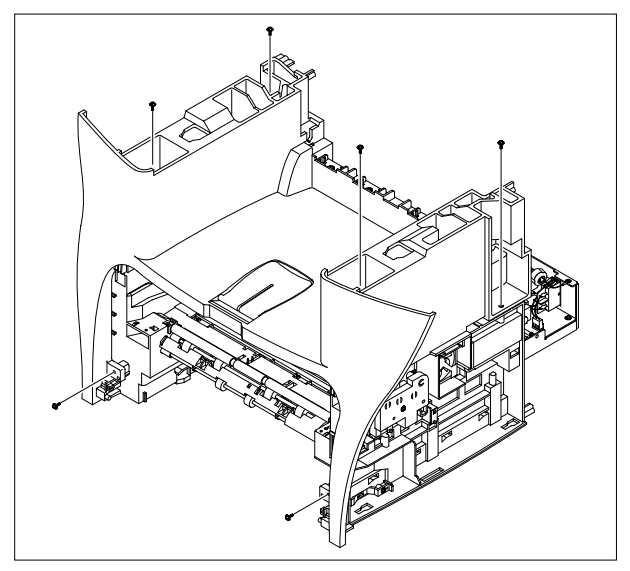

3. Unlatch the Top Cover Securing the Frame Ass'y, using a proper tool as shown below. Then lift the Top Cover out.

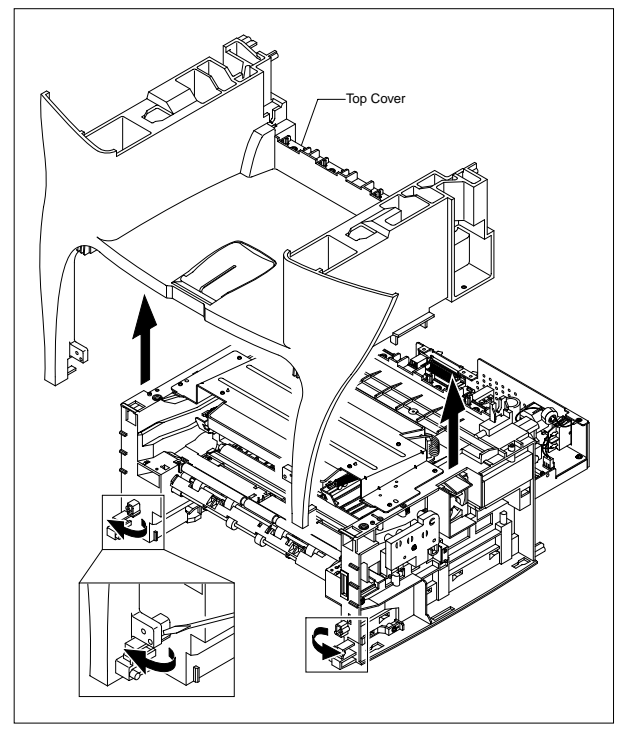

### 3-14 Fan

- 1. Before you remove the Fan, you should remove:
  - Rear Cover (see page 3-2)
  - Side Cover (RH) (see page 3-6)

2. Unplug the connector from the SMPS and remove the one screw. Then take out the Fan.

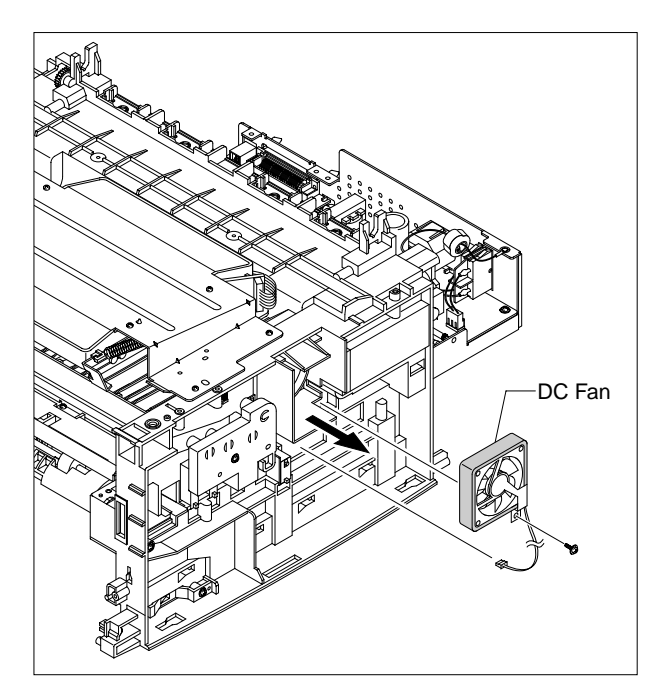

### 3-15 LSU

- 1. Before you remove the LSU, you should remove:
  - Rear Cover (see page 3-2)
  - Side Cover (LH, RH) (see page 3-6)
  - Scanner Ass'y (see page 3-7)
  - Front Cover (see page 3-14)
  - Middle Cover (see page 3-15)

2. Unplug the two connectors.

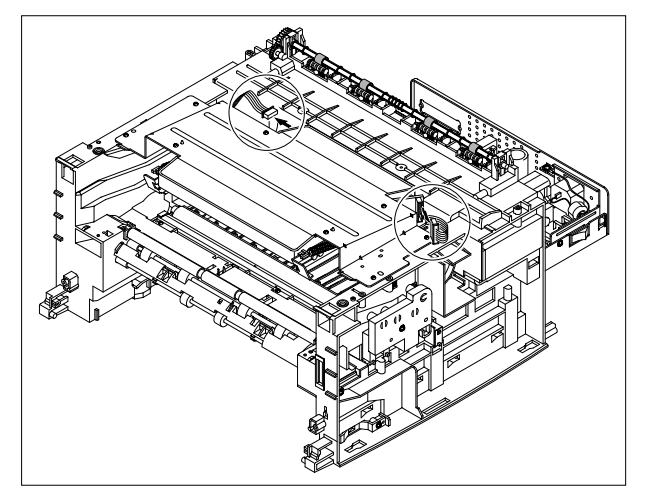

3. Remove the four screws securing the LSU and remove it.

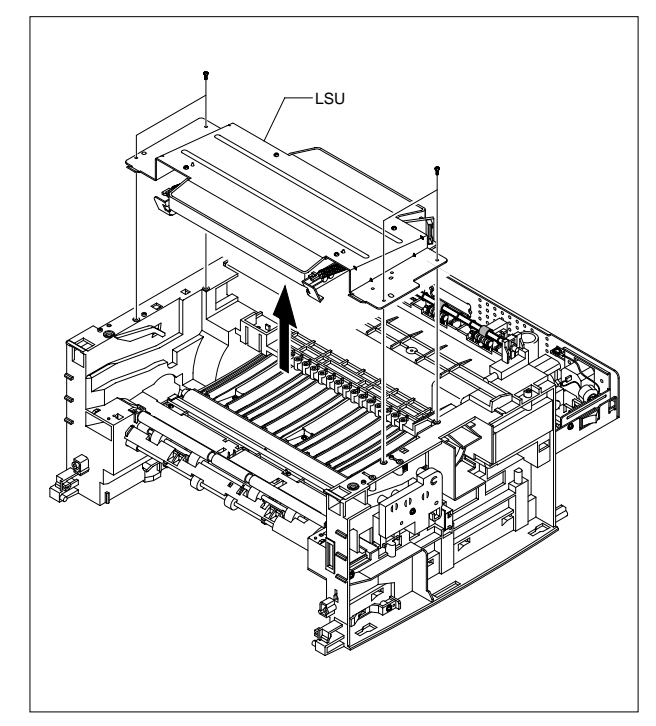

### 3-16 Drive Ass'y

- 1. Before you remove the Drive Ass'y, you should remove:
  - Rear Cover (see page 3-2)
  - Side Cover (LH) (see page 3-6)
- 2. Remove the six screws securing the Drive Ass'y.

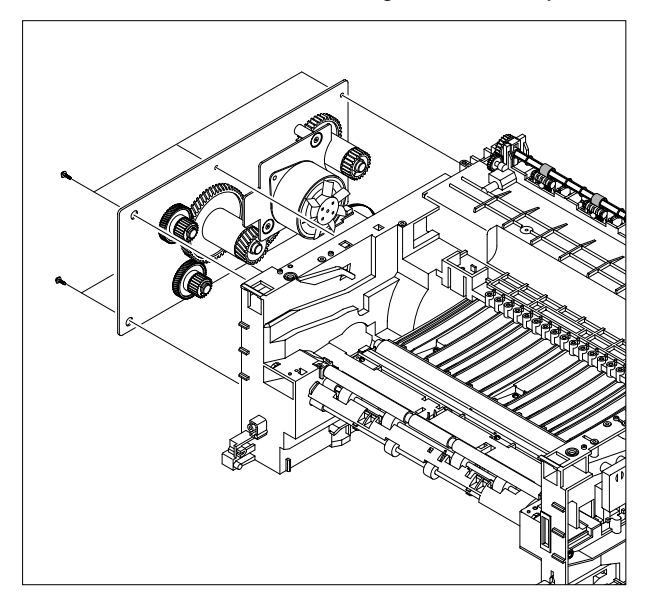

3. Take out the Drive Ass'y, then unplug the connector from the Main PBA, as shown below.

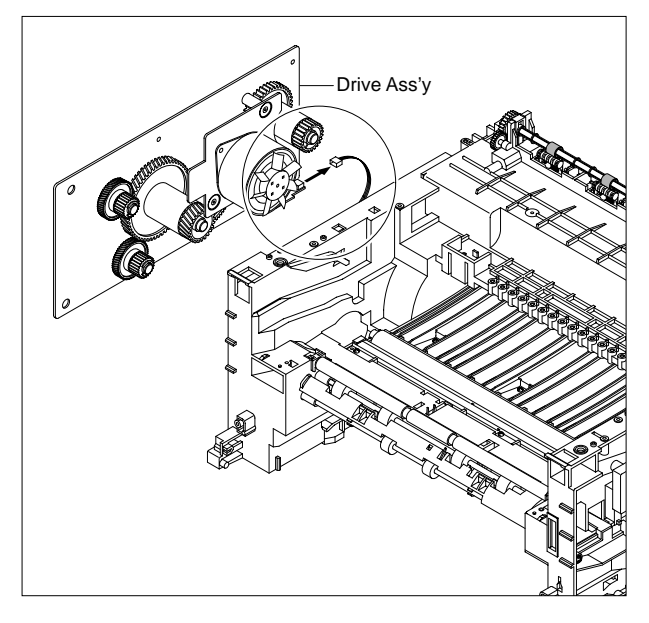

### 3-17 Transfer Ass'y

- 1. Before you remove the Transfer Ass'y, you should remove:
  - Rear Cover (see page 3-2)
  - Side Cover (LH, RH) (see page 3-6)
  - Scanner Ass'y (see page 3-7)
  - Front Cover (see page 3-14)
  - Middle Cover (see page 3-15)
- 2. Remove the three screws securing the Transfer Earth and remove it.

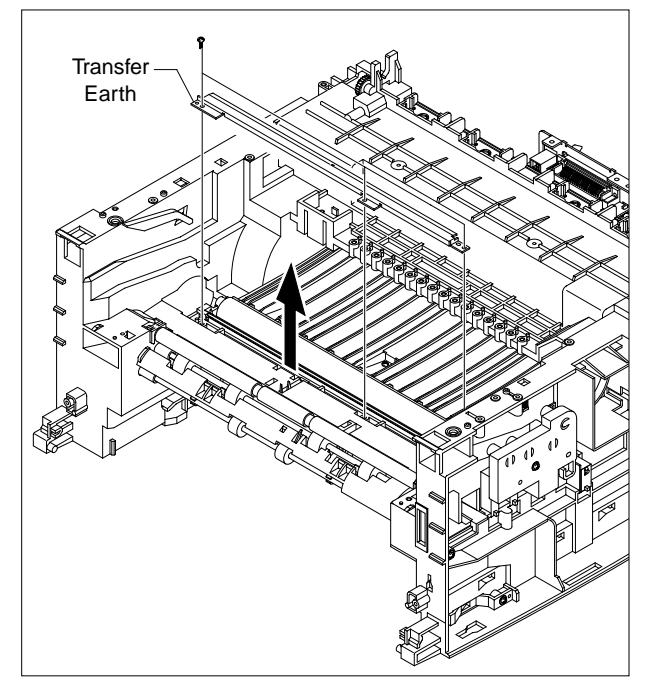

3. Unplug the PTL Holder connector, then remove the PTL Holder and PTL Lens, as shown below.

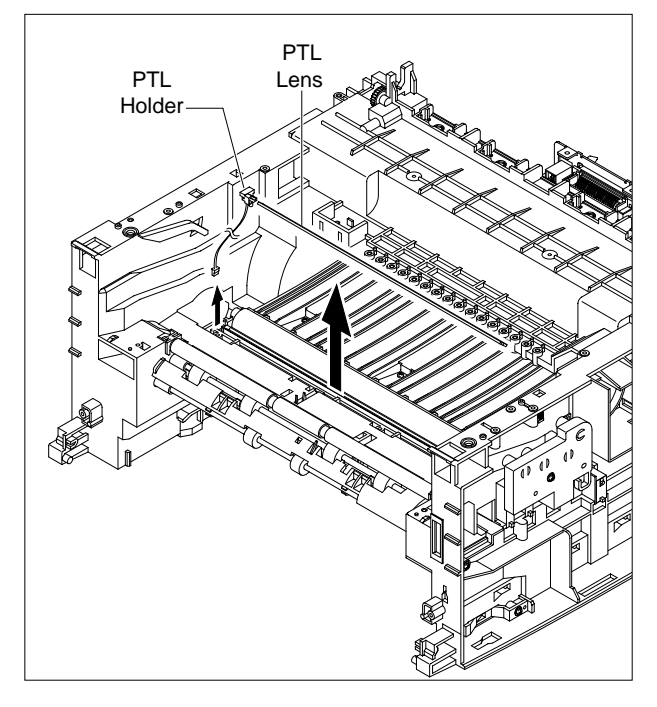

4. Unlatch the Bush and remove it. Then lift the Transfer Roller out, as shown below.

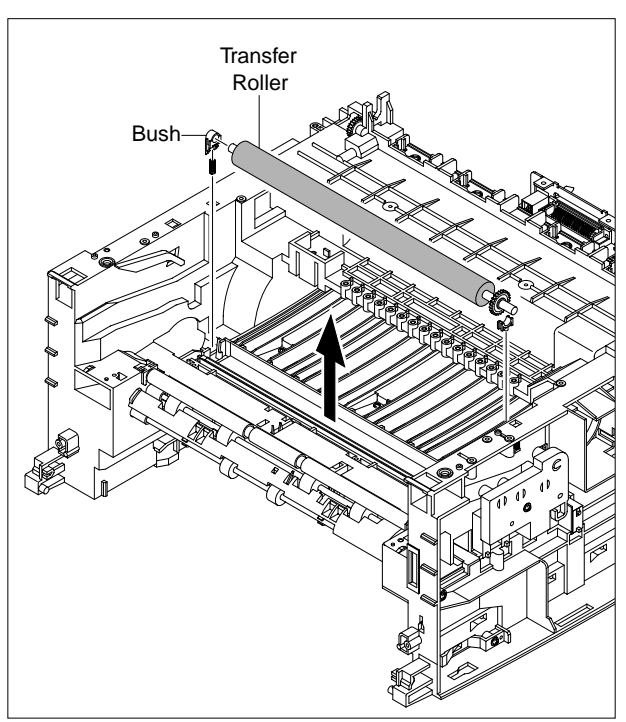

### 3-18 Feed Ass'y

- 1. Before you remove the Feed Ass'y, you should remove:
  - Rear Cover (see page 3-2)
  - Side Cover (LH, RH) (see page 3-6)
  - Scanner Ass'y (see page 3-7)
  - Front Cover (see page 3-14)
  - Middle Cover (see page 3-15)
- 2. Remove the two screws securing the Guide Paper and remove it.

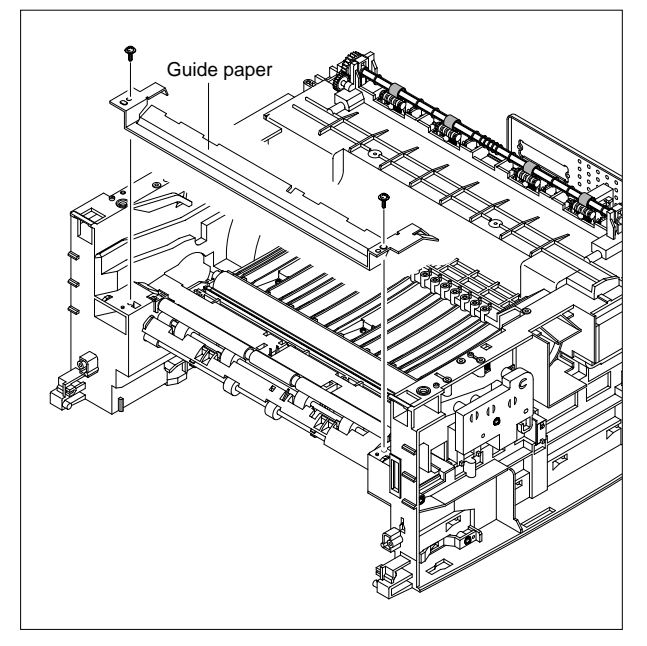

3. Pull up the Feed Idle Bush and Feed Idle Shaft, as shown below.

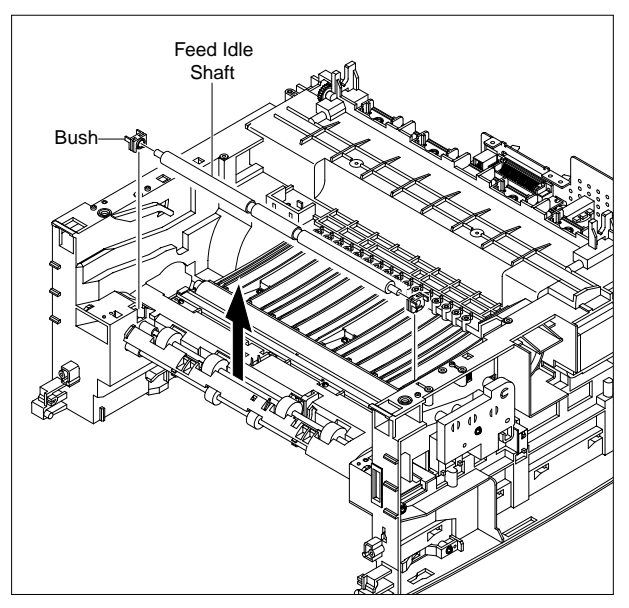

4. Remove the three screws securing the Feed Bracket and remove it.

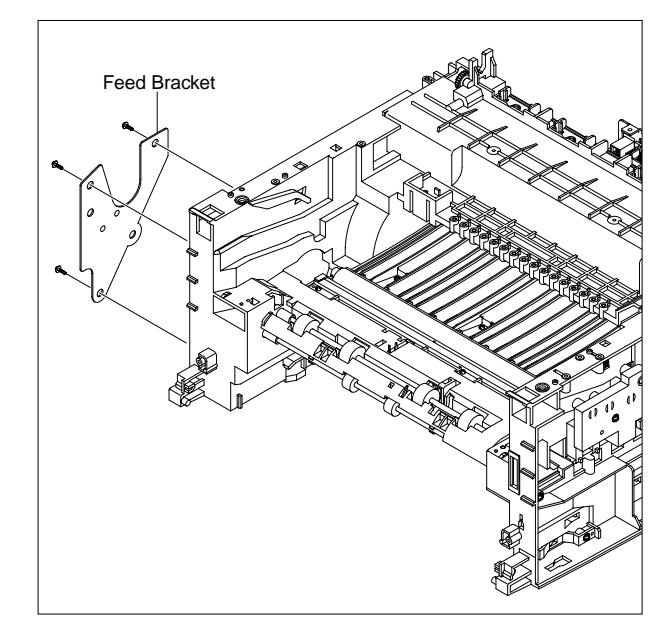

5. Remove the Idle Gear and Feed Gear2.

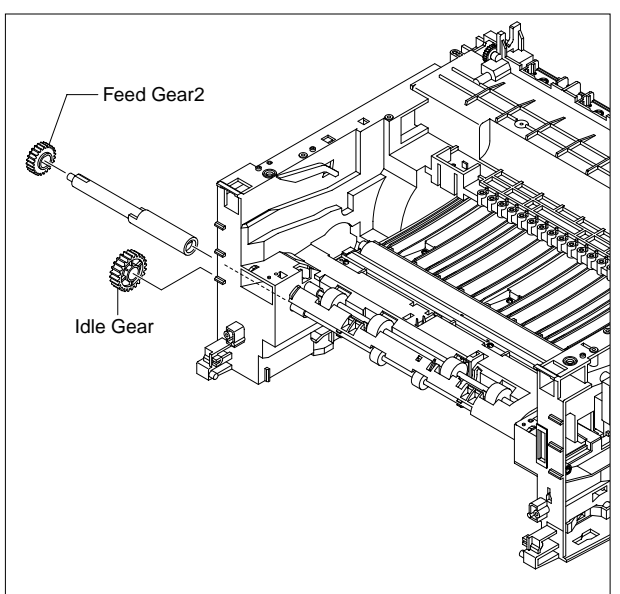

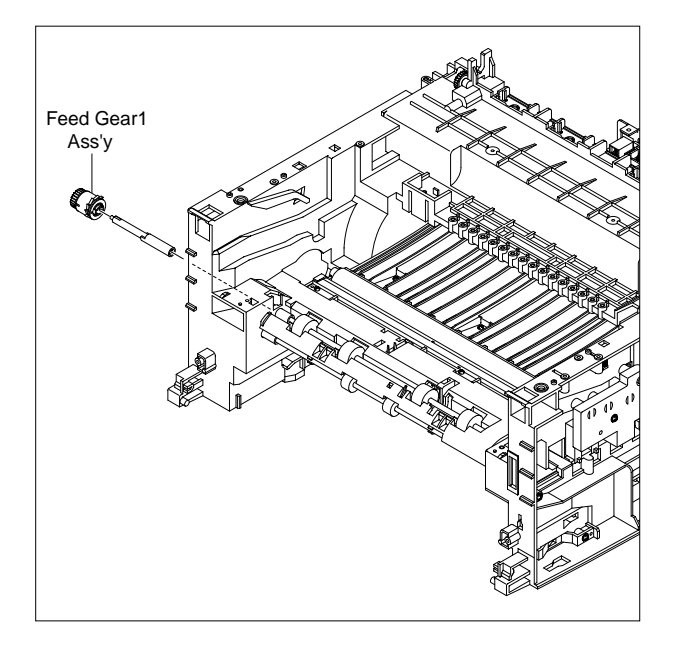

6. Remove the Feed Gear1 Ass'y.

7. Pull up the Feed Roller and Feed Roller1.

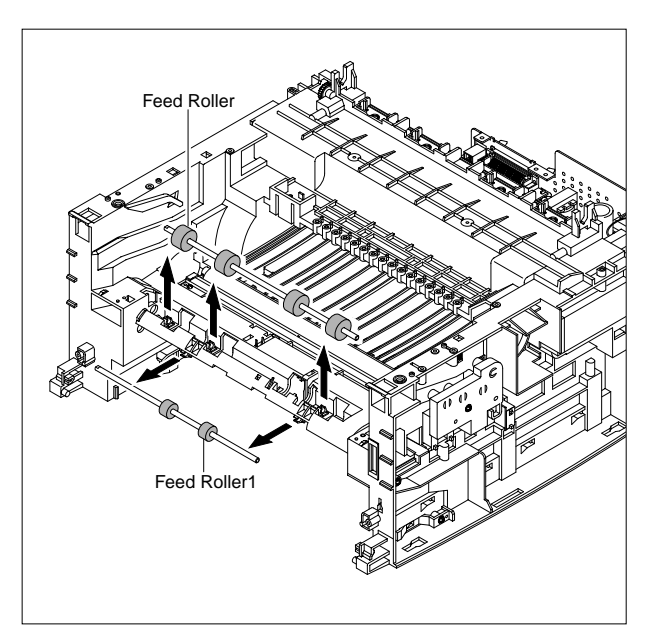

### 3-19 Pick up Ass'y & Solenoid

- 1. Before you remove the Pick up Ass'y, you should remove:
  - Rear Cover (see page 3-2)
  - Engine Shield Ass,y (see page 3-3)
  - Side Cover (LH, RH) (see page 3-6)
  - Scanner Ass'y (see page 3-7)
  - Front Cover (see page 3-14)
  - Middle Cover (see page 3-15)
  - Drive Ass'y (see page 3-16)
- 2. Remove the three screws securing the Feed Bracket and remove it.

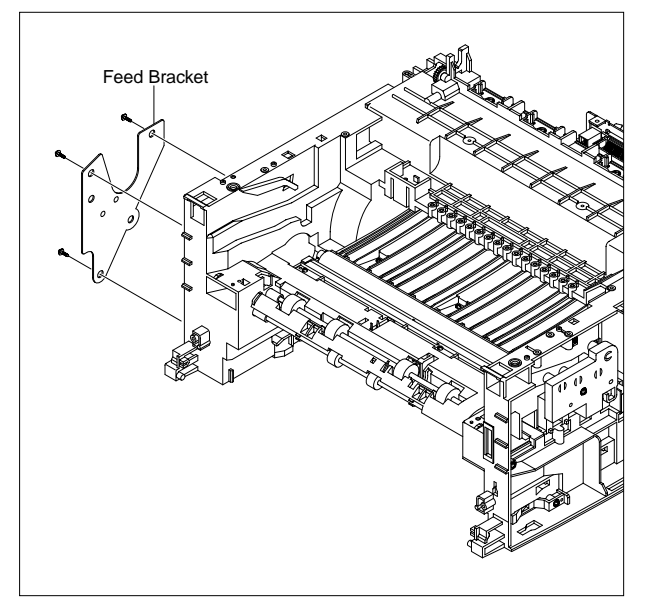

3. Remove the Pick up Gear Ass,y.

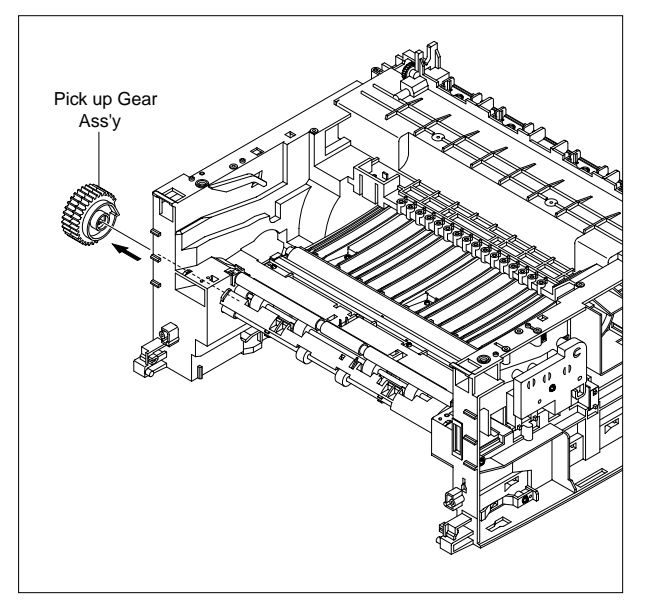

4. Take out the Pick up Ass'y, as shown below.

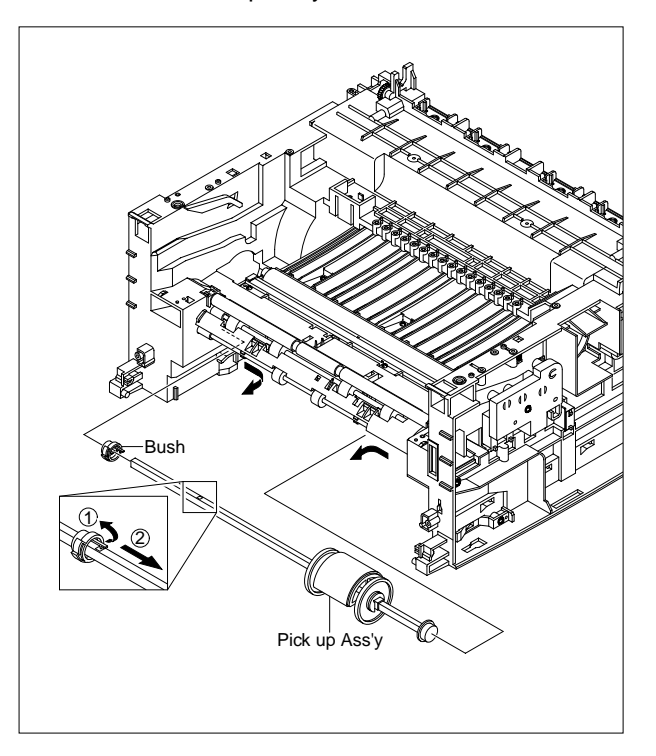

5. Remove the two screws securing the Manual Solenoid and Pick up Solenoid. Then remove Manual Solenoid and Pick up Solenoid.

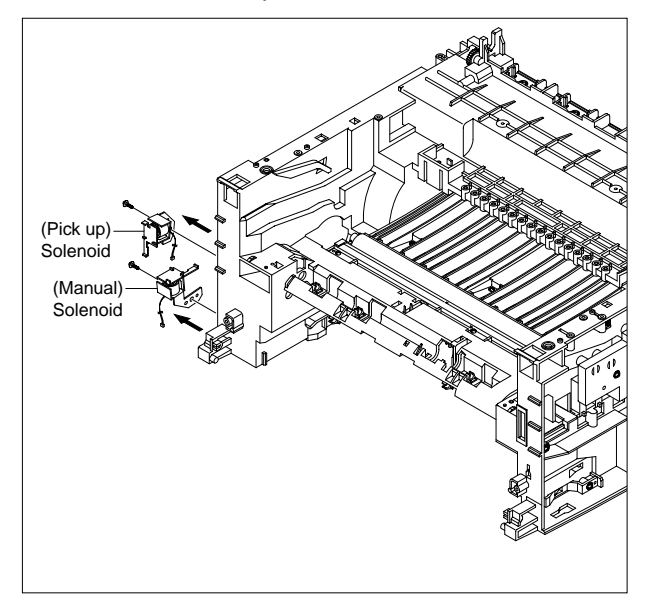

# 4. Troubleshooting

4.1 Clearing Jams 4.1.1 Clearing Document Jams(For SCX-4114F only) 4.1.1 Input Misfeed 4.1.1.1 Input Misfeed 4.1.1.2 Exit Misfeed 4.1.1.3 RollerMisfeed 4.1.2 Clearing Paper Jams 4.1.2.1 JAMO (In the Paper Feed Area) 4.1.2.2 JAM1 (In the Paper Exit Area) 4.1.3 JAM2 (In the Fuser Area of Around the Toner Cartridge Area) 4.2 Consumables and Replacement Parts 4-3 Abnormal Image Printing and Defective Roller 4.4 Error Messages 4.5 User Mode 4.6 Tech Mode 4.7 Engine Test Mode 4.8 Paper Feeding Problems 4.8.1 Wrong Print Position 4.8.2 JAM 0 4.8.3 JAM 1 4.8.4 JAM 2 4.8.5 Multi-Feeding 4.8.6 Paper rolled in the fuser 4.8.7 Paper rolled in the OPC 4.8.8 Defective ADF 4.9 Printing Problems (malfunction) 4.9.1 Defective Operation 4.9.2 Defective LCD Operation 4.9.3 Not function of the gear of the fuser due to melting away 4.9.4 Paper Empty 4.9.5 Paper Empty without indication 4.9.6 Cover Open 4.9.7 No lamp on when the cover is open 4.9.8 Defective motor operation 4.9.9 No Power 4.9.10 Vertical Line Getting Curved

4.10 Printing Quality Problems 4.10.1 Vertical Black Line and Band 4.10.2 Vertical White Line 4.10.3 Horizontal Black Band 4.10.4 Black/White Spot 4.10.5 Light Image 4.10.6 Dark Image or a Black 4.10.7 Uneven Density 4.10.8 Background 4.10.9 Ghost (1) 4.10.10 Ghost (2) 4.10.11 Ghost (3) 4.10.12 Ghost (4) 4.10.13 Satins on the Face of Page 4.10.14 Satins on Back of Page 4.10.15 Blank Page Print out (1) 4.10.16 Blank Page Print out (2) 4.11 Fax & PhoneProblems 4.11.1 No Dial Tone 4.11.2 Defective MF DIAL 4.11.3 Defective FAX FORWARD/RECEIVE 4.11.4 Defective FAX FORWARD 4.11.5 Defective FAX RECEIVE (1) 4.11.6 Defective FAX RECEIVE (2) 4.11.7 Defective FAX RECEIVE (3) 4.11.8 Defective FAX RECEIVE (4) 4.11.9 Defective Automatic Receiving 4.12 Copy Problems 4.12.1 White Copy 4.12.2 Block Copy 4.12.3 Vertical Black Line 4.12.4 Defective image quality 4.13 Scanning Problems 4.13.1 Defective PC Scan 4.13.2 Defective Image Quality of PC Scan 4.14 Toner Cartridge Service 4.14.1 Precautions on Safe-keeping of Toner Cartridge 4.14.2 Service for the Life of Toner Cartridge 4.14.3 Service for Judgement of Inferior Expendables and the Standard of Guarantee

4.14.4 Signs and Measures at Poor toner cartridge

### 4.1 Clearing Jams

### 4.1.1 Clearing Document Jams(For SCX-4114F only)

If a document jams while it is feeding through the ADF (Automatic Document Feeder), "DOCUMENT JAM " appears on the display.

### 4.1.1.1 Input Misfeed

1) Open the ADF top cover.

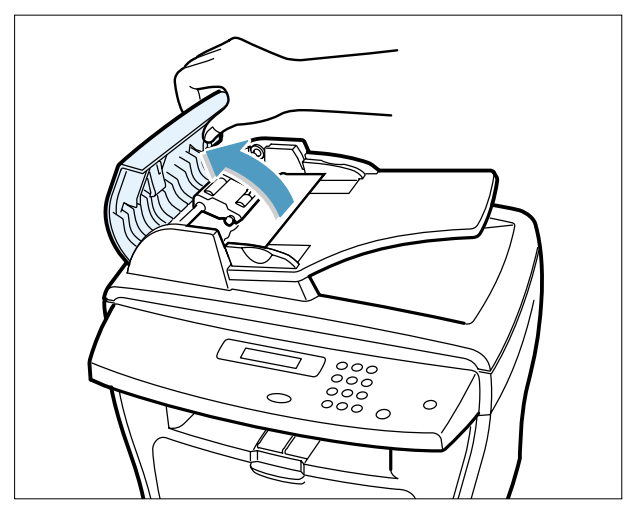

2) Pull the document gently to the right and out of the ADF.

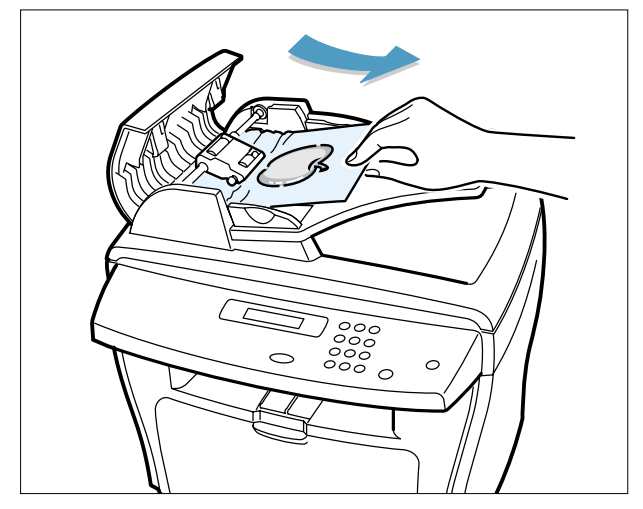

- 3) Close the ADF top cover. Then load the documents back into the ADF.
- **NOTE** : To prevent document jams, use the document glass for the thick, thin or mixed documents.
#### 4.1.1.2 Exit Misfeed

1) Open the document cover and turn the release knob to remove the misfed documents from the exit area.

2) Close the document cover. Then load the documents back into the ADF.

#### 4.1.1.3 RollerMisfeed

#### 1) Open the document cover.

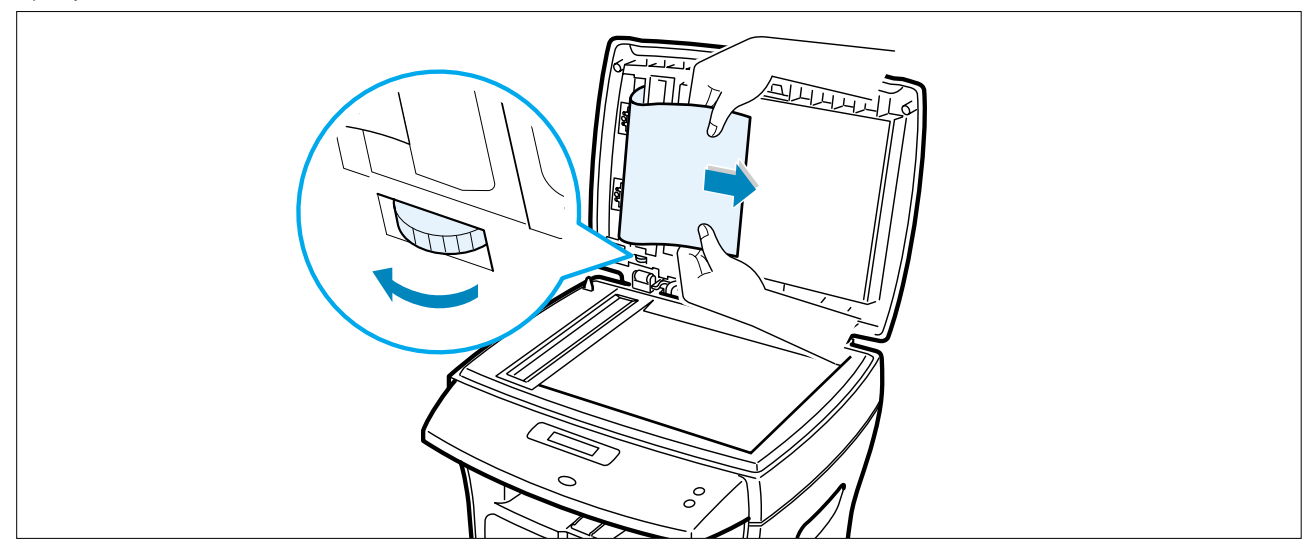

2) Turn the release knob so that you can easily seize the misfed document, and remove the document from the ADF or the feed area by carefully pulling it rightwards by using both hands.

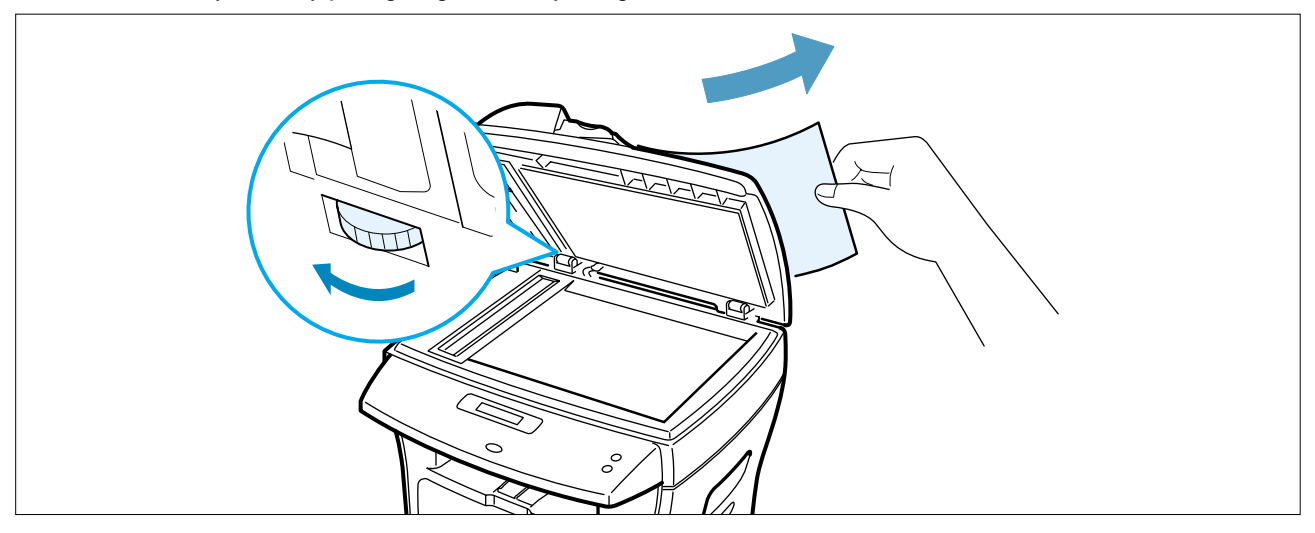

3) Close the document cover. Then load the documents back into the ADF.

### 4.1.2 Clearing Paper Jams

If paper jams occur, "PAPER JAM" appears on the display...Refer to the table below to locate and clear the paper jam.

| PAPER JAM 0 | : In the paper feed area                          |
|-------------|---------------------------------------------------|
| PAPER JAM 1 | : In the paper exit area                          |
| PAPER JAM 2 | : In the fuser area or around the toner cartridge |
| BYPASS JAM  | : In the Bypass tray                              |

Follow the steps below to clear a jam. To avoid tearing the paper, pull the jammed paper out gently and slowly.

#### 4.1.2.1 JAM0 (In the Paper Feed Area)

1) Open and close the front cover. The jammed paper automatically exits the machine. If the paper does not exit, continue to Step 2.

2 Pull the paper tray open.

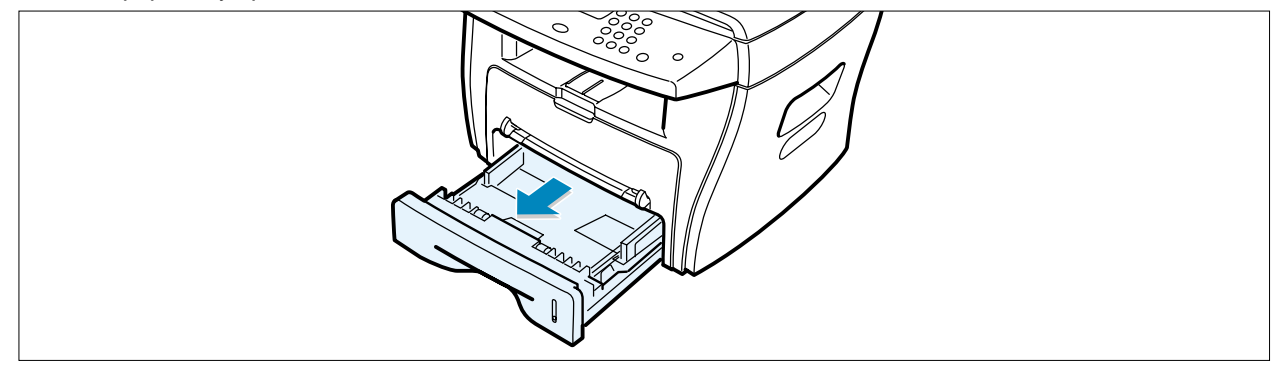

3) Remove the jammed paper by gently pulling it straight out.

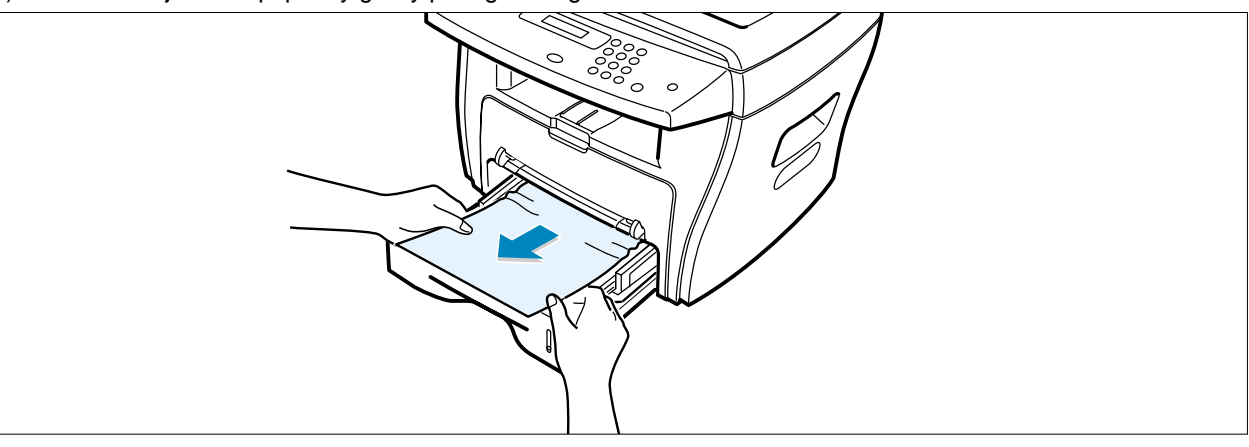

If there is any resistance when you pull the paper or the paper is not seen in this area, skip to the fuser area around the toner cartridge

4) Insert the paper tray into the machine until it snaps into place.

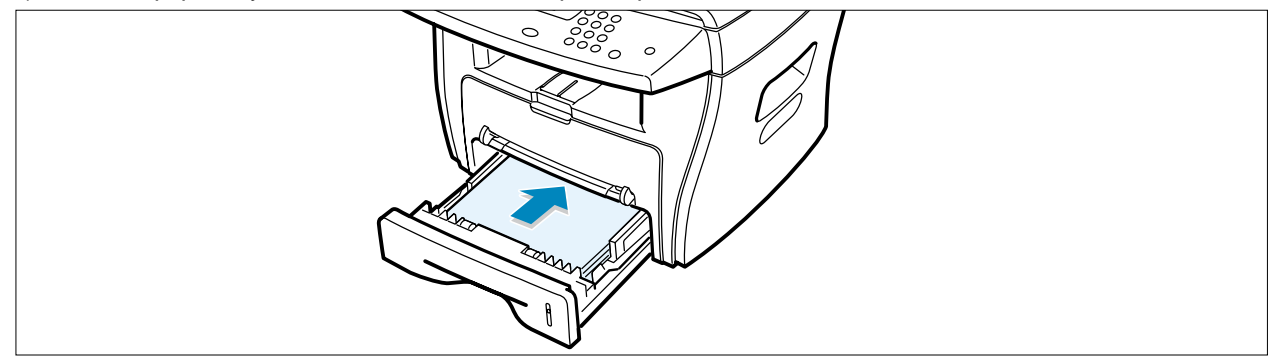

### 4.1.2.2 JAM1 (In the Paper Exit Area)

- 1) Open and close the front cover. The jammed paper automatically exits the machine. If the paper does not exit, continue to Step 2.
- 2) Gently pull the paper out of the front output tray.

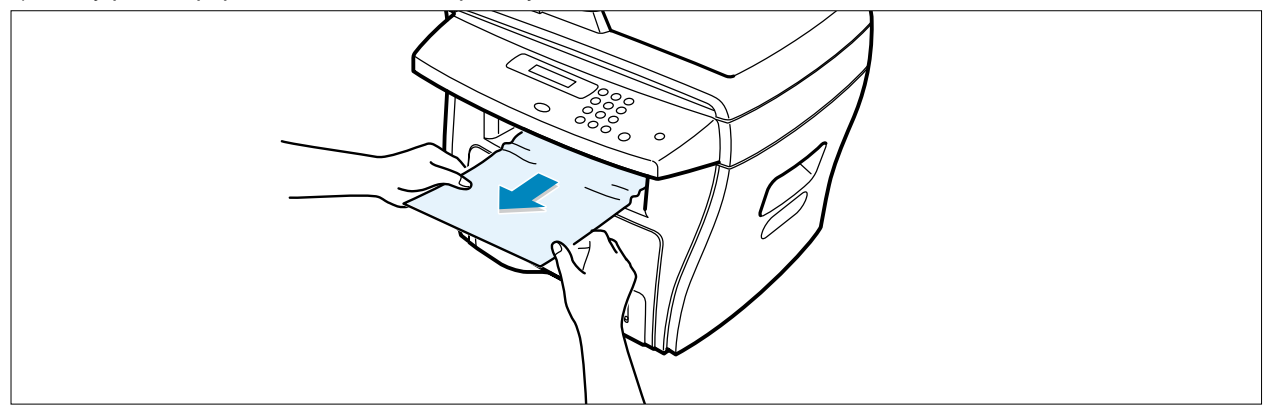

3) If there is any resistance when you pull the paper or the paper is not seen in the front output tray, open the rear cover.

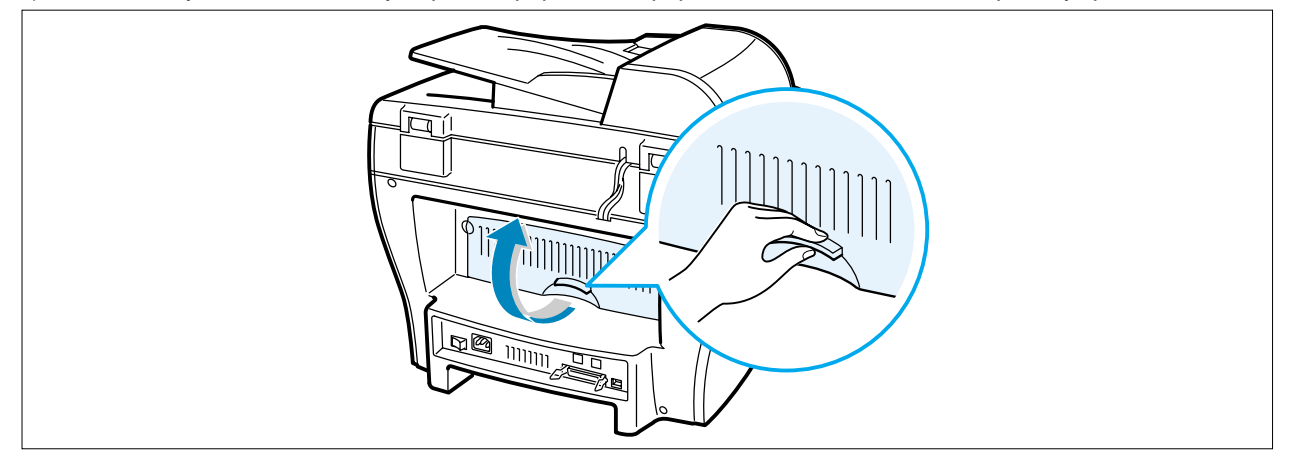

4) Remove the jammed paper by gently pulling it straight out..

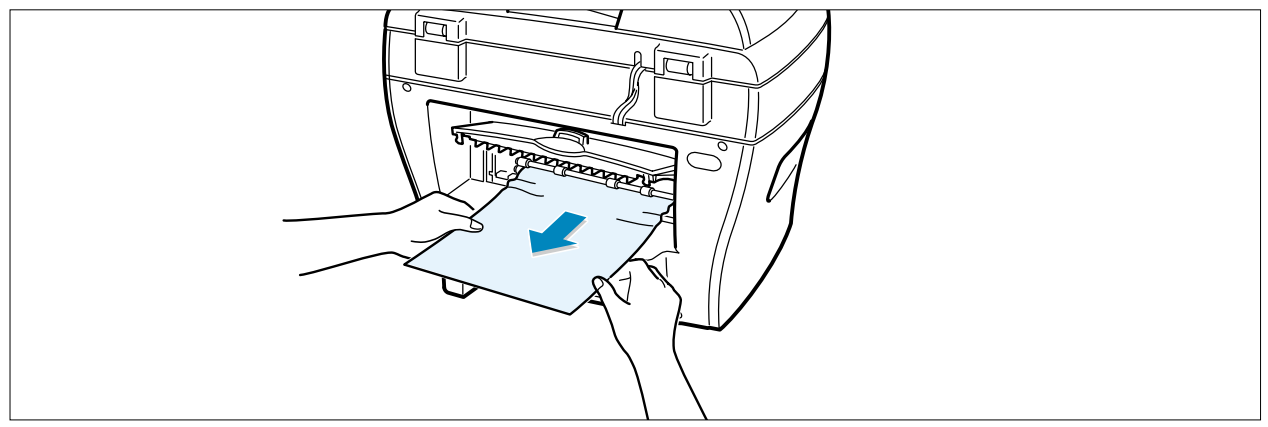

- 5) Close the rear cover.
- 6) Open and close the front cover to resume printing.

## 4.1.3 JAM2 (In the Fuser Area of Around the Toner Cartridge Area)

NOTE : The fuser area is hot. Take care when removing paper from the machine.

1) Open the front cover and remove the toner cartridge.

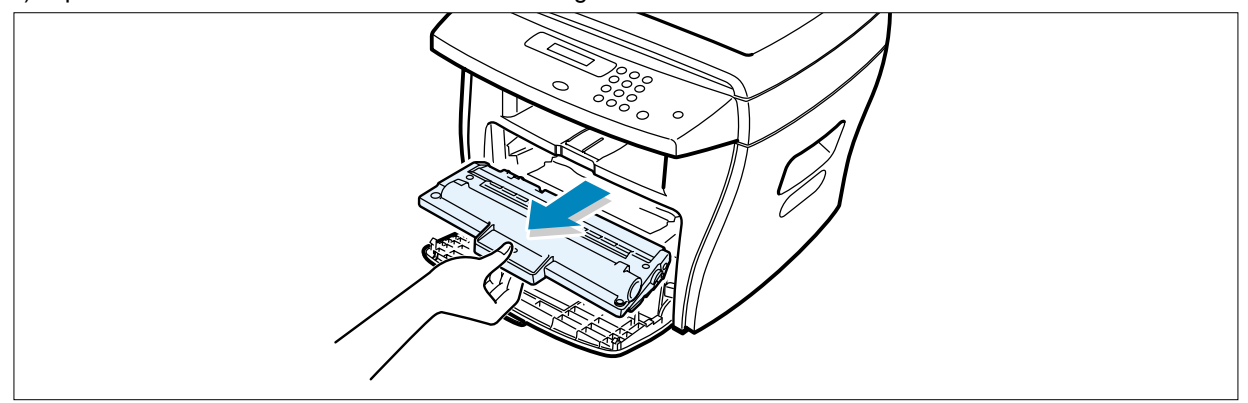

2) Remove the jammed paper by gently pulling it straight out.

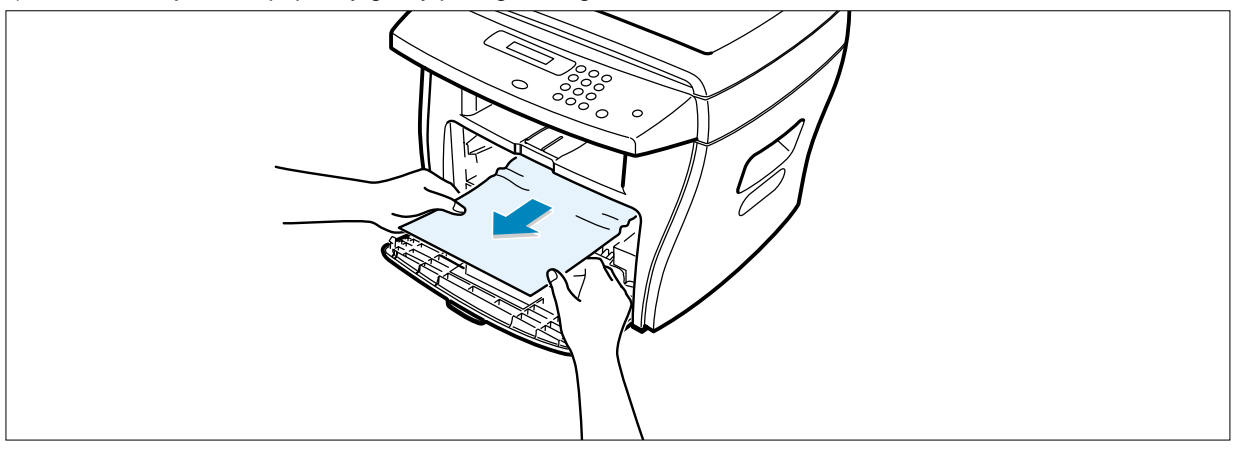

3) Replace the toner cartridge and close the front cover. Printing automatically resumes.

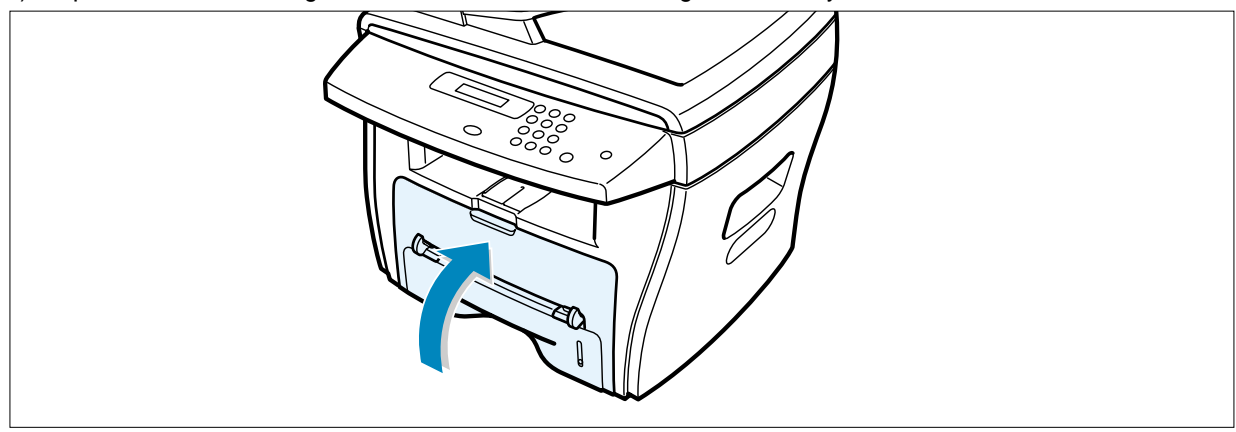

### 4.1.2.4 BYPASS JAM (In the Bypass Tray)

"BYPASS JAM" appears on the display when the machine does not detect paper in the Bypass tray due to no paper or improper paper loading when you try to print using the Bypass tray.

"BYPASS JAM" also may occur when the paper is not properly fed into the machine through the Bypass tray. In that case, pull the paper out of the machine.

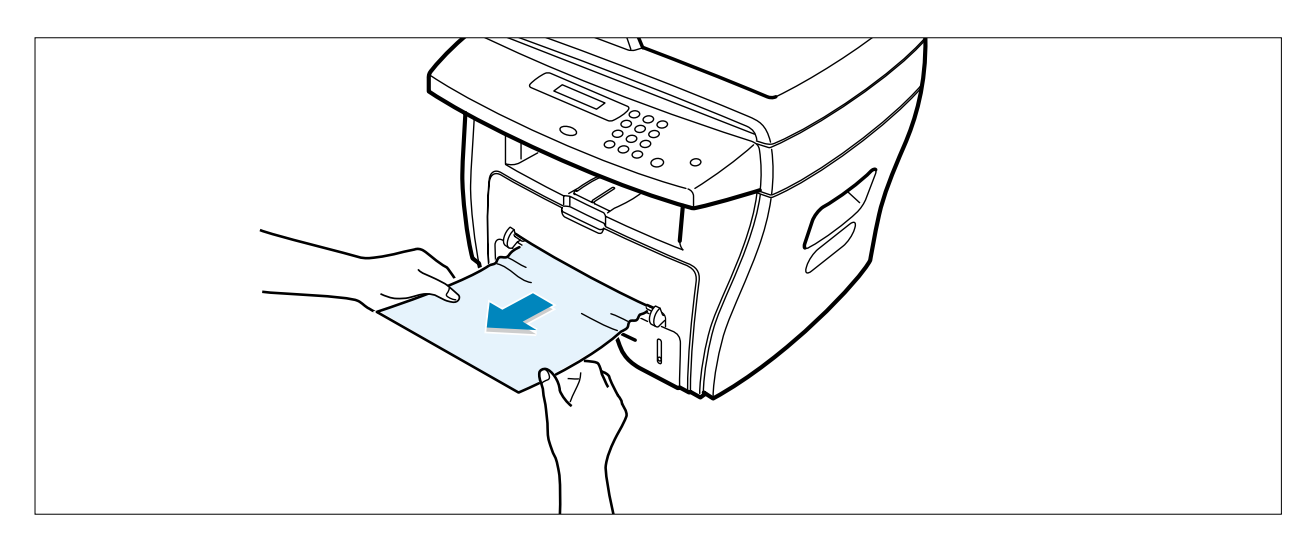

### 4.1.2.5 Tips for Avoiding Paper Jams

By selecting the correct paper types, most paper jams can be avoided. If a paper jam occurs, follow the steps outlined in "Clearing Paper Jams"

- Follow the procedures in "Loading Paper". Ensure that the adjustable guides are positioned correctly.
- Do not overload the paper tray. Ensure that the paper is below the paper capacity mark on the inside wall of the paper tray.
- Do not remove the paper from the tray while printing..
- Flex,,fan and straighten the paper before loading.
- Do not use creased,,damp or highly curled paper.
- Do not mix paper types in the paper tray..
- Use only recommended print materials..See "Paper Specifications "
- Ensure that the recommended print side is facing down when loading paper in the paper tray and facing up in the Bypass tray.

# **4.2 Consumables and Replacement Parts**

The cycle period outlined below is a general guideline for maintenance. The example list is for an average usage of 50 transmitted and received documents per day. Environmental conditions and actual use will vary these factors. The cycle period given below is for reference only.

| COMPONENT       | REPLACEMENT CYCLE |  |
|-----------------|-------------------|--|
| ADF Rubber      | 20,000 Pages      |  |
| ADF Roller      | 50,000 Pages      |  |
| Pick-up Roller  | 60,000 Pages      |  |
| Friction Pad    | 60,000 Pages      |  |
| Transfer Roller | 60,000 Pages      |  |
| Fuser           | 60,000 Pages      |  |
| Toner Cartridge | 3,000 Pages       |  |

# 4-3 Abnormal Image Printing and Defective Roller

If abnormal image prints periodically, check the parts shown below.

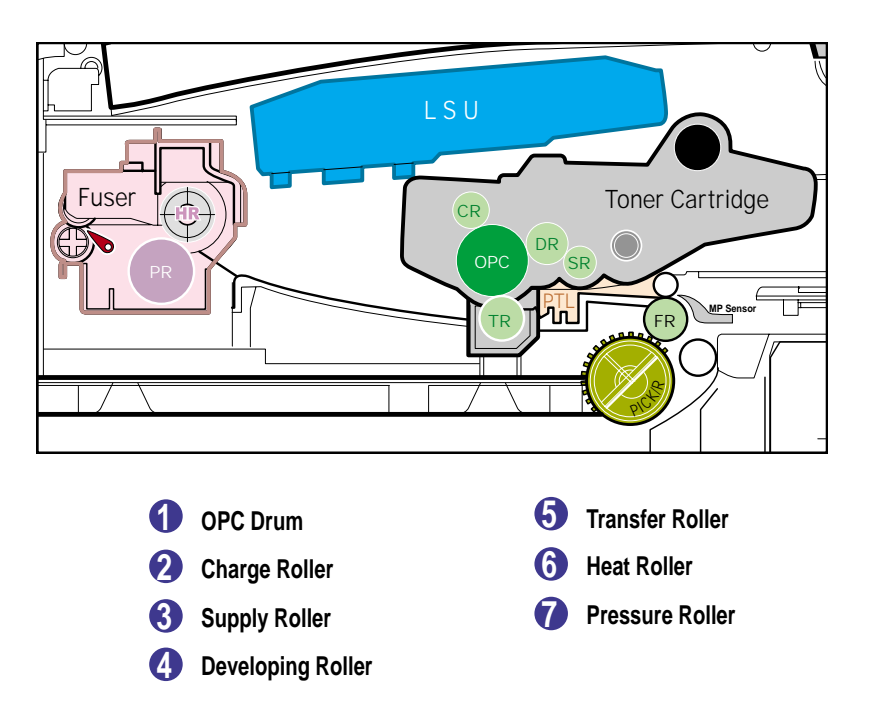

| No | Roller          | Abnormal image period | Kind of abnormal image                  |
|----|-----------------|-----------------------|-----------------------------------------|
| 1  | OPC Drum        | 75.5mm                | White spot, Block spot                  |
| 2  | Charge Roller   | 37.7mm                | Black spot                              |
| 3  | Supply Roller   | 37.0mm                | Horizontal density band                 |
| 4  | Develop Roller  | 35.2mm                | Horizontal density band                 |
| 5  | Transfer Roller | 45.3mm                | Black side contamination/transfer fault |
| 6  | Heat Roller     | 64.1mm                | Black spot and fuser ghost              |
| 7  | Pressure Roller | 75.5mm                | Black side contamination                |

# Paper Paht

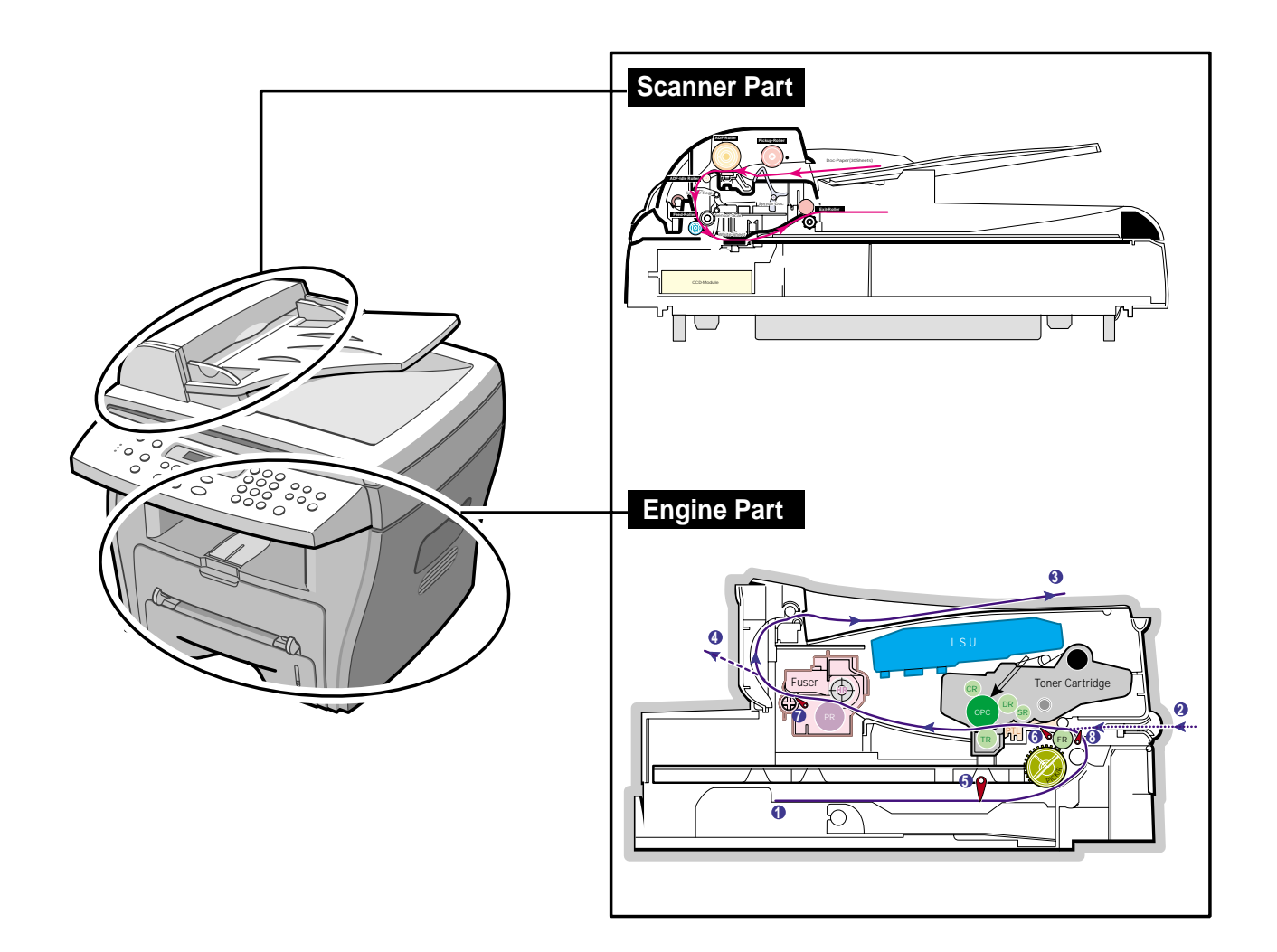

### 4.4 Error Messages

The display on the front panel shows the messages to indicate the printer 's status or errors.Refer to the tables below to understand the message 's meaning and clear the problem if necessary.Messages and their meanings are listed in alphabetical order,with numbered messages following.

#### **BYPASS JAM**

*Meaning :* When the machine detected the non-feeding from BYPASS Tray. *Solution :* Open the side Cover and clear the jam.

#### COMM. ERROR

*Meaning :* A problem with the facsimile communications has occurred. *Solution :* Try again.

#### DOCUMENT JAM

*Meaning* : Loaded document has Jammed in the feeder When Document Jam aeeurred at AD *Solution* : Clear the document Jam.

#### DOOR OPEN

*Meaning :* The side cover is not securely latched. *Solution :* Clear the cover until it clicks in place.

#### **DRUM WARNING**

*Meaning :* When the machine has encountered the drum life,14000 print pages. *Solution :* Use little more change if "REPLACE DRUM" is marked in LCD window.

#### **GROUP NOT AVAILABLE**

*Meaning*: You have tried to select a group location where only a single location number can be used, such as when adding locations for a multi-dial operation.

Solution : Try again, check location for group.

#### Heating Error

*Meaning :* During operation, Temperatare does not go up. *Solution :* Check thermister contact point & Heating Lamp.

#### LINE BUSY

*Meaning :* The remote FAX didn't answer *Solution :* Try again.

#### LINE ERROR

Meaning : Your unit cannot connect with the remote machine, or has lost contact because of a problem on the phone line. When the mechine has a problem in cause of fax data reception step
 Solution : Try again. If failure persists, wait an hour or so for the line to clear then try again.

#### Solution . Thy again. If failure persists, wait an hour of so for the line to clear the

#### LOAD DOCUMENT

*Meaning :* You have attempted to set up a sending operation with no document loaded. Load a document and try again.

Solution : Try again. Make sure the remote machine is OK.

#### MEMORY FULL

*Meaning :* The memory has become full.

**Solution :** Either delete unnecessary documents, or retransmit after more memory becomes available, or split the transmission into more than one operation.

#### NO ANSWER

*Meaning* : The remote machine was not answered after all the redial attempts. *Solution* : Try again. Make sure the remote machine is OK.

#### **NO CARTRIDGE**

*Meaning :* When the machine detected the toner cartridge has not been installed. *Solution :* Install the Cartridge.

#### **NO. NOT ASSIGNED**

*Meaning :* The speed dial location you tried to use has no number assigned to it. *Solution :* Dial the number manually with the keypad, or assign the number.

### NO PAPER [ADD PAPER]

*Meaning :* The recording paper has run out. The printer system stops. *Solution :* Load the recording paper in the paper feeder.

#### **OPEN HEAT EROR**

*Meaning :* Thermister does not connected to main board or contact point is not coupled tightly in power on. *Solution :* Check thermister contact point, Heating Camp & Thermostat.

#### **OVERHEAT**

*Meaning :* The printer part has overheated.

**Solution :** Your unit will automatically return to the standby mode when it cools down to normal operating temperature. If failure persists, call service.

## PAPER JAM 0

#### **OPEN/CLOSE DOOR**

*Meaning :* Recording paper has jammed in paper feeding area. Recording paper is jammed in pick-up unit *Solution :* Press STOP and clear the jam.

### PAPER JAM 1/2

#### **OPEN/CLOSE DOOR**

*Meaning :* Recording paper has jammed inside the unit. Recording paper has jammed in paper exit unit. *Solution :* Clear the jam.

#### **RETRY REDIAL?**

*Meaning :* The machine is waiting for the programmed interval to automatically redial. *Solution :* You can press START to immediately redial, or STOP to cancel the redial operation.

#### TONER EMPTY

*Meaning :* When the machine has encountered the Toner Empty. *Solution :* Replace the Toner Cartridge.

### TONER LOW

Meaning : Toner may be low

**Solution :** Toner may be unevenly distributed. Remove the toner cartridge and shake it gently to evenly distribute the toner. Then replace the toner cartridge.

#### Scanner Locked

*Meaning :* Scanner is locked by locker.

Solution : Check locker. Connect the Flat-Cable.

# 4.5 User Mode

The table in the bellow explains the possible setting functions by user. The details about the ways to use are explained in the user manual.

In the service manual, the items are about the possible set-up by user.

#### 4-5-1 SCX-4216F

| Function     | Item                | Content                      |
|--------------|---------------------|------------------------------|
| SYSTEM DATA  | CASSETTE PAPER      | LETTER / A4 / LEGAL          |
|              | BYPASS PAPER        | LETTER / A4 / LEGAL          |
|              | MESSAGE CONF.       | ON / OFF / ERROR             |
|              | AUTO JOURNAL        | ON / OFF                     |
|              | RECEIVE CODE        | 0-9                          |
|              | POWER SAVE          | ON / OFF                     |
|              | ECM MODE            | ON / OFF                     |
|              | RX REDUCTION        | ON / OFF                     |
|              | DISCARD SIZE        | 0-30mm                       |
|              | REDIAL INTERVAL     | 1-15                         |
|              | REDIALS             | 1-13                         |
|              | ANSWER ON RING      | 1-7                          |
|              | SEND FROM MEMORY    | ON / OFF                     |
|              | LOCAL ID            | ON / OFF                     |
|              | CLOCK MODE          | 12/24 HOUR                   |
| SYSTEM ID    | FAX / ID            |                              |
| DATE & TIME  |                     |                              |
| SYSTEM SETUP | PREFIX DIAL NO.     |                              |
|              | RINGER VOLUME       | LOW / HIGH (10 STEPS)        |
|              | ALARM SOUND         | ON / OFF                     |
|              | KEY SOUND           | ON / OFF                     |
|              | SPEAKER CONTROL     | COM / ON /OFF                |
|              | SELECT LANGUAGE     | ENG/GER/FRE/ITA/SPA/POR/DUT  |
|              | USB MODE            | FAST / SLOW                  |
|              | FAX DUPLEX          | OFF / LONG EDGE / SHORT EDGE |
|              | IMAGE QUALITY       | NORMAL / TEXT / IMAGE        |
| MEMORY CLEAR | SYSTEM ID           |                              |
|              | SYSTEM DATA         |                              |
|              | PHONE BOOK / MEMORY |                              |
|              | TX-RX JOURNAL       |                              |
| DELAY TX     |                     |                              |
| MEMORY TX    |                     |                              |
| PRIORITY TX  |                     |                              |
| POLLING      |                     |                              |
| ADD/CANCEL   | ADD / CANCEL        |                              |
| GROUP DIAL   |                     |                              |
| MAINTENANCE  | CLEAN DRUM          |                              |
|              | NEW DRUM            |                              |
|              | NOTIFY TONER LOW    | ON / OFF                     |

| Function     | Item | Content   |
|--------------|------|-----------|
| TX CONFIRM   |      |           |
| SCHEDULE JOB |      |           |
| PHONE BOOK   |      |           |
| SYSTEM LIST  |      |           |
| TX JOURNAL   |      |           |
| RX JOURNAL   |      |           |
| HELP LIST    |      | HELP LIST |

### 4-5-2 SCX-4116

| Function    | Item            | Content                     |
|-------------|-----------------|-----------------------------|
| SYSTEM DATA | CASSETTE PAPER  | LETTER / A4 / LEGAL         |
|             | BYPASS PAPER    | LETTER / A4 / LEGAL         |
|             | POWER SAVE      | ON / OFF                    |
|             | SELECT LANGUAGE | ENG/GER/FRE/ITA/SPA/POR/DUT |
|             | USB MODE        | FAST / SLOW                 |
| HELP LIST   | HELP LIST       | PRINTOUT                    |
| MAINTENANCE | CLEAN DRUM      |                             |
|             | NEW DRUM        |                             |
| REPORTS     | SYSTEM DATA     |                             |
|             | HELP LIST       | HELP LIST                   |

## 4.6 Tech Mode

#### 4.6.1 How to Enter Service Mode

In service mode (tech) mode, the technician can check the machine and perform various test to isolate the cause of a malfunction.

To enter the Tech mode, press **MENU**, **#**, **1**, **9**, **3**, **4** in sequence, and the LCD briefly displays 'T', the machine has entered service (tech) mode.

While in Tech mode, the machine still performs all normal operations.

To return to normal user mode, press **MENU**, **#**, **1**, **9**, **3**, **4** in sequence again, or turn the power off, then on by unplugging and plugging the power cord.

Options changed while in service mode do not remain changed unless you clear the machine's memory.

### 4.6.2 Setting-up System in Tech Mode

## 4.6.2.1 SCX-4216F (SETUP : #, 1, 9, 3, 4)

| Function     | Item                  | Content                                  |
|--------------|-----------------------|------------------------------------------|
| SYSTEM DATA  | DIAL MODE             | TONE / PULSE                             |
|              | MODEM SPEED           |                                          |
|              | ERROR RATE            | 5% /10%                                  |
|              | SET TX LEVEL          | 09-15                                    |
|              | SILENCE TIME          | 12 / NU / OFF                            |
| SYSTEM ID    | The same as User Mode |                                          |
| DATE & TIME  | The same as User Mode |                                          |
| SYSTEM SETUP | The same as User Mode |                                          |
| MEMORY CLEAR | CLEAR ALL MEMORY      |                                          |
| DELAY TX     | The same as User Mode |                                          |
| MEMORY TX    | The same as User Mode |                                          |
| PRIORITY TX  | The same as User Mode |                                          |
| POLLING      | The same as User Mode |                                          |
| ADD/CANCEL   | The same as User Mode |                                          |
| GROUP DIAL   | The same as User Mode |                                          |
| MAINTENANCE  | CLEAN DRUM            |                                          |
|              | NEW DRUM              |                                          |
|              | NOTIFY TONER LOW      | ON / OFF                                 |
|              | SWITCH TEST           |                                          |
|              | MODEM TEST            |                                          |
|              | SRAM TEST             |                                          |
|              | DRAM TEST             |                                          |
|              | ROM TEST              | FLASH / ENGINE                           |
|              | PATTERN TEST          | PATTERN1-7, QAPATTERN1-4, ALL"1-7 , ALL" |
|              | CLEAR COUNT           | PASSWORD                                 |
|              |                       | CRU PRINTS COUNT                         |
|              |                       | FLT SCAN COUNT                           |
|              |                       | ADF SCAN COUNT                           |
|              |                       | USED DRUM COUNT                          |
|              |                       | USED TONER COUNT                         |
|              |                       | TOTAL PAGE COUNT                         |
|              | ANSWER ON CNG         | 1-4                                      |
|              | ADJUST SHADING        |                                          |
|              | FLASH UPGRADE         | LOCAL                                    |
|              |                       | REMOTE : USER PROGRAM ,                  |
|              |                       | EMULATION ,BOOT PROGRAM                  |
|              | PROGRAM DIAL          |                                          |
| TX CONFIRM   | The same as User Mode |                                          |
| SCHEDULE JOB | The same as User Mode |                                          |
| PHONE BOOK   | The same as User Mode |                                          |
| SYSTEM LIST  | USER MODE             |                                          |
| TX JOURNAL   | The same as User Mode |                                          |
| RX JOURNAL   | The same as User Mode |                                          |

| Function | Item         | Content |
|----------|--------------|---------|
| REPORTS  | MSG. CONFIRM |         |
|          | SCHEDULE JOB |         |
|          | PHONE BOOK   |         |
|          | SYSTEM DATA  |         |
|          | TRANSMISSION |         |
|          | RECEPTION    |         |
|          | HELP LIST    |         |
|          | PROTOCOL     |         |
|          | ERROR CODE   |         |

### 4.6.2.2 SCX-4116

| Function    | Item            | Content                        |
|-------------|-----------------|--------------------------------|
| SYSTEM DATA | CASSETTE PAPER  | LETTER / A4 / LEGAL            |
|             | BYPASS PAPER    | LETTER / A4 / LEGAL            |
|             | POWER SAVE      | ON / OFF                       |
|             | SELECT LANGUAGE | ENG/GER/FRE/ITA/SPA/POR/DUT    |
|             | USB MODE        | FAST / SLOW                    |
| MAINTENANCE | CLEAN DRUM      |                                |
|             | MODEM TEST      |                                |
|             | NEW DRUM        |                                |
|             | SWITCH TEST     |                                |
|             | SRAM TEST       |                                |
|             | DRAM TEST       |                                |
|             | ROMTEST         | FLASH / ENGINE                 |
|             | PATTERN TEST    | PATTERN1-7, QAPATTERN1-4 , ALL |
|             | CLEAR COUNT     | PASSWORD                       |
|             |                 | CRU PRINTS COUNT               |
|             |                 | FLT SCAN COUNT                 |
|             |                 | ADF SCAN COUNT                 |
|             |                 | USED DRUM COUNT                |
|             |                 | USED TONER COUNT               |
|             |                 | TOTAL PAGE COUNT               |
|             | ADJUST SHADING  |                                |
|             | FLASH UPGRADE   |                                |
| REPORTS     | SYSTEM DATA     |                                |
|             | HELP LIST       | HELP LIST                      |
|             | ERROR CODE      |                                |

### 4.6.3 SYSTEM DATA

#### DIALING MODE

Select the dialing mode according to the user's line status. TONE: Electrical type of dial PULSE: Mechanical type of dial

#### SILENCE TIME

In ANS/FAX mode, after a call is picked up by the answering machine, the machine monitors the line. If a period of silence is detected on the line at any time, the call will be treated as a fax message and the machine begins receiving.

Silence detection time is selectable between limited (about 12 seconds) and unlimited time.

When '12 sec' is selected, the machine switches to receiving mode as soon as it detects a period of silence. When 'unlimited'is selected, the machine waits until the answering operation is concluded even though a period of silence is detected. After the answering operation is concluded, the machine switches to receiving mode.

#### SEND FAX LEVEL

You can set the level of the transmission signal. Typically, the Tx level should be under -12 dBm.

Caution: The Send Fax Level is set at the best condition in the shipment from factory. Never change settings arbitrarily.

#### ERROR RATE

When the error rate is about to be over the setting value, the Baud rate automatically lowers up to 2400 bps to make the error rate remain below the setting value. You can select the rate between 5% and 10%.

#### **MODEM SPEED**

You can set the maximum modem speed.

Communication is done with modem speed automatically set at lower speed when communicating with the modem with lower speed since communication is done on the standard of the side where modem speed is low for transmission/reception. It is better set 33.6Kbps as default setting.

## 4.6.4 MEMORY CLEAR

#### CLEAR ALL MEMORY

The function resets the system as its very first condition as setting in at the factory.

This function is needed to operate to reset the system to the initial value when the product is abnormally operated or malfunction. All the values are returned to the default values, and all the information, which set in by user, will be erased.

#### < Method >

- 1. Select the [MEMORY CLEAR] at the TECH MODE.
- 2. Push the ENTER button.
- 3. Select you country.
- 4. Push the ENTER button then it will be all memory clear. .
- NOTICE : Always perform the memory clear after replace the main board. Otherwise, the system may not operate properly.

| FIDNWADE VEDSION                                                                                                    | . 1.00                                                      |
|----------------------------------------------------------------------------------------------------|-------------------------------------------------------------|
| FUCTIVE VERSION                                                                                                    | · 1.00                                                      |
| EMULATION VERSION                                                                                                    | $OPDI_{1}$ 1 13 12-11-2002                                  |
| TOTAL PAGE COUNTS<br>TOTAL TONER COUNT<br>CRU PRINTS<br>REPLACED TONER COUNTS<br>PLATEN SCAN PAGE COUNTS<br>ADF SCAN PAGE COUNTS | : 123<br>: 23<br>: 123<br>: 1<br>: 1<br>: 1<br>: 25<br>: 10 |

< SYSTEM DATA LIST >

## 4.7 Engine Test Mode

The Engine Tests Mode supplies useful functions to check conducting condition of engine. It tests the conducting condition of each device and displays the result of the test at the LCD. It is classified in 6. items (0~5), and the functions of items are as bellows.

4-5-1 To enter the Engine Test Mode

Press MENU, **#**, **1**, **9**, **3**, **1** in sequence, and the LCD briefly displays 'T', the machine has entered service (tech) mode.

| No. | Sub No. | Engine test             | Remark                                                                                                    |
|-----|---------|-------------------------|----------------------------------------------------------------------------------------------------|
| 0   | 1       | Motor Test              | 1: On, 2: Off                                                                                                    |
|     | 2       | PTL Test                | 1: On, 2: Off                                                                                                    |
|     | 3       | Fan Test                | 1: On, 2: Off                                                                                                    |
|     | 4       | Fuser Test              | 1: On, 2: Off                                                                                                    |
|     |         |                         | If its temperature is lower than the Standby (160 C), the fuser is on, but if it is higher than the Standby, the fuser is off. |
| 1   | 1       | LSU Motor Test          | 1: On, 2: Off                                                                                                    |
|     | 2       | LSU Hsync Test          | 1: On, 2: Off                                                                                                    |
|     | 3       | LD On Test              | 1: On, 2: Off                                                                                                    |
|     | 4       | LSU Operation           | 1: On, 2: Off                                                                                                    |
| 2   | 1       | Feed Sensor Test        | Sensor On : FEED SENSOR ON Display                                                                                             |
|     |         |                         | Sensor Off : FEED SENSOR OFF Display                                                                                           |
|     | 2       | Exit Sensor Test        | Sensor On : EXIT SENSOR ON Display                                                                                             |
|     |         |                         | Sensor Off: EXIT SENSOR OFF Display                                                                                            |
|     | 3       | Cover Sensor Test       | Sensor On : COVER SENSOR ON Display                                                                                            |
|     |         |                         | Sensor Off : COVER SENSOR OFF Display                                                                                          |
|     | 4       | 1 st CAST Empty Test    | Sensor On : 1st PAPER Empty Display                                                                                            |
|     |         |                         | Sensor Off: 1st PAPER No Empty Display                                                                                         |
|     | 5       | MP Empty Sen Test       | Sensor On : MP PAPER Empty Display                                                                                             |
|     |         |                         | Sensor Off : MP PAPER No Empty Display                                                                                         |
|     | 6       | BIN FULL Sen TEST       | Sensor On : BIN FULL SEN ON Display                                                                                            |
|     |         |                         | Sensor Off: BIN FULL SEN OFF Display                                                                                           |
| 3   | 1       | 1 st CAST Solenoid Test | 1: On, 2: Off                                                                                                    |
|     | 2       | MP Solenoid Test        | 1: On, 2: Off                                                                                                    |
|     | 3       | Duplex Solenoid Test    | 1: On, 2: Off                                                                                                    |
| 4   | 1       | MHV Test                | 1: On, 2: Off (-1450v)                                                                                                    |
|     | 2       | DevBias Test            | 1: On, 2: Off (-450v)                                                                                                    |
|     | 3       | THV EN/NEG Test         | 1: On, 2: Off                                                                                                    |
|     | 4       | THV Test                | 1: On, 2: Off (1300v)                                                                                                    |
|     | 5       | THV Trigger Test        | 1: On, 2: Off                                                                                                    |
| 5   | 1       | All Function Test       | For SMD Test, Push up key : Next function<br>All Function : No.0~4                                                             |

# 4.8 Paper Feeding Problems

## 4.8.1 Wrong Print Position

• **Description** Printing begins at wrong position on the paper.

| Check and Cause                                            | Solution                       |
|------------------------------------------------------------|--------------------------------|
| Wrong sense time caused by defective feed sensor actuator. | Replace the defective actuator |
|                                                            |                                |

## 4.8.2 JAM 0

| Description     1. Paper is not exited from the cassette.     2. Jam-0 occurs if the paper feeds into the printer. |  |                                                                                                    |                                                                             |
|----------------------------------------------------------------------------------------------------|--|----------------------------------------------------------------------------------------------------|-----------------------------------------------------------------------------|
|                                                                                                    |  | Check and Cause                                                                                                    | Solution                                                                    |
|                                                                                                    |  | 1. Check the Solenoid by using DCU diagnostic mode 06.                                                                                                    | 1. Replace the solenoid.                                                    |
|                                                                                                    |  | 2. Check if the pad is loose due to bad sealing of the side-pad.                                                                                                    | <ol> <li>Replace the side-pad Assembly L or<br/>R, if necessary.</li> </ol> |
|                                                                                                    |  | 3. Check the surface of the roller-pick-<br>up for foreign matter.                                                                                                   | 3. Clean with soft cloth dampened with IPA(Isopropyl Alcohol) or water.     |
|                                                                                                    |  | <ol> <li>If continuous clusters occur, check<br/>whether the assembly slot between<br/>shaft-pickup and housing-pickup<br/>become open or is broken away.</li> </ol> | 4. Replace the Housing-Pickup and/or Shaft-Pickup.                          |
|                                                                                                    |  | 5. If the paper feeds into the printer<br>rand Jam 0 occurs, perform DCU to<br>check feed-sensor of the engine<br>board.                                             |                                                                             |
|                                                                                                    |  |                                                                                                    |                                                                             |

## 4.8.3 JAM 1

```
    Description
```

1. Recording paper is jammed in front of or inside the fuser.

2. Recording paper is stuck in the discharge roller and in the fuser just after passing through the Actuator-Feed.

| Check and Cause                                                                                                    | Solution                                                                     |
|----------------------------------------------------------------------------------------------------|------------------------------------------------------------------------------|
| <ol> <li>If the recording paper is jammed in<br/>front of or inside the fuser.</li> <li>(Perform DCU diagnostic code of)</li> </ol>                                                        | 1. Replace the SMPS.                                                         |
| <ol> <li>If the recording paper is stuck in the<br/>discharge roller and the fuser just<br/>after passing through the Actuator-<br/>Feed, Feed Actuator may be defec-<br/>tive.</li> </ol> | 2. Reassemble the Actuator-Feed and Spring-Actuator if the returning is bad. |

### 4.8.4 JAM 2

- 1. Recording paper is jammed in front of or inside the fuser.
- **Description** 2. Recording paper is stuck in the discharge roller and in the fuser just after passing through the Actuator-Feed.

| Check and Cause                                                                                                    | Solution                                                                                                    |
|----------------------------------------------------------------------------------------------------|----------------------------------------------------------------------------------------------------|
| <ol> <li>If the paper is completely fed out of<br/>the printer, but Jam 2 occurs : Exit<br/>sensor is defective.</li> <li>After the paper is completely dis-<br/>charged, actuator Exit should return<br/>to the original position to shut the<br/>photo-sensor. Sometimes it takes<br/>longer hour than it should and does<br/>not return.</li> </ol> | <ol> <li>Check if the exit sensor actuator is<br/>defective.</li> <li>Check if the actuator exit is unformed<br/>(Check if the lever part is unformed<br/>in shape).</li> <li>Check whether burrs occur in the<br/>assembly part of the actuator exit or<br/>not and if the actuator is smoothly<br/>operated.</li> <li>Check if foreign matters and wire get<br/>caught in the actuator exit's operation.</li> </ol> |
| <ul> <li>2. If the paper is rolled in the Fuser Roller:</li> <li>This occurs when a Guide claw is broken away or transformed.</li> <li>It occurs when the Spring of a Guide claw is broken away or transformed.</li> <li>It occurs when the Heat-Roller or Pressure-Roller is seriously contaminated with the toner.</li> </ul>                        | 2. If the paper is stuck in the fuser : dis-<br>assemble the fuser and remove the<br>jammed paper, and clean the surface<br>of the pressure roller with dry gauze.                                                                                                    |
| 3. Paper is accordion in the fuser.                                                                                                    | <ul> <li>3. Remove the jammed paper after disassembling the fuser : Clean the surface of the pressure roller with dry gauze.</li> <li>Remove the toner particles stained on the rib.</li> <li>Check the assemblage and performance of the exit.</li> </ul>                                                                                                    |

## 4.8.5 Multi-Feeding

| Description | Multiple sheets of paper are fed at once. |
|-------------|-------------------------------------------|
|-------------|-------------------------------------------|

| Check and Cause                                                                                     | Solution                                                                         |
|----------------------------------------------------------------------------------------------------|----------------------------------------------------------------------------------|
| 1. Solenoid malfunction(the solenoid does not work properly): Perform DCU mode : solenoid check 06. | 1. Replace the solenoid if necessary.                                            |
| 2. Pad-Friction is contaminated with foreign matter.(oil)                                           | 2. Clean the pad friction with soft clothe dampened with IPA(Isopropyl Alcohol). |
| 3. The face of paper is blended.                                                                    | 3. Use the smooth paper.                                                         |

## 4.8.6 Paper rolled in the fuser

• **Description** If contaminated at intervals of 57mm on the back of a paper.

| Check and Cause                                                       | Solution                                                                                                    |
|-----------------------------------------------------------------------|----------------------------------------------------------------------------------------------------|
| 1. Contamination of the pressure roller.<br>(Background, Hot off set) | <ol> <li>Disassemble the fuser, clean the area between the<br/>Heat-roller and Thermistor and remove the foreign<br/>matter of the pressure roller.</li> <li>If background appears badly in the printing, fix it by<br/>referring to the solutions for background.<br/>(See 4.5.8 Background)</li> </ol> |
|                                                                       |                                                                                                    |

# 4.8.7 Paper rolled in the OPC

| • <b>Description</b> Paper is rolled up in the OPC. |                                                                                                    |
|-----------------------------------------------------|----------------------------------------------------------------------------------------------------|
| Check and Cause                                     | Solution                                                                                                    |
| 1. Paper is too much thin.                          | 1. Recommend to use normal paper.                                                                                                    |
| 2. The face of paper is curled.                     | <ul> <li>2. How to remove the rolled paper in the OPC.</li> <li>Remove the paper while turning the OPC against the ongoing direction.</li> <li>Clean fingerprints on the OPC softly with soft cloth dampened with IPA(Isopropyl Alcohol) or tissue.</li> </ul> |

## 4.8.8 Defective ADF

| • Description ADF (Automatic document Feeder) is not properly operated.                          |                                                                                                    |  |  |
|--------------------------------------------------------------------------------------------------|----------------------------------------------------------------------------------------------------|--|--|
| Check and Cause                                                                                  | Solution                                                                                                    |  |  |
| 1. Check if ADF rubber and HOLDER rubber are dam-<br>aged.                                       | 1. Replace the contaminated or damaged part.                                                                     |  |  |
| <ol> <li>Check if the document sensors of OPE ASS'Y<br/>(2 paper sensors) are normal.</li> </ol> | <ol> <li>If you cannot confirm the damaged part with the<br/>naked eye, try to replace the OPE ASS'Y.</li> </ol> |  |  |

# **4.9 Printing Problems (malfunction)**

## 4.9.1 Defective Operation (LCD WINDOW ■■■ ) Display

• **Description** Strange characters are displayed on the OPE Panel and buttons are not operated.

| Check and Cause                                                                        | Solution                                                                                                    |
|----------------------------------------------------------------------------------------|----------------------------------------------------------------------------------------------------|
| 1. Clear the memory.                                                                   | 1. Try again after clearing the memory.                                                                                                    |
| <ol> <li>Check if OPE HARNESS is connected to the Main Board<br/>correctly.</li> </ol> | 2. After confirming that OPE HARNESS is connected to<br>the Main Board correctly, if it is so, then replace the<br>OPE ASS'Y and Main Board in sequence. |

## 4.9.2 Defective LCD Operation

| <ul> <li>Description</li> </ul> | Defective LCD | Operation |
|---------------------------------|---------------|-----------|
|---------------------------------|---------------|-----------|

| Check and Cause                                                                                     | Solution                                                                                                    |
|----------------------------------------------------------------------------------------------------|----------------------------------------------------------------------------------------------------|
| 1. Clear the memory. (See page ).                                                                   | 1. The key is wrong itself or wrongly assembled.                                                                                                |
| <ol> <li>Confirm to catch a click sound, while a key on the OPE<br/>panel is pressed on.</li> </ol> | <ol> <li>Even after the key has been replaced, it is still wrong,<br/>try to replace the OPE ASS'Y and the Main B'D in<br/>sequence.</li> </ol> |

## 4.9.3 Not function of the gear of the fuser due to melting away

• **Description** The motor breaks away from its place due to gear melting away.

| Check and Cause                                                                                                    | Solution                           |
|----------------------------------------------------------------------------------------------------|------------------------------------|
| DCU Mode : Check if the Error States '60' '62' '68' occur.<br>Check the operation of Fuser Erasing Lamp On/Off with<br>the Error Code Check -10 | 1. Replace the Fuser.              |
|                                                                                                    | 2. Replace the Main Control board. |

#### 4.9.4 Paper Empty

• Description The paper lamp on the operator panel is on even when paper is loaded in the cassette.

| Check and Cause                                                                                                    | Solution                           |
|----------------------------------------------------------------------------------------------------|------------------------------------|
| 1. Bending or deformation of the actuator of the paper sensor.                                                         | 1. Replace the defective actuator. |
| <ol> <li>The function of the engine board is defective Perform<br/>DCU mode: Perform DCU diagnostic code 8.</li> </ol> | 2. Replace the engine board.       |

### 4.9.5 Paper Empty without indication

• Description The paper lamp on the operator panel does not come on when the paper cassette is empty.

| Check and Cause                                                                                                    | Solution                           |
|----------------------------------------------------------------------------------------------------|------------------------------------|
| 1. Bending or deformation of the actuator of the paper sensor.                                                           | 1. Replace the defective actuator. |
| <ol> <li>The function of the engine board is defective Perform.<br/>DCU mode : Perform DCU diagnostic code 8.</li> </ol> | 2. Replace the engine board.       |
|                                                                                                    |                                    |

## 4.9.6 Cover Open

| • <b>Description</b> The ERROR lamp is on even when the print cover is closed.                                                                                                    |                                                                                                    |  |
|----------------------------------------------------------------------------------------------------|----------------------------------------------------------------------------------------------------|--|
| Check and Cause                                                                                                    | Solution                                                                                                    |  |
| 1. The hook lever in the top cover may be defective.                                                                                                    | 1. Replace the hook lever, if defective.                                                                                                  |  |
| 2. Check the connector (CN1 : Engine B'd↔HVPS) and circuit of the cover switch department in the Main Control board. Perform DCU mode : If Error state '64' occurs, Check the related codes of the Cover Open Error. | <ol> <li>Check the insertion of the Cover Open S/W<br/>Connect.</li> <li>Replace the Main Control board or Cover Open<br/>S/W.</li> </ol> |  |

### 4.9.7 No lamp on when the cover is open

• Description The ERROR lamp does not come on even when the printer cover is open

| Check and Cause                                                                                                    | Solution                                              |
|----------------------------------------------------------------------------------------------------|-------------------------------------------------------|
| 1. Check the connector(CN8) and circuit of the cover switch<br>department in the Main Control board. Perform DCU<br>mode : If Error state '64' occurs, Check the related codes<br>of the Cover Open Error | 1. Check the insertion of the Cover Open S/W Connect. |
|                                                                                                    | 2. Replace the Main Control board or Cover Open S/W.  |

## 4.9.8 Defective motor operation

• **Description** Main motor is not driving when printing, and paper does not feed into the printer, resulting 'Jam 0'.

| Check and Cause                                                  | Solution                                              |
|------------------------------------------------------------------|-------------------------------------------------------|
| 1. Motor harness or sub PCB may be defective.                    | 1. Check the motor harness, replace it, if defective. |
| 2. Perform DCU diagnostic code 00 and Check the motor operation. | 2. Replace the SMPS, if necessary.                    |
|                                                                  |                                                       |

### 4.9.9 No Power

| • <b>Description</b> When system power is turned on, all lamps on the operator panel do not come on.                                            |                                           |  |  |
|----------------------------------------------------------------------------------------------------|-------------------------------------------|--|--|
| Check and Cause Solution                                                                                                    |                                           |  |  |
| 1. Check if the power input and SMPS output are normal.                                                                                         | 1. Replace the power supply cord or SMPS. |  |  |
| <ol> <li>Check the inferiority of LED-Panel on the front-cover if<br/>the LED of Panel does not appear after normal warming-<br/>up.</li> </ol> | 2. Replace the control board.             |  |  |
|                                                                                                    | 3. Replace the LED-panel.                 |  |  |
|                                                                                                    |                                           |  |  |

# 4.9.10 Vertical Line Getting Curved

| <ul> <li>Description</li> </ul> | When printing, vertical line gets curved. |
|---------------------------------|-------------------------------------------|
|---------------------------------|-------------------------------------------|

| Check and Cause                                                                                                    | Solution                           |
|----------------------------------------------------------------------------------------------------|------------------------------------|
| <ol> <li>If the supply of +24v is unstable in the Main Control board<br/>linking with LSU, check drive by DCU Mode: LSU Check<br/>-05- LSU Motor on.</li> </ol> | 1. Replace LSU.                    |
|                                                                                                    | 2. Replace the Main Control board. |
|                                                                                                    |                                    |

# 4.10 Printing Quality Problems

## 4.10.1 Vertical Black Line and Band

| Description                                                          | <ol> <li>Straight thin black vertical line occurs in the print</li> <li>Dark black vertical band occur in the printing.</li> </ol> | ing.                                                                                               |
|----------------------------------------------------------------------|----------------------------------------------------------------------------------------------------|----------------------------------------------------------------------------------------------------|
| Digital Plinter                                                      | Check and Cause                                                                                                    | Solution                                                                                           |
| Digital Pinter<br>Digital Pinter<br>Digital Pinter<br>Digital Pinter | 1. Damaged develop roller in the Developer.<br>Deformed Doctor-blade or cleaning-<br>blade.                                        | 1. If causes 1 and 2 occur in the developer cartridge, replace the developer and try to print out. |
|                                                                      | <ol><li>Scratched surface of the discharge roller<br/>in the developer.</li></ol>                                                  | 2. Replace the transfer roller if occurred as No. 3.                                               |
|                                                                      | 3. Partly depression or deformation on the surface of the transfer roller.                                                         |                                                                                                    |

### 4.10.2 Vertical White Line

| Description                                                              | White vertical voids in the image.                                                                                                    |                                                                                                    |
|--------------------------------------------------------------------------|----------------------------------------------------------------------------------------------------|----------------------------------------------------------------------------------------------------|
| Digital Printer<br>Digital Printer<br>Digital Printer<br>Digital Printer | Check and Cause                                                                                                    | Solution                                                                                                    |
|                                                                          | <ol> <li>Foreign matter stuck onto the window of<br/>internal lenses of LSU mirror.</li> </ol>                                                                                                    | 1. Foreign matter stuck onto the window :<br>Clean the LSU window with recommend-<br>ed cleaner(IPA) Clean the window with a<br>clean cotton swab. |
|                                                                          | <ul><li>2. Foreign matter or toner particles between<br/>the developer roller and blade.<br/>(In case the life of the developer has<br/>been expired, white lines or light image<br/>occur in front of the image.)</li></ul> | 2. Foreign matter in the LSU : Open the cover of LSU and clean with a cotton swab on the surface of the reflex mirror.                             |
|                                                                          | <ol> <li>It may occur when Burr and foreign sub-<br/>stances are on the window of the devel-<br/>oper frame.</li> </ol>                                                                                                    | <ol> <li>No 3. : Remove the foreign matter and<br/>burr of the exposure window.<br/>(Developer cartridge)</li> </ol>                               |
|                                                                          | <ol> <li>If the fuser is defective, voids occur peri-<br/>odically at the top of a black image.</li> </ol>                                                                                                    | 4. No. 4. : Open the front cover and check<br>ribs that corresponds to the position of<br>the voids. Remove if found.                              |
|                                                                          |                                                                                                    | 5. If the problems are not solved, replace the developer cartridge.                                                                                |

## 4.10.3 Horizontal Black Band

| Description                                                              | 1. Dark or blurry horizontal stripes occur in the print<br>(They may not occur periodically.)                                                      | ting periodically.                                                                                                    |
|--------------------------------------------------------------------------|----------------------------------------------------------------------------------------------------|----------------------------------------------------------------------------------------------------|
| Digital Printer                                                          | Check and Cause                                                                                                    | Solution                                                                                                    |
| Digital Printer<br>Digital Printer<br>Digital Printer<br>Digital Printer | 1. Bad contacts of the voltage terminals to developer.                                                                                             | <ol> <li>Clean each voltage terminal of the Charge,<br/>Supply, Develop and Transfer roller.<br/>(remove the toner particles and paper par-<br/>ticles)</li> </ol> |
| Digital i finitei                                                        | 2. The rollers of developer may be stained.<br>Charge roller = 38.5mm<br>Supply roller = 51mm<br>Develop roller = 50mm<br>Transfer roller = 56.8mm | 2. Clean the right Gear that has relatively small gap of the teeth in the OPC.                                                                                     |
|                                                                          |                                                                                                    | 3. If the malfunction persists, replace the developer.                                                                                                    |

## 4.10.4 Black/White Spot

| Description | <ol> <li>Dark or blurry black spots occur periodically in the printing.</li> <li>White spots occur periodically in the printing.</li> </ol> |     |
|-------------|----------------------------------------------------------------------------------------------------|-----|
|             |                                                                                                    | ć., |

| ··· · · · · · ·                                                                             | Check and Cause                                                                                                    | Solution                                                                                                    |
|---------------------------------------------------------------------------------------------|----------------------------------------------------------------------------------------------------|----------------------------------------------------------------------------------------------------|
| Digital Printer<br>Digital Printer<br>Digital Printer<br>Digital Printer<br>Digital Printer | <ol> <li>If dark or blurry black spots occur periodically, the rollers in the Developer may be contaminated with foreign matte or paper particles.</li> <li>( Charge roller : 38.5 mm interval OPC drum : 96 mm interval)</li> </ol> | 1. Run OPC cleaning Mode Print and run the Self-test 2 or 3 times.                                                                                                    |
|                                                                                             | <ol> <li>If faded areas or voids occur in a black<br/>image at intervals of 96 mm, or black<br/>spots occur elsewhere, the OPC drum<br/>surface is damaged.</li> </ol>                                                               | <ol> <li>In case of 96 mm interval unremovable in 1,<br/>cleanly remove foreign substances stuck on<br/>the OPC location equivalent to black spots<br/>and white spots with a dry duster.</li> </ol> |
|                                                                                             | 3. If a black image is partially broken, the transfer voltage is abnormal or the transfer roller's life has expired.                                                                                                    | 3. The transfer roller guarantees 125,000 sheets printing. If the roller's life is expired, replace it.                                                                                              |
|                                                                                             |                                                                                                    | <ol> <li>In case of 38.5 mm interval unremovable in</li> <li>take measures as to replace the developer cartridge and try to print out.</li> </ol>                                                    |
|                                                                                             |                                                                                                    | 5. Clean the inside of the set against the paper<br>particles and foreign matter in order not to<br>cause the trouble.                                                                               |
|                                                                                             |                                                                                                    |                                                                                                    |

## 4.10.5 Light Image

| • Description                                         | The printed image is light, with no ghost.                                                                            |                                                                                                    |
|-------------------------------------------------------|----------------------------------------------------------------------------------------------------|----------------------------------------------------------------------------------------------------|
| Digital Printer                                       | Check and Cause                                                                                                    | Solution                                                                                              |
| Digital Printer<br>Digital Printer<br>Digital Printer | <ol> <li>Develop roller is stained when the toner<br/>of developer cartridge is almost con-<br/>sumed.</li> </ol>     | 1. Check if the Toner Save mode is off.                                                               |
| Digital Printer                                       | 2. Ambient temperature is below than 10°C.                                                                            | 2. No 1 : Replace the developer cartridge and try to print out.                                       |
|                                                       | 3. Bad contact caused by the toner stains<br>between the high voltage terminal in the<br>HVPS and the one in the set. | 3. No 2 : Wait 30 minutes after printer is pow-<br>ered on before you start printing.                 |
|                                                       | 4. Abnormal output from the HVPS.<br>(Run self-test and check 1~4)                                                    | 4. No3 : Clean up the contaminated area by the toner.                                                 |
|                                                       |                                                                                                    | <ol> <li>Replace the HVPS if the problems are not<br/>solved by the above four directions.</li> </ol> |
|                                                       |                                                                                                    |                                                                                                    |

## 4.10.6 Dark Image or a Black

| Description | The printed image is dark.                                                                                                    |                                                                               |
|-------------|----------------------------------------------------------------------------------------------------|-------------------------------------------------------------------------------|
|             | Check and Cause                                                                                                    | Solution                                                                      |
|             | 1. No charge voltage in the engine board.<br>( Perform DCU diagnostic code 01)                                                                                         | 1. Clean the high voltage charge terminal.                                    |
|             | <ol> <li>Charge voltage is not turned on due to<br/>the bad contacts between power supply<br/>in the side of the Developer and charge<br/>terminal of HVPS.</li> </ol> | 2. Check the state of the connector which connects the engine board and HVPS. |
|             |                                                                                                    | 3. Replace the HVPS if not solved by the above direction 1 and 2.             |
|             |                                                                                                    |                                                                               |

## 4.10.7 Uneven Density

Description

Print density is uneven between left and right.

| Digital Printor                                                                             | Check and Cause                                                                                                    | Solution                                                                         |
|---------------------------------------------------------------------------------------------|----------------------------------------------------------------------------------------------------|----------------------------------------------------------------------------------|
| Digital Printer<br>Digital Printer<br>Digital Printer<br>Digital Printer<br>Digital Printer | 1. The pressure force on the left and right<br>springs of the transfer roller is not even,<br>the springs are damaged, the transfer<br>roller is improperly installed, or the trans-<br>fer roller bushing or holder is damaged. | 1. Replace both the left and right Spring<br>Holder.                             |
|                                                                                             | 2. The life of the Developer has expired.                                                                                                    | 2. Occur in the developer cartridge, replace the developer and try to print out. |
|                                                                                             | 3. The toner level is not even on the devel-<br>oper roller due to the bad blade.                                                                                                    |                                                                                  |

### 4.10.8 Background

| Description                                           | Light dark background appears in whole area of the               | e printing.                                                                             |
|-------------------------------------------------------|------------------------------------------------------------------|-----------------------------------------------------------------------------------------|
| Digital Printer                                       | Check and Cause                                                  | Solution                                                                                |
| Digital Printer<br>Digital Printer<br>Digital Printer | 1. Recycled recording paper has been used.                       | <ol> <li>B/S is not guaranteed when using recycled<br/>paper.</li> </ol>                |
| Digital Printer                                       | 2. The life of the Developer has expired.                        | 2. Replace the Developer that has expired.                                              |
|                                                       | 3. The up-to-down movement of the trans-<br>fer roller is swift? | 3. Clean the busing part of the transfer roller.                                        |
|                                                       | 4. The HVPS is normal?<br>(Perform DCU diagnostic code 01~04)    | <ol> <li>Replace the Developer if not solved by the<br/>above direction 1~3.</li> </ol> |
|                                                       |                                                                  |                                                                                         |

## 4.10.9 Ghost (1)

• Description

n Ghost occurs at 96 mm intervals of the OPC drum in the whole printing.

| Divital Drintar | Check and Cause                                                                                                    | Solution                                                                                |
|-----------------|----------------------------------------------------------------------------------------------------|-----------------------------------------------------------------------------------------|
| Digital Printer | 1. Bad contacts caused by contamination<br>from toner particles between high voltage<br>terminal in the main body and the elec-<br>trode of the Developer. | 1. Clean the terminals when contaminated by toner particles.                            |
| Digital Printer | 2. Bad contacts caused by contamination<br>from toner particles between high voltage<br>terminal in the main body and the one in<br>the HVPS board.        | 2. Occur in the developer cartridge, replace the developer and try to print out.        |
|                 | 3. The life of developer is expired.                                                                                                    | 3. Replace the engine board if not solved by the above directions 1-2.                  |
|                 | 4. Transfer roller lifetime(125,000 sheets) has expired.                                                                                                   | 4. If not solved by the direction 3, check the transfer roller lifetime and replace it. |
|                 | 5. Abnormal low temperature(below 10°C).                                                                                                    | 5. Wait about 1 hour after power on before using printer.                               |
|                 | 6. Damaged cleaning blade in the developer.                                                                                                    | 6. Occur in the developer cartridge, replace the developer and try to print out.        |

# 4.10.10 Ghost (2)

| Description                                           | Ghost occurs at 96 mm intervals of the OPC drum in the whole printing.<br>(When printing on card stock or transparencies using manual feeder) |                                                                                                    |
|-------------------------------------------------------|----------------------------------------------------------------------------------------------------|----------------------------------------------------------------------------------------------------|
|                                                       | Check and Cause                                                                                                    | Solution                                                                                                    |
| Digital Printer<br>Digital Printer<br>Digital Printer | When printing on card stock thicker than nor-<br>mal paper or transparencies such as OHP,<br>higher transfer voltage is required.             | Select 'Thick Mode' on paper type menu from<br>the software application and after using return-<br>ing to the original mode is recommended. |

## 4.10.11 Ghost (3)

• Description White ghost occurs in the black image printing at 51mm intervals.

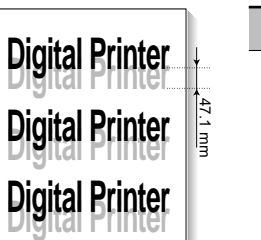

| Check and Cause                                                              | Solution                                                                                                |
|------------------------------------------------------------------------------|----------------------------------------------------------------------------------------------------|
| 1. The life of the developer may be expired.                                 | 1. Occur in the developer cartridge, replace<br>the developer and try to print out.                     |
| 2. The abnormal voltage and bad contact of the terminal of the supply roller | 2. Check the approved voltage of the supply roller and contact of the terminal and adjust if necessary. |

## 4.10.12 Ghost (4)

• Description Ghost occurs at 70 mm intervals.

| Distal Drinter  | Check and Cause                                  | Solution                                                                                                    |
|-----------------|--------------------------------------------------|----------------------------------------------------------------------------------------------------|
| Digital Printer | The temperature of the fuser is maintained high. | <ol> <li>Disassemble the fuser and remove the contaminated toner particles on the roller and clean the foreign matter between Thermistor and Heat roller.</li> <li>( A Caution: can be deformed)</li> </ol> |

### 4.10.13 Satins on the Face of Page

• Description The background on the face of the printed page is stained.

|                                                       | Check and Cause                                                                   | Solution                                                                                                    |
|-------------------------------------------------------|-----------------------------------------------------------------------------------|----------------------------------------------------------------------------------------------------|
| Digital Printer<br>Digital Printer<br>Digital Printer | 1. Toner leakage due to improperly sealed developer.                              | 1. Replace the developer cartridge.                                                                                                    |
| Digital Printer<br>Digital Printer                    | 2. If the transfer roller is contaminated, satins on the face of page will occur. | <ol> <li>If the transfer roller is contaminated, run PC<br/>Cleaning Mode Print 2 or 3 times.<br/>And perform Self-Test 2 or 3 times to<br/>remove contamination.</li> </ol> |

## 4.10.14 Satins on Back of Page

• **Description** The back of the page is stained at 56.1 mm intervals.

| Digital Drinton | Check and Cause                     | Solution                                                                                                    |
|-----------------|-------------------------------------|----------------------------------------------------------------------------------------------------|
| Digital Printer | 1. Transfer roller is contaminated. | 1. Perform the OPC Cleaning Mode Print 2 or<br>3 times. Run Self-Test to remove the conta-<br>mination of the transfer roller.                                                       |
| Digital Printer | 2. Pressure roller is contaminated. | 2. Replace the transfer roller if contaminated severely.                                                                                                    |
|                 |                                     | 3. Disassemble the fuser and clean the H/R(Heat Roller) and P/R(Pressure roller). And check the area between H/R and Thermistor. If contaminated, clean the area not to be deformed. |

## 4.10.15 Blank Page Print out (1)

• **Description** Blank page is printed.

| Check and Cause                                   | Solution                                                             |
|---------------------------------------------------|----------------------------------------------------------------------|
| Bad ground contacts in OPC and/or devel-<br>oper. | Remove contamination of the terminals of the developer and the unit. |

## 4.10.16 Blank Page Print out (2)

|                                 | 1. Blank page is printed.                                |
|---------------------------------|----------------------------------------------------------|
| <ul> <li>Description</li> </ul> | 2. One or several blank pages are printed.               |
|                                 | 3. When the printer turns on, several blank pages print. |

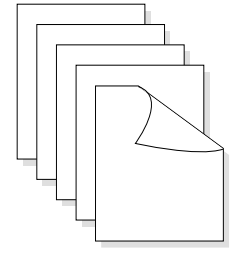

| Check and Cause                                 | Solution                                                                                        |
|-------------------------------------------------|-------------------------------------------------------------------------------------------------|
| 1. Bad ground contacts in OPC and/or developer. | 1. Remove contamination of the terminals of the developer.                                      |
| 2. Abnormal solenoid.                           | 2. Perform the engine self test using DCU to check if the Solenoid is normal.(refer to code 06) |
|                                                 | 3. If not solved by the above directions 1-2, Replace the engine board.                         |
|                                                 | 4. Turn the power off, delete the data of PC and try printing again.                            |

## 4.11 Fax & PhoneProblems

## 4.11.1 No Dial Tone

| Description While on-hook button is pressed, there is no dial tone.                     |                                                                                                    |  |  |  |
|-----------------------------------------------------------------------------------------|----------------------------------------------------------------------------------------------------|--|--|--|
| Check and Cause                                                                         | Solution                                                                                             |  |  |  |
| 1. Check if the telephone line cord is connected to TEL LINE correctly.                 | 1. If the telephone cord is normal but there is no dial tone,<br>then try to replace the LIU B'D.    |  |  |  |
| <ol><li>Check if it makes CLICK sound while OHD key is<br/>pressed.</li></ol>           | 2. If you cannot hear the OHD CLICK sound, the OPE<br>ASS'Y may be defective. Try to replace the OPE |  |  |  |
| <ol><li>Check the connection of HARNESS between the<br/>LIU and the Main B'D.</li></ol> | <ul><li>ASS'Y.</li><li>3. Check the connection of Speaker, and try to replace it.</li></ul>          |  |  |  |
| 4. Check if the SPEAKER is connected correctly.                                         | 4. Lastly, try to replace the Main B'D.                                                              |  |  |  |
|                                                                                         |                                                                                                    |  |  |  |

### 4.11.2 Defective MF DIAL

• **Description** The MF DIAL is not functioning.

| Check and Cause                                                                                                    | Solution                                                                                                    |
|----------------------------------------------------------------------------------------------------|----------------------------------------------------------------------------------------------------|
| <ol> <li>Check if the telephone line is connected correctly.</li> <li>Wile the BUTTON KEY is pressed, check to catch<br/>a CLICK sound.</li> <li>Check the connection of HARNESS between the<br/>LIU and the Main PBA.</li> </ol> | <ol> <li>If you cannot catch the OHD CLICK sound, the OPE<br/>ASS'Y may be defective. Try to replace the OPE<br/>ASS'Y.</li> <li>If you can catch a CLICK sound, after checking the<br/>connection of HARNESS between the LIU and the<br/>Main PBA, try to replace the HARNESS.</li> <li>The problem still persists, then replace the LIU and the<br/>main B'D in sequence.</li> </ol> |
|                                                                                                    | <b>Notes:</b><br>Product supports the MF DIAL type only.                                                                                                    |

## 4.11.3 Defective FAX FORWARD/RECEIVE

| Description The FAX FORWARD/RECEIVE is not functioning.                        |                                                                                                    |  |  |  |
|--------------------------------------------------------------------------------|----------------------------------------------------------------------------------------------------|--|--|--|
| Check and Cause                                                                | Solution                                                                                                    |  |  |  |
| <ol> <li>Check if you can catch a dial tone by pressing<br/>OHD.</li> </ol>    | <ol> <li>If the MODEM testing is normal and there is no dial<br/>tone, then try to replace the LIU B'D.</li> </ol> |  |  |  |
| 2. Check if you can catch a RECEIVE tone while MODEM testing in the TECH mode. | 2. If the MODEM testing is abnormal, try to replace the Main B'D.                                                  |  |  |  |

### 4.11.4 Defective FAX FORWARD

• **Description** RECEIVE is functioning, but FORWARD is not functioning or the received data are broken.

| Check and Course                                                                                                    | Colution                                                                     |
|----------------------------------------------------------------------------------------------------|------------------------------------------------------------------------------|
| Check and Gause                                                                                                    | Solution                                                                     |
| 1. Check if there is NOISE when pressing on-hook dial.                                                                                | 1. If it makes NOISE while on-hooking, replace or repair the telephone line. |
| <ol><li>Check the RECEIVE condition by trying to forward<br/>a FAX to another fax machine from the forwarding<br/>side FAX.</li></ol> |                                                                              |
| <ol> <li>Check if the telephone line connected to the<br/>Product is contaminated or gets stripped off or<br/>down.</li> </ol>        |                                                                              |
### 4.11.5 Defective FAX RECEIVE (1)

• **Description** FORWARD is functioning, but RECEIVE is not functioning or the received data are broken.

| Check and Cause                                                                                                    | Solution                                                                       |
|----------------------------------------------------------------------------------------------------|--------------------------------------------------------------------------------|
| <ol> <li>Check if there is NOISE when pressing on-hook<br/>dial.</li> <li>Check the RECEIVE condition by trying to receive a<br/>FAX at another fax machine.</li> </ol> | 1.If it makes NOISE while on-hooking, replace or repair<br>the telephone line. |

### 4.11.6 Defective FAX RECEIVE (2)

• **Description** The received data are lengthened or cut in the printing.

| Check and Cause                                                                                                    | Solution                                                                                                    |
|----------------------------------------------------------------------------------------------------|----------------------------------------------------------------------------------------------------|
| 1. Check if there is NOISE when pressing on-hook dial.                                                                | <ol> <li>If it makes NOISE, rearrange the telephone line. (Refer<br/>to 'Defective FAX RECEIVE'.)</li> </ol> |
| 2. Ask to the forwarding side, check the image quality<br>of another machine receiving a FAX additionally<br>sent to. | <ol> <li>Check if the FAX status of the forwarding side is also<br/>normal.</li> </ol>                       |

### 4.11.7 Defective FAX RECEIVE (3)

| Description The phone is           | otion The phone is ringing continuously, but it cannot receive. |                                                                                                    |
|------------------------------------|-----------------------------------------------------------------|----------------------------------------------------------------------------------------------------|
| Check and C                        | ause                                                            | Solution                                                                                                    |
| Check if the RECEIVE mode is MODE. | TEL MODE or FAX                                                 | Even when the RECEIVE mode is changed to FAX<br>MODE, it cannot receive, then replace the LIU and the<br>Main B'D in sequence. |

1

## 4.11.8 Defective FAX RECEIVE (4)

| • <b>Description</b> The received data is reduced by more than 50% in the printing. |                                                                                         |
|-------------------------------------------------------------------------------------|-----------------------------------------------------------------------------------------|
| Check and Cause                                                                     | Solution                                                                                |
| Check the FAX status of the forwarding side.                                        | After checking the data of the forwarding side, correct the FAX of the forwarding side. |

### 4.11.9 Defective Automatic Receiving

• **Description** The automatic receiving function is not working.

| Check and Cause                                       | Solution                                                                                                    |
|-------------------------------------------------------|----------------------------------------------------------------------------------------------------|
| 1. Check if the RECEIVE mode is TEL MODE or FAX MODE. | 1. If the RECEIVE mode is set to the TEL MODE, reset it to the FAX MODE.                                                                                         |
|                                                       | <ol> <li>Even after the RECEIVE mode is changed to the FAX<br/>mode, it cannot receive, then try to replace the LIU and<br/>the Main B'D in sequence.</li> </ol> |

## 4.12 Copy Problems

## 4.12.1 White Copy

| Description Blank page is printed out when receiving            | g.                                                                                                    |
|-----------------------------------------------------------------|----------------------------------------------------------------------------------------------------|
| Check and Cause                                                 | Solution                                                                                                    |
| 1. Check if the recording papers are inserted reverse-<br>ly.   | 1. Insert the paper with the copy side to be faced down.                                                                                                 |
| 2. Perform the Adjust Scanner in the TECH MODE.<br>(See page ?? | <ol> <li>In case the output waveform is abnormal in the Adjust<br/>Scanner, replace the CCD Module, while replace the<br/>Main B'D in normal.</li> </ol> |

## 4.12.2 Block Copy

| <ul> <li>Description</li> </ul> | Black page is printed out when receiving. |
|---------------------------------|-------------------------------------------|
|---------------------------------|-------------------------------------------|

| Check and Cause | Solution |
|-----------------|----------|
|                 |          |
|                 |          |
|                 |          |
|                 |          |
|                 |          |
|                 |          |

### 4.12.3 Vertical Black Line

| Description Vertical black lines occur in the printing.                                                                                 |                                                                                                    |
|----------------------------------------------------------------------------------------------------|----------------------------------------------------------------------------------------------------|
| Check and Cause                                                                                                    | Solution                                                                                                    |
| 1. Check if there are substance materials on CCD Modual.                                                                                | <ol> <li>If there are some stains on the surface of CIS, wipe<br/>them off with alcohol (IPA).</li> <li>If the CIS waveform is abnormal, replace the CIS</li> </ol> |
| <ol> <li>Perform a Adjust Scanner to check if the waveform<br/>is normal. (See page ??)</li> <li>Clean the cartridge nozzle.</li> </ol> | ASS'Y.<br>3. Clean the nozzle and confirm again.                                                                                                    |
|                                                                                                    | <ol> <li>After confirming the CIS waveform and cleaning the<br/>nozzle, if the vertical black lines still occur, then try to<br/>replace the Main B'D.</li> </ol>   |

### 4.12.4 Defective image quality

| Description | The copied image is light or bad. |          |
|-------------|-----------------------------------|----------|
|             | Check and Cause                   | Solution |
|             |                                   |          |
|             |                                   |          |
|             |                                   |          |
|             |                                   |          |
|             |                                   |          |
|             |                                   |          |
|             |                                   |          |
|             |                                   |          |
|             |                                   |          |

## 4.13 Scanning Problems

### 4.13.1 Defective PC Scan

| • <b>Description</b> The PC Scan is not functioning at all. |                                                                                                    |
|-------------------------------------------------------------|----------------------------------------------------------------------------------------------------|
| Check and Cause                                             | Solution                                                                                                    |
| 1. Check the Cable (USB or Parallel)                        | <ol> <li>If the PC and the cable are not connected properly,<br/>reconnect it.</li> </ol>                                                                                           |
| 2. Check if the driver is installed properly.               | <ol> <li>After confirming that it is proper by performing a PC<br/>printing test related to driver setup, if it is not so, rein-<br/>stall it. (Refer to User's Manual.)</li> </ol> |
| 3. Check if copy function operation normally.               | <ol> <li>If copy function works, replace the Main PBA.<br/>If copy function doesn't work, replace the CCD Ass'y<br/>and try again.</li> </ol>                                       |

### 4.13.2 Defective Image Quality of PC Scan

| • Description The image PC scanned is not clear or bad. |                                                                | bad.                                                                                                    |
|---------------------------------------------------------|----------------------------------------------------------------|----------------------------------------------------------------------------------------------------|
|                                                         | Check and Cause                                                | Solution                                                                                                    |
| 1. Check the w test in TECH                             | aveform form by performing a CCD<br>I mode. (Refer to ???)     | 1. If the CCD waveform form is abnormal, try to replace the CCD ASS'Y.                                          |
| 2. Check if the options. (Ref                           | resolution is set too low in PC Scan<br>fer to User's Manual.) | <ol><li>If the resolution is set to low, let the user be acquaint-<br/>ed with the using method well.</li></ol> |

## 4.14 Toner Cartridge Service

It is not guaranteed for the default caused by using other toner cartridge other than the cartridge supplied by the Samsung Electronic or caused by non-licensed refill production.

### 4.14.1 Precautions on Safe-keeping of Toner Cartridge

Excessive exposure to direct light more than a few minutes may cause damage to the cartridge.

#### 4.14.2 Service for the Life of Toner Cartridge

If the printed image is light due to the life of the toner, you can temporarily improve the print quality by redistributing the toner(Shake the toner cartridge), however, you should replace the toner cartridge to solve the problem thoroughly.

#### 4.14.3 Service for Judgement of Inferior Expendables and the Standard of Guarantee

Please refer to User's Manual or Instructions on Fax/Printer Expendables SVC for the judgement of inferior expendables and the standard of guarantee besides this service manual.

| Fault                                                               | Signs                                                                                                    | Cause & Check                                                                                                    | Solution                                                                                                    |
|---------------------------------------------------------------------|----------------------------------------------------------------------------------------------------|----------------------------------------------------------------------------------------------------|----------------------------------------------------------------------------------------------------|
| Light image and<br>partially blank<br>image<br>(The life is ended.) | <ul> <li>The printed image<br/>is light or unclean<br/>and untidy.</li> <li>Some part of the<br/>image is not print-<br/>ed.</li> <li>Periodically a noise<br/>as "tick tick" occurs.</li> </ul> | <ol> <li>If the image is light or unclean<br/>and untidy printed image -<br/>Shake the developer and<br/>then recheck.</li> <li>(1)NG: Check the weight of the<br/>developer</li> <li>(2)OK: Lack of toner, so the life<br/>is nearly closed.</li> <li>Some part of image is not<br/>printed - Shake the develop-<br/>er and then recheck.</li> <li>(1)NG: Check the weight of the<br/>developer and clean<br/>the LSU window with a<br/>cotton swab, then<br/>recheck.</li> <li>(2)OK: Lack of toner, so the life<br/>is nearly closed.</li> <li>Periodically a noise as "tick<br/>tick" occurs - Measure the<br/>cycle and the weight of the<br/>developer.</li> <li>White vertical stripes on the<br/>whole screen or partly :<br/>Check the weight of the<br/>developer.</li> </ol> | <ol> <li>All of 1, 2, 3 above-<br/>(1)The weight of the developer<br/>ended: 800g ± 20g</li> <li>(2)If it become better by shaking,<br/>replace with a new developer<br/>after 50-100 sheets in the clos-<br/>ing state of the life span.</li> <li>In case of 2-<br/>If it becomes better after clean-<br/>ing the LSU window, then the<br/>developer is normal.<br/>(Because of foreign substance<br/>on the LSU window, the image<br/>has not been printed partly.)</li> <li>In case of 3-<br/>If the cycle of noise is about 2<br/>seconds, the toner inside the<br/>developer has been nearly<br/>exhausted. (Purchase and<br/>replace with a new developer<br/>after using about 200 sheets at<br/>the point of occurrence)</li> <li>In case of 3-<br/>This is a phenomenon caused<br/>by lack of toner, so replace with<br/>a new developer.</li> </ol> |
| Toner<br>Contamination                                              | <ul> <li>Toner is fallen on<br/>the papers periodi-<br/>cally.</li> <li>Contaminated with<br/>toner on prints part-<br/>ly or over the whole<br/>surface.</li> </ul>                             | <ol> <li>Toner is fallen on the paper<br/>periodically.</li> <li>(1)Check the cycle of the<br/>falling of the toner.</li> <li>(2)Check the appearance of<br/>both ends of the developer<br/>OPC drum.</li> <li>The center of the printed mat-<br/>ter is contaminated with toner.</li> <li>(1)Check whether foreign sub-<br/>stances or toner are stuck<br/>to the terminal (contact<br/>point) of the developer.</li> <li>(2)Check whether the state of<br/>the terminal assembly is<br/>normal.</li> </ol>                                                                                                    | <ol> <li>If both ends of the OPC drum<br/>are contaminated with toner:<br/>Check the life of the developer.<br/>(In case of less than 820g, the<br/>life may be expired.)</li> <li>Check whether it could be recy-<br/>cled.</li> <li>If it cannot be recycled:<br/>Replace the developer.</li> </ol>                                                                                                    |

## 4.14.4 Signs and Measures at Poor toner cartridge

| Fault            | Signs                                                                                                    | Cause & Check                                                                                                    | Solution                                                                                                    |
|------------------|----------------------------------------------------------------------------------------------------|----------------------------------------------------------------------------------------------------|----------------------------------------------------------------------------------------------------|
| White Black spot | <ul> <li>Light or dark black<br/>dots on the image<br/>occur periodically.</li> <li>White spots occur<br/>in the image period-<br/>ically.</li> </ul> | <ol> <li>If light or dark periodical black<br/>dots occur, this is because the<br/>developer rollers are contami-<br/>nated with foreign substance<br/>or paper particles.</li> <li>(1)35mm interval : Charged<br/>roller</li> <li>(2)75mm interval : OPC cycle</li> </ol> | <ol> <li>In case of 1 above -<br/>Run OPC Cleaning Mode Print<br/>4-5 times repeatedly to remove.<br/>Especially check foreign sub-<br/>stance on the OPC surface, then<br/>remove them with a clean gauze<br/>moistened with IPA(Isopropyl<br/>Alcohol) not to damage OPC if<br/>necessary.</li> </ol>                                     |
|                  |                                                                                                    | image at intervals of 75mm, or<br>black spots occur elsewhere,<br>the OPC drum is damaged or<br>foreign substance is stuck to<br>the surface.                                                                                                    | <ul> <li>2. In case of 2 <ul> <li>If they are not disappeared by running OPC Cleaning Mode</li> <li>Print 4-5 times.</li> <li>: at intervals of 37mm - Replace the developer.</li> <li>: at intervals of 75mm - Remove foreign substance.</li> <li>: Broken image - Replace the developer according to carelessness.</li> </ul> </li> </ul> |
|                  |                                                                                                    | 3. If a black and white or graphic<br>image is partially broken at<br>irregular intervals, the transfer<br>roller's life has been expired or<br>the transfer voltage is abnor-<br>mal.                                                                                     | 3. In case of 3 - Exchange the transfer roller because the life of the transfer roller in use has been expired. (Check the transfer voltage and readjust if different.)                                                                                                    |
| Recycled product | <ul> <li>Poor appearance of<br/>the developer.</li> <li>Unclean and rough<br/>printouts.</li> <li>Bad background in<br/>the image.</li> </ul>         | <ol> <li>Poor appearance of the devel-<br/>oper.</li> <li>Check the damage to label<br/>and whether different materi-<br/>als are used.</li> <li>Check the appearance of<br/>parts of the developer, such<br/>as frame, hopper.</li> </ol>                                 | <ol> <li>In case of 1 -         <ol> <li>If there is an evidence of disassembling the developer.</li> <li>If materials other than normal parts of the developer are added or substituted.</li> </ol> </li> </ol>                                                                                                    |
|                  |                                                                                                    | <ol> <li>Unclean and rough printouts.</li> <li>(1)Check whether foreign substance or toner are stuck to the terminal (contact point) of the developer.</li> <li>(2)Check whether the state of the terminal assembly is normal.</li> </ol>                                  | <ul> <li>2. In case of 2 - If there are any abnormals in connection with the situation of 1.</li> <li>(1)It occurs when the developer is recycled over 2 times.</li> <li>(2)If toner nearly being expired are collected to use, it is judged as the recycled developer.</li> </ul>                                                          |

| Fault                          | Signs                                                                                                    | Cause & Check                                                                                                    | Solution                                                                                                    |
|--------------------------------|----------------------------------------------------------------------------------------------------|----------------------------------------------------------------------------------------------------|----------------------------------------------------------------------------------------------------|
| Ghost & Image<br>Contamination | <ul> <li>The printed image<br/>is too light or dark,<br/>or partially contami-<br/>nated black.</li> <li>Totally contaminat-<br/>edblack.<br/>(Black image print-<br/>ed out)</li> <li>The density of print-<br/>outs is too dark and<br/>ghost occurs.</li> </ul> | <ol> <li>The printed image is too light<br/>or dark, or partially contami-<br/>nated black.</li> <li>(1)Check whether foreign sub-<br/>stance or toner are stuck to<br/>the terminal(point of contact)<br/>of the developer.</li> <li>(2)Check whether the terminal<br/>assembly is normal.</li> </ol> | <ol> <li>All of 1, 2, 3 above         <ol> <li>(1)Remove toner and foreign substances adhered to the contact point of the developer.</li> <li>(2)The contact point of the unit facing that of the developer also must be cleaned.</li> <li>(3)If the terminal assembly is unsafe:                 <ul> <li>Fully stick the terminal to or reassemble it after disassembling.</li> <li>Disassemble the side plate and push the terminal to be stuck, then reassemble it.</li> </ul> </li> </ol></li> </ol> |
|                                |                                                                                                    | <ol> <li>Totally contaminated black.<br/>(Black image printed out)</li> <li>(1)Check whether foreign substances are stuck to the terminal(point of contact) of the developer and the state of assembly.<br/>(Especially check the charged roller terminal.)</li> </ol>                                 | 2. In case of 2<br>It is a phenomenon when the<br>OPC drum of the developer is not<br>electrically charged. Clean the<br>terminals of the charged roller,<br>then recheck it.                                                                                                    |
|                                |                                                                                                    | <ul> <li>3. The printed image is dark and ghost occurs.</li> <li>(1)Check foreign substance attached to the terminal (point of contact) of the developer and the state of assembly.</li> <li>(Especially check the developing roller terminal.)</li> </ul>                                             | 3. In case of 3<br>It is a phenomenon as the devel-<br>oping bias voltage of the devel-<br>oper. Clean the terminals of the<br>developing roller, then recheck it.                                                                                                    |

# 5. Exploded Views and Parts List

| 5-1 Main Assembly Exploded view         | . page(5-2)  |
|-----------------------------------------|--------------|
| 5-2 ADF Assembly Exploded view          | . page(5-5)  |
| 5-3 PLATEN COVER Assembly Exploded view | . page(5-8   |
| 5-4 OPE Assembly Exploded view          | . page(5-10) |
| 5-5 Scanner Assembly Exploded view      | . page(5-12) |
| 5-6 Frame Ass'y Exploded view           | . page(5-14) |
| 5-7 Rx Drive Ass'y Exploded view        | . page(5-17) |
| 5-8 Fuser Ass'y Exploded view           | . page(5-18) |
| 5-9 Cassette Ass'y Exploded view        | . page(5-20) |
| 5-10 SCREWS                             | . page(5-22) |
| 5-11 SMPS PARTS                         | page(5-22)   |

- Deal drawings and service parts are declared for the items with higher rate of inferiority and replaceable in the level of service description only.
- If inferiority occurs, you can replace the parts by the unit declared in deal drawings and service items.

| standard, it will neip witi                                                                                                    |                                                                                                    |                                                                                                    |                                                                                                    |
|----------------------------------------------------------------------------------------------------|----------------------------------------------------------------------------------------------------|----------------------------------------------------------------------------------------------------|----------------------------------------------------------------------------------------------------|
| There are two kinc                                                                                                    | ds of Part code in                                                                                                    | scription type.                                                                                                    |                                                                                                    |
|                                                                                                    | •••••                                                                                                    | ex ) 2007-007961                                                                                                    | R-CHIP                                                                                                    |
|                                                                                                    | shows part specific                                                                                                    | ex ) JB96-01268A                                                                                                    | ELA UNIT-COVER TOP                                                                                                    |
|                                                                                                    |                                                                                                    |                                                                                                    | i figure, 🔳 : character (alphabet)                                                                                                    |
| Mostly, electr                                                                                                    | ronics Parts.<br>/ Division : It is used (<br><b>d part :</b> It is only use                                                                                                    | or one produce. Mostly                                                                                                    | Mostly, mechanical Parts.                                                                                                    |
| Mostly, electr<br>Type 2 : Controlled by<br>A/S privately used<br>Ass'y part : Assem<br>necess<br>Ass'y part and A/S pi<br>The are inscription typ                                                        | onics Parts.<br>y Division : It is used<br>d part : It is only used<br>bled by more than 2 I<br>sary par can be used.<br>rivately used Part is<br>pe 2. It is recognized                                     | or one produce. Mostly<br>ed for A/S .<br>Parts. If necessary part<br>It is shown in the diagra<br>distinguished by part C<br>I by Part character and                       | Mostly, mechanical Parts.<br>is not A/S Part, Ass'y part incluant and drawing of SVC manual<br>code and Description.                                                                                                    |
| Mostly, electr<br>Type 2 : Controlled by<br>A/S privately used<br>Ass'y part : Assem<br>necess<br>Ass'y part and A/S pi<br>The are inscription typ<br>DIVISION                                            | onics Parts.<br>Division : It is used<br>a part : It is only use<br>bled by more than 2 I<br>ary par can be used.<br>rivately used Part is<br>pe 2. It is recognized<br>PART COL                             | or one produce. Mostly<br>ed for A/S .<br>Parts. If necessary part<br>It is shown in the diagra<br>distinguished by part C<br>I by Part character and<br>DE                 | Mostly, mechanical Parts.<br>is not A/S Part, Ass'y part incluant and drawing of SVC manuation of and Description.<br>I front side of description.                                                                                                    |
| Mostly, electr<br>Type 2 : Controlled by<br>A/S privately used<br>Ass'y part : Assem<br>necess<br>Ass'y part and A/S pi<br>The are inscription typ<br>DIVISION<br>A/S Private                             | onics Parts.                                                                                                    | or one produce. Mostly<br>ed for A/S .<br>Parts. If necessary part<br>It is shown in the diagra<br>distinguished by part C<br>I by Part character and<br>DE                 | Mostly, mechanical Parts.<br>is not A/S Part, Ass'y part incluant and drawing of SVC manual<br>Code and Description.<br>I front side of description.<br>DESCRIPTION<br>AS-*****<br>(AS-USE)                                                                             |
| Mostly, electr<br>Type 2 : Controlled by<br>A/S privately used<br>Ass'y part : Assem<br>necess<br>Ass'y part and A/S pi<br>The are inscription typ<br>DIVISION<br>A/S Private<br>ASS'Y Part               | onics Parts.  Division : It is used  part : It is only use bled by more than 2 I sary par can be used.  rivately used Part is pe 2. It is recognized  PART COI  **81-***** (JB81-000)  **75-***** (JB75-000) | or one produce. Mostly<br>ed for A/S .<br>Parts. If necessary part<br>It is shown in the diagra<br>distinguished by part C<br>by Part character and<br>DE<br>39A)<br>58A)   | Mostly, mechanical Parts.<br>is not A/S Part, Ass'y part incluant and drawing of SVC manual<br>Code and Description.<br>I front side of description.<br><b>DESCRIPTION</b><br>AS-*****<br>(AS-USE)<br>MEC-*****<br>(MEC-CHUTE)                                          |
| Mostly, electr<br>Type 2 : Controlled by<br>A/S privately used<br>Ass'y part : Assem<br>necess<br>Ass'y part and A/S pi<br>The are inscription typ<br>DIVISION<br>A/S Private<br>ASS'Y Part<br>ASS'Y Part | onics Parts.  Division : It is used  part : It is only use bled by more than 2 I sary par can be used.  rivately used Part is pe 2. It is recognized  PART COI **81-***** (JB81-0000 **92-***** (JB92-0110)  | or one produce. Mostly<br>ed for A/S .<br>Parts. If necessary part<br>It is shown in the diagra<br>distinguished by part C<br>I by Part character and<br>DE<br>39A)<br>58A) | Mostly, mechanical Parts.<br>is not A/S Part, Ass'y part inclu-<br>am and drawing of SVC manual<br>Code and Description.<br>I front side of description.<br><b>DESCRIPTION</b><br>AS-*****<br>(AS-USE)<br>MEC-*****<br>(MEC-CHUTE)<br>PBA ******<br>(PBA MAIN-CONTROLLE |

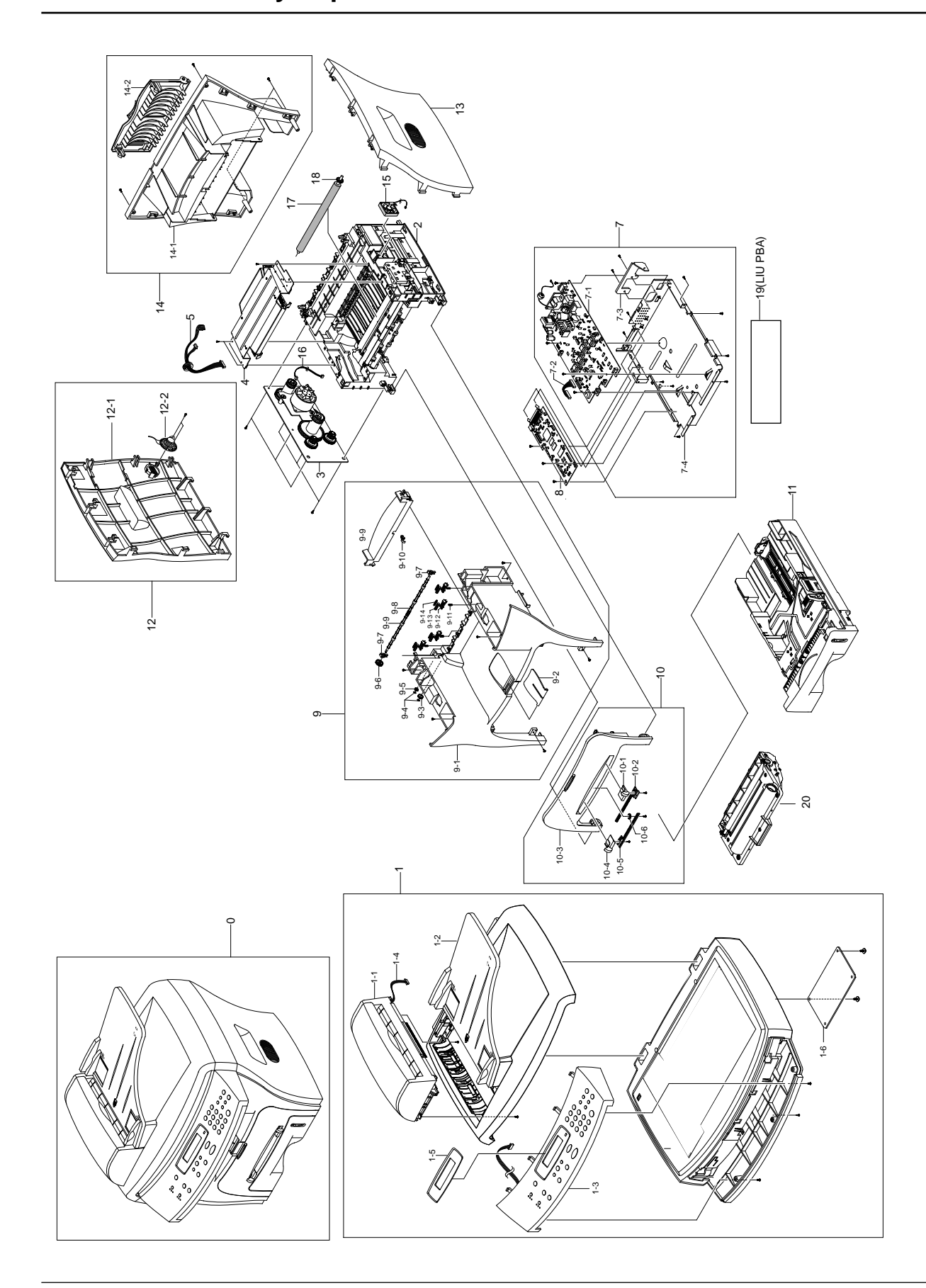

# 5-1 Main Assembly Exploded view

## < Main Assembly Parts List >

SA. : Service Available

| NO   | DESCRIPTION            | SEC CODE       | Q'TY | SA | REMARK |
|------|------------------------|----------------|------|----|--------|
| 1    | UNIT-SCAN ASSY         | TBD            | 1    |    |        |
| 1-1  | ELA HOU-ADF            | JC96-02654A    | 1    |    |        |
| 1-2  | ELA HOU-PLATEN         | JC96-02657A    | 1    |    |        |
| 1-3  | ELA HOU-OPE            | JC96-02658A    | 1    |    |        |
| 1-4  | CBF-ROCKY_ADF_HARNESS  | ADF_HARNESS    | 1    |    |        |
| 1-5  | PMO-COVER WINDOW       | COVER WINDOW   | 1    |    |        |
| 1-6  | ROCKY_CONN_PBA         | CONN_PBA       | 1    |    |        |
| 2    | ELA HOU-FRAME(220V)    | JC96-02710A    | 1    |    |        |
| 3    | ELA HOU-RX DRIVE 1400  | NEW-DRIVE ASSY | 1    |    |        |
| 4    | UNIT-LSU               | N202           | 1    |    |        |
| 5    | CBF HARNESS-LSU 1400   | NH3            | 1    |    |        |
| 7    | SHIELD                 | TBC            | 1    |    |        |
| 7-1  | SMPS-110V              | SMPS           | 1    |    |        |
| 7-2  | CBF HARNESS-MAIN_SMPS  | K1             | 1    |    |        |
| 7-3  | BRACKET-P-INLET, ROCKY | JC61-00693A    | 1    |    |        |
| 7-4  | SHIELD-ENGINE, ROCKY   | JC63-00144A    | 1    |    |        |
| 8    | PBA MAIN-MAIN          | JC92-01431A    | 1    |    |        |
| 9    | ELA UNIT-COVER MIDDLE  | JC97-01723A    | 1    |    |        |
| 9-9  | COVER-M-REAR UPPER     | JC63-00143A    | 1    |    |        |
| 9-1  | COVER-M-MIDDLE         | JC63-00141A    | 1    |    |        |
| 9-2  | PMO-STACKER_RX         | JC72-00973A    | 1    |    |        |
| 9-3  | RING-CS                | 6044-000001    | 2    |    |        |
| 9-4  | GEAR-IDLE 23           | JC66-00396A    | 1    |    |        |
| 9-5  | PMO-GEAR_EXIT_DRV16    | JC72-00143A    | 1    |    |        |
| 9-6  | GEAR-EXIT F/DOWN       | JC66-00038A    | 1    |    |        |
| 9-7  | MEC-BEARING,EXIT       | JC75-10529A    | 2    |    |        |
| 9-8  | ROLLER-EXIT_F/DOWN     | JC66-00378A    | 1    |    |        |
| 9-9  | RMO-RUBBER EXIT        | JC73-40915A    | 1    |    |        |
| 9-10 | TBD                    |                |      |    |        |
| 9-11 | SPRING-EXIT_F/DOWN     | JC33-00010A    | 4    |    |        |
| 9-12 | HOLDER-EXIT_F/DOWN     | JC61-00582A    | 4    |    |        |
| 9-13 | PMO-ROLLER_EXIT,MAIN   | JC72-41081A    | 4    |    |        |
| 9-14 | PMO-ROLLER_EXIT,FR     | JC72-41082A    | 4    |    |        |
|      |                        |                |      |    |        |
|      |                        |                |      |    |        |
|      |                        |                |      |    |        |
|      |                        |                |      |    |        |

## < Main Unit Parts List >

SA. : Service Available

| NO   | DESCRIPTION            | SEC CODE    | Q'TY | SA | REMARK |
|------|------------------------|-------------|------|----|--------|
| 10   | MEA ETC-COVER FRONT    | TBD         | 1    |    |        |
| 10-1 | ADJUST-MANUAL R        | JC70-00303A | 1    |    |        |
| 10-2 | ADJUST RACK-MANUAL     | JC70-00304A | 1    |    |        |
| 10-3 | COVER-FRONT            | JC63-00103A | 1    |    |        |
| 10-4 | ADJUST-MANUAL L        | JC70-00302A | 1    |    |        |
| 10-5 | GEAR-RACK_PINION       | JC66-00387A | 1    |    |        |
| 11   | MEA ETC-CASSETTE 1400  | TBD         | 1    |    |        |
| 12   | ELA HOU COVER SIDE L   | JC96-02709A | 1    |    |        |
| 12-1 | COVER-M-SIDE L         | JC63-00137A | 1    |    |        |
| 12-2 | SPEAKER                | 3001-001293 | 1    |    |        |
| 13   | COVER-M-SIDE R         | JC63-00138A | 1    |    |        |
| 14   | MEA UNIT- COVER REAR   | JC97-01724A | 1    |    |        |
| 14-1 | COVER-M-REAR           | JC63-00140A | 1    |    |        |
| 14-2 | COVER-M-FACE UP        | JC63-00142A | 1    |    |        |
| 15   | FAN-DC                 | TBD         | 1    |    |        |
| TBD  | IPR-PLATE_CHANNEL      | JC61-00606A | 1    |    |        |
| 16   | CBF HARNESS-MOTOR      | NH4         | 1    |    |        |
| 17   | ROLLER-TRANSFER ROLLER | JC66-00528A | 1    |    |        |
| 18   | PMO-GEAR TRANSFER      | JC66-00395A | 1    |    |        |
| TBD  | ROCKY_SCAN_FFC         | SCAN_FFC    | 1    |    |        |
| TBD  | CABLE-FLAT             | 3809-001161 | 1    |    |        |
| TBD  | SUPPORTER              | 6103-001048 | 1    |    |        |
| 20   | ELA TONER UNIT, ROCKY  | JC96-02707A | 1    |    |        |
| 19   | ROCKY_LIU_PBA          | LIU_PBA     | 1    |    |        |
|      |                        |             |      |    |        |

# 5-2 ADF Unit Exploded view

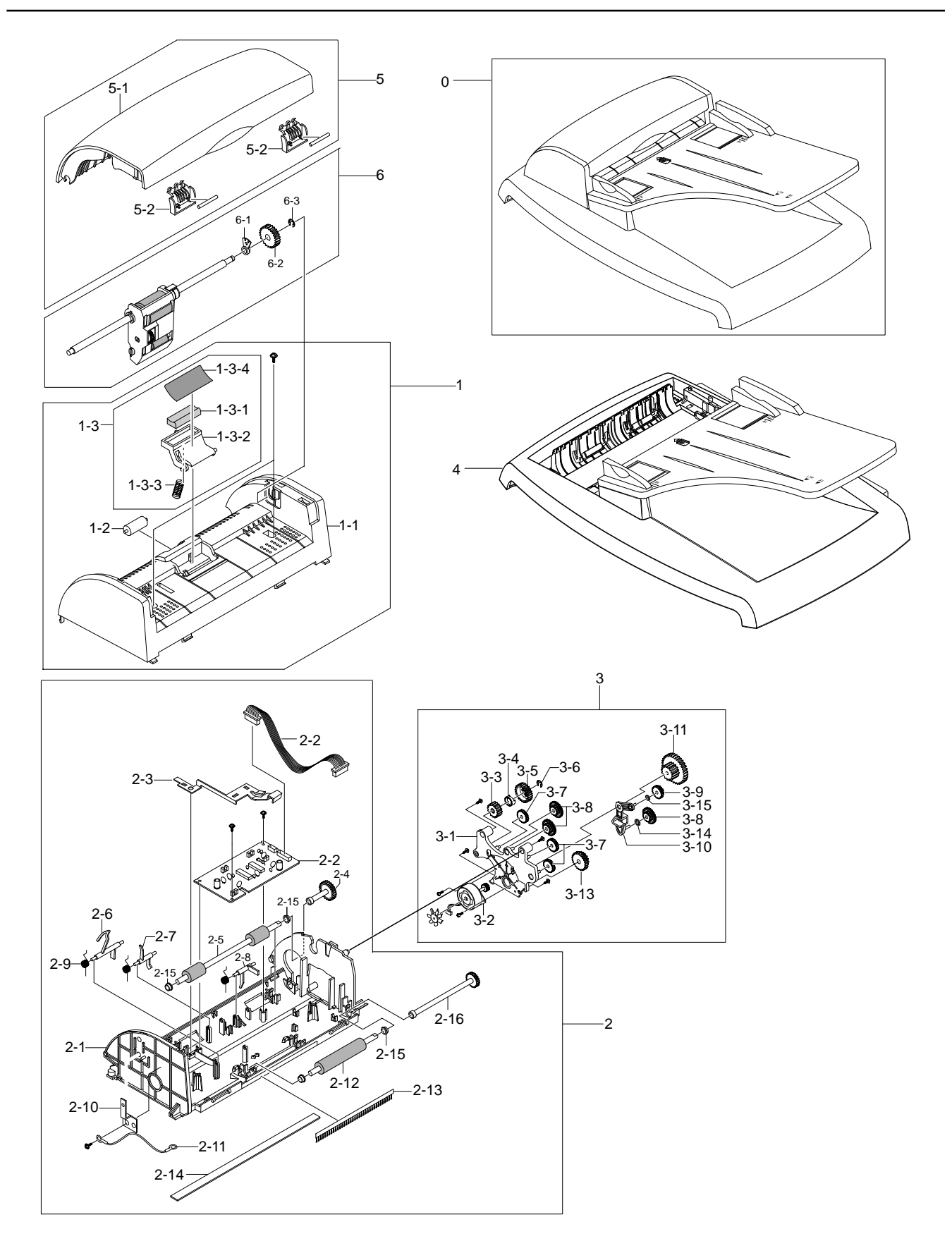

## < ADF Unit Parts List >

|       | SA. : Service Available        |             |      |    |        |
|-------|--------------------------------|-------------|------|----|--------|
| NO    | DESCRIPTION                    | SEC CODE    | Q'TY | SA | REMARK |
| 0     | ELA HOU-ADF                    | JC96-02654A | 1    |    |        |
| 1     | MEA UNIT-ADF UPPER ASS`Y       | TBD         | 1    |    |        |
| 1-1   | COVER-M-ADF UPPER              | JC63-00145A | 1    |    |        |
| 1-2   | ROLLER-M-ADF IDLE              | JC66-00461A | 1    |    |        |
| 1-3   | HOLDER-ADF ASSY                | JC97-01709A | 1    |    |        |
| 1-3-1 | RMO-ADF RUBBER                 | JB73-00052A | 1    |    |        |
| 1-3-2 | HOLDER-M-ADF                   | JC61-00694A | 1    |    |        |
| 1-3-3 | SPRING ETC-PAD                 | JC61-00387A | 1    |    |        |
| 1-3-4 | SHEET-ADF                      | SHEET-ADF   | 1    |    |        |
| 2     | ELA UNIT-ADF LOWER ASS`Y       | JC96-02668A | 1    |    |        |
| 2-1   | COVER-M-ADF LOWER              | JC63-00148A | 1    |    |        |
| 2-2   | CBF D SUB CABLE-ADF_MAIN CABLE | JC39-00190A | 1    |    |        |
| 2-3   | GROUND-P-ADF                   | JC63-00149A | 1    |    |        |
| 2-4   | SHAFT-M-FEED GEAR 38           | JC66-00460A | 1    |    |        |
| 2-5   | ROLLER-DRIVE                   | JC66-00560A | 1    |    |        |
| 2-6   | PMO-ACTUATOR DOC SENSOR        | JC72-01009A | 1    |    |        |
| 2-7   | PMO-ACTUATOR REGI SENSOR       | JC72-01010A | 1    |    |        |
| 2-8   | PMO-ACTUATOR SCAN SENSOR       | JC72-01011A | 1    |    |        |
| 2-9   | SPRING ETC-TORSION DOC (CC2-F) | JB61-00076A | 3    |    |        |
| 2-10  | IPR-GROUND_ROLLER              | JC70-10467A | 1    |    |        |
| 2-11  | CBF HARNESS-DRIVER GND         | JB39-00065A | 1    |    |        |
| 2-12  | ROLLER-EXIT                    | JC66-00559A | 1    |    |        |
| 2-13  | MEC-BRUSH ANTISTATIC           | JC75-00161A | 1    |    |        |
| 2-14  | SHEET-WHITE BAR                | JC63-00154A | 1    |    |        |
| 2-15  | PMO-BUSH                       | JB72-00819A | 4    |    |        |
| 2-16  | SHAFT-M-EXIT GEAR 27           | JC66-00459A | 1    |    |        |
| 3     | ELA HOU-ADF MOTOR              | JC96-02652A | 1    |    |        |
| 3-1   | BRACKET-M-GEAR, ADF            | JC61-00692A | 1    |    |        |
| 3-2   | MOTOR BLOWER-ADF               | JC31-00023A | 1    |    |        |
| 3-3   | GEAR-CLUTCH 29                 | JB66-00101A | 1    |    |        |
| 3-4   | PMO-WHITE CLUTCH SUB 29        | JB72-00844A | 1    |    |        |
| 3-5   | GEAR-CLUTCH 39                 | JC66-00322A | 1    |    |        |
| 3-6   | RING-C                         | 6044-000159 | 1    |    |        |
| 3-7   | GEAR-IDLE 35 ADF               | JC66-00458A | 3    |    |        |
| 3-8   | GEAR-40/21 ADF                 | JC66-00456A | 3    |    |        |
| 3-9   | GEAR-SWING 31/20 ADF           | JC66-00457A | 1    |    |        |
| 3-10  | LINK-M-SWING ADF               | JC66-00454A | 1    |    |        |
| 3-11  | GEAR-58/25 ADF                 | JC66-00455A | 1    |    |        |
| 3-12  | IMPELLER-ADF                   | JC66-00556A | 1    |    |        |

### < ADF Unit Parts List >

| SA. : Service Ava |                        |             |      |    |        |
|-------------------|------------------------|-------------|------|----|--------|
| NO                | DESCRIPTION            | SEC CODE    | Q'TY | SA | REMARK |
| 3-13              | GEAR-REMOVE ADF        | JC66-00557A | 1    |    |        |
| 3-14              | WASHER-PLAIN           | 6031-000023 | 1    |    |        |
| 3-15              | SPRING ETC CLUTCH      | JB61-70922A | 1    |    |        |
| 4                 | MEA-COVER PLATEN(4IN1) | JC97-01708A | 1    |    |        |
| 5                 | MEA-COVER OPEN         | JC97-01706A | 1    |    |        |
| 5-1               | COVER-M-OPEN           | JC63-00147A | 1    |    |        |
| 5-2               | PMO-GUIDE PAPER        | JB72-00843A | 2    |    |        |
| 5-3               | ТВD                    |             | 2    |    |        |
| 5                 | ROCKY_ADF_PBA          | ADF_PBA     | 1    |    |        |
| 6                 | MEA UNIT-PICKUP ASS`Y  | TBD         | 1    |    |        |
| 6-1               | PMO-BUSHING WHITE      | JF72-41306A | 1    |    |        |
| 6-2               | GEAR-ADF 38            | JB66-00103A | 1    |    |        |
| 6-3               | RING-C                 | 6044-000159 | 1    |    |        |
|                   |                        |             |      |    |        |
|                   |                        |             |      |    |        |
|                   |                        |             |      |    |        |
|                   |                        |             |      |    |        |
|                   |                        |             |      |    |        |
|                   |                        |             |      |    |        |
|                   |                        |             |      |    |        |
|                   |                        |             |      |    |        |
|                   |                        |             |      |    |        |
|                   |                        |             |      |    |        |
|                   |                        |             |      |    |        |
|                   |                        |             |      |    |        |
|                   |                        |             |      |    |        |
|                   |                        |             |      |    |        |
|                   |                        |             |      |    |        |
|                   |                        |             |      |    |        |
|                   |                        |             |      |    |        |
|                   |                        |             |      |    |        |
|                   |                        |             |      |    |        |
|                   |                        |             |      |    |        |
|                   |                        |             |      |    |        |
|                   |                        |             |      |    |        |
|                   |                        |             |      |    |        |
|                   |                        |             |      |    |        |
|                   |                        |             |      |    |        |
|                   | 1                      |             |      |    |        |
|                   |                        |             |      |    |        |

# 5-3 COVER PLATEN Exploded view

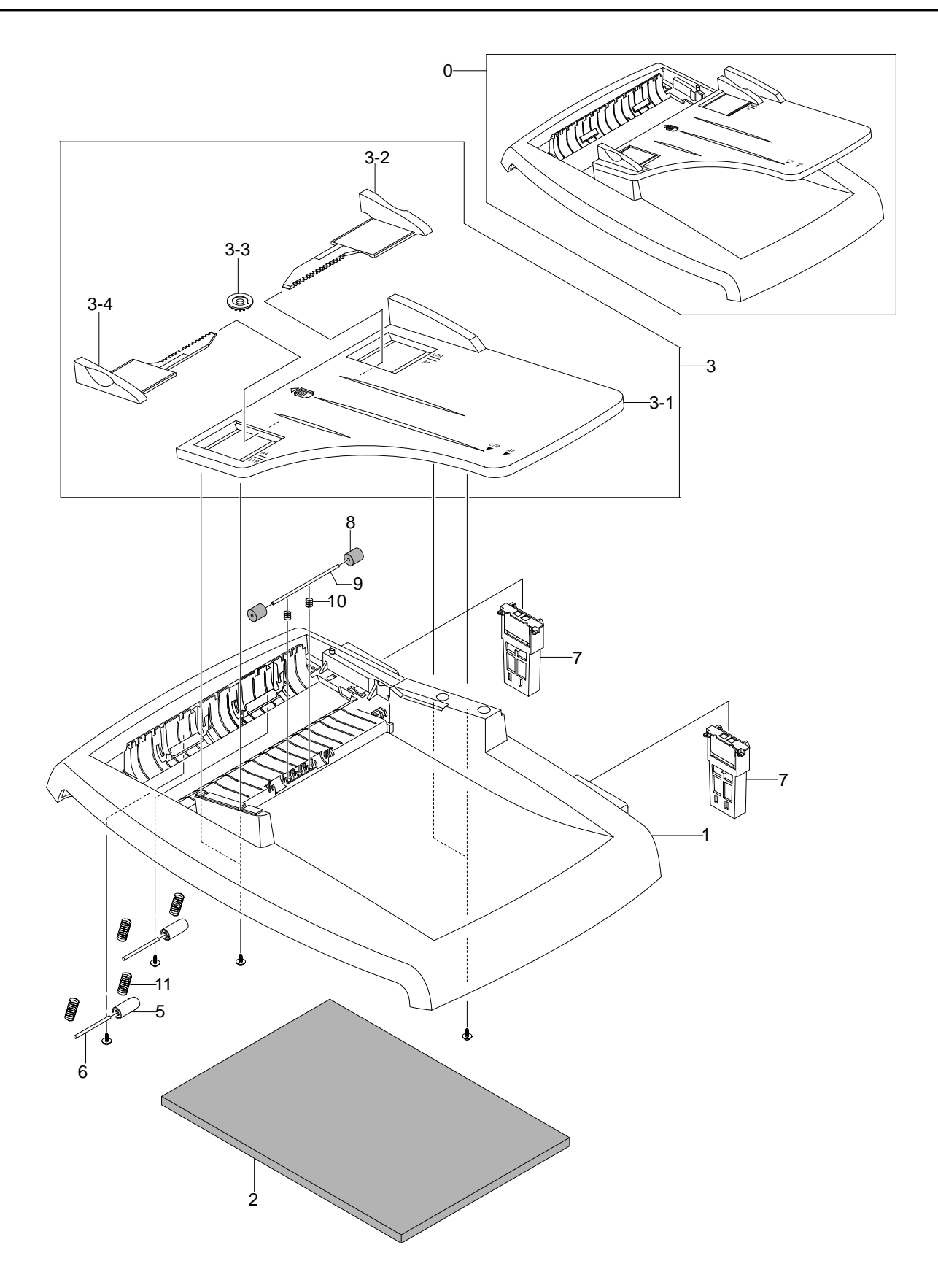

## < COVER PLATEN Unit Parts List >

SA. : Service Available

| NO  | DESCRIPTION                | SEC CODE     | Q'TY | SA | REMARK |
|-----|----------------------------|--------------|------|----|--------|
| 0   | MEA-COVER PLATEN(4IN1)     | JC97-01780A  | 1    |    |        |
| 1   | COVER-M-PLATEN(4IN1)       | JC63-00146A  | 1    |    |        |
| 2   | WHITE SPONGE               | WHITE SPONGE | 1    |    |        |
| 3   | MEA-TX STACKER ASS'Y       | JB97-01544A  | 1    |    |        |
| 3-1 | PMO-TX STACKER             | JB72-01166A  | 1    |    |        |
| 3-2 | PMO-DOC GUIDE(L)           | JB72-01171A  | 1    |    |        |
| 3-3 | GEAR-PINION                | JG66-40003A  | 1    |    |        |
| 3-4 | PMO-DOC GUIDE(R)           | JB72-01170A  | 1    |    |        |
| 5   | ROLLER-M-EXIT IDLE         | JC66-00462A  | 2    |    |        |
| 6   | SHAFT-STACKER              | TBD          | 2    |    |        |
| 7   | MEA-RACK HINGE(4IN1)       | JC97-01707A  | 2    |    |        |
| 8   | PMO-ROLL PINCH             | JG72-40663A  | 2    |    |        |
| 9   | ICT-SHAFT PINCH            | JF70-40521B  | 1    |    |        |
| 10  | SPRING ETC-FEED            | JC61-00011A  | 2    |    |        |
| 11  | SPRING ETC-EXIT LOWER IDLE | JC61-00484A  | 4    |    |        |
| ?   | SHAFT-IDLE FEED            | JC66-00558A  | 1    |    |        |
| ?   | GUIDE-STACKER SUB          | JC61-00712A  | 1    |    |        |
|     |                            |              |      |    |        |
|     |                            |              |      |    |        |
|     |                            |              |      |    |        |
|     |                            |              |      |    |        |
|     |                            |              |      |    |        |
|     |                            |              |      |    |        |
|     |                            |              |      |    |        |

# 5-4 OPE Unit Exploded view

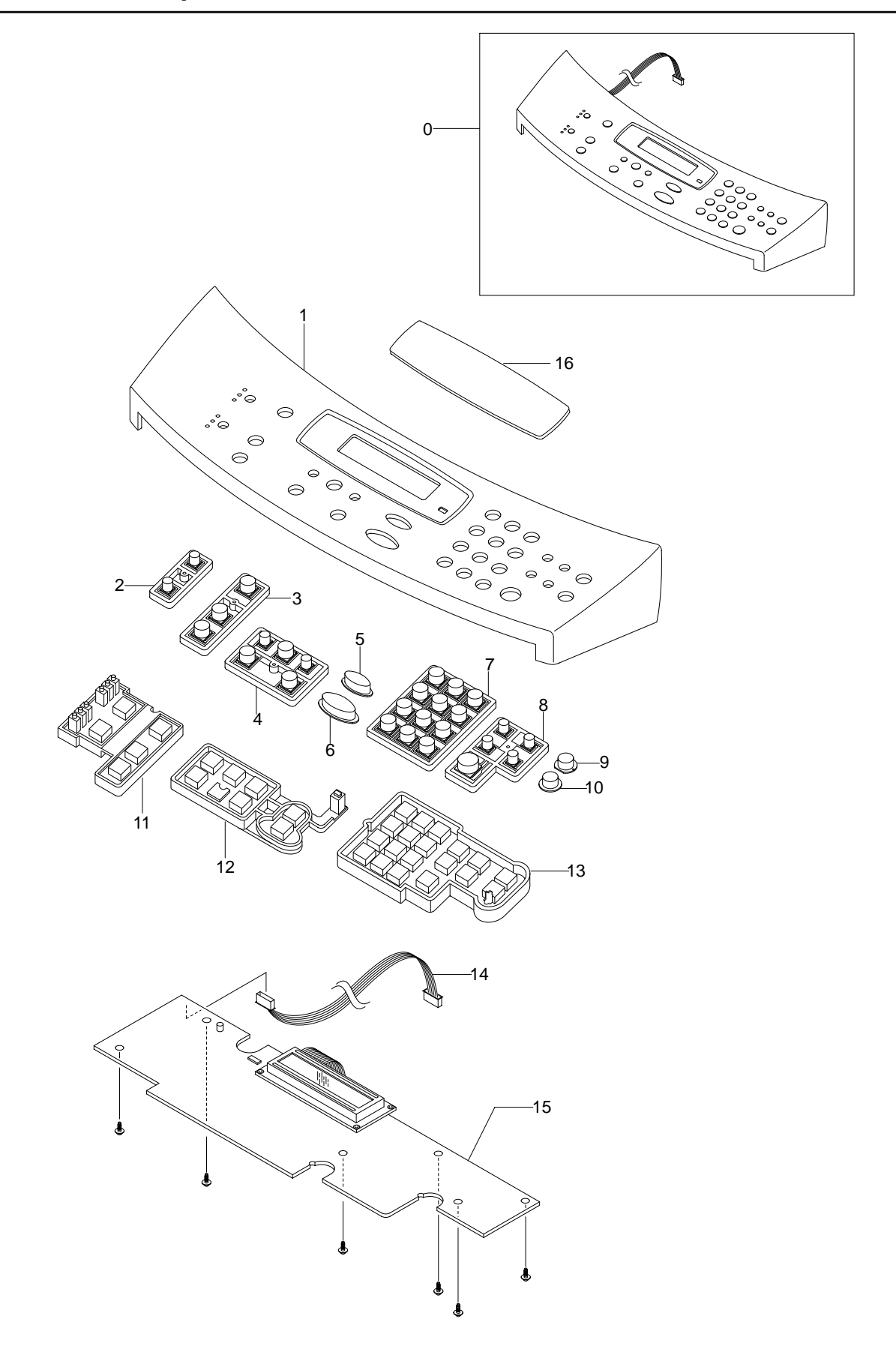

## < OPE Unit Parts List >

|    |                   |             |      |    | SA. : Service Available |
|----|-------------------|-------------|------|----|-------------------------|
| NO | DESCRIPTION       | SEC CODE    | Q'TY | SA | REMARK                  |
| 0  | ELA HOU-OPE       | JC96-02658A | 1    |    |                         |
| 1  | COVER-M-OPE(4IN1) | JC63-00153A | 1    |    |                         |
| 2  | KEY-M-RESOLUTION  | JC64-00059A | 1    |    |                         |
| 3  | KEY-M-COPY        | JC64-00054A | 1    |    |                         |
| 4  | KEY-M-SCROLL      | JC64-00056A | 1    |    |                         |
| 5  | KEY-M-STOP        | JC64-00055A | 1    |    |                         |
| 6  | KEY-M-START       | JC64-00057A | 1    |    |                         |
| 7  | KEY-M-TEL         | JC64-00053A | 1    |    |                         |
| 8  | KEY-M-FAX         | JC64-00060A | 1    |    |                         |
| 9  | KEY-M-TONER SAVE  | JC64-00058A | 1    |    |                         |
| 10 | KEY-M-TOLL SAVE   | JC64-00061A | 1    |    |                         |
| 11 | RUBBER-COPY       | JC73-00139A | 1    |    |                         |
| 12 | RUBBER-SCROLL     | JC73-00137A | 1    |    |                         |
| 13 | RUBBER-TEL/FAX    | JC73-00138A | 1    |    |                         |
| 15 | ROCKY_OPE_PBA     | OPE_PBA     | 1    |    |                         |
| 16 | SHEET-LCD         | JC63-00155A | 1    |    |                         |
|    |                   |             |      |    |                         |

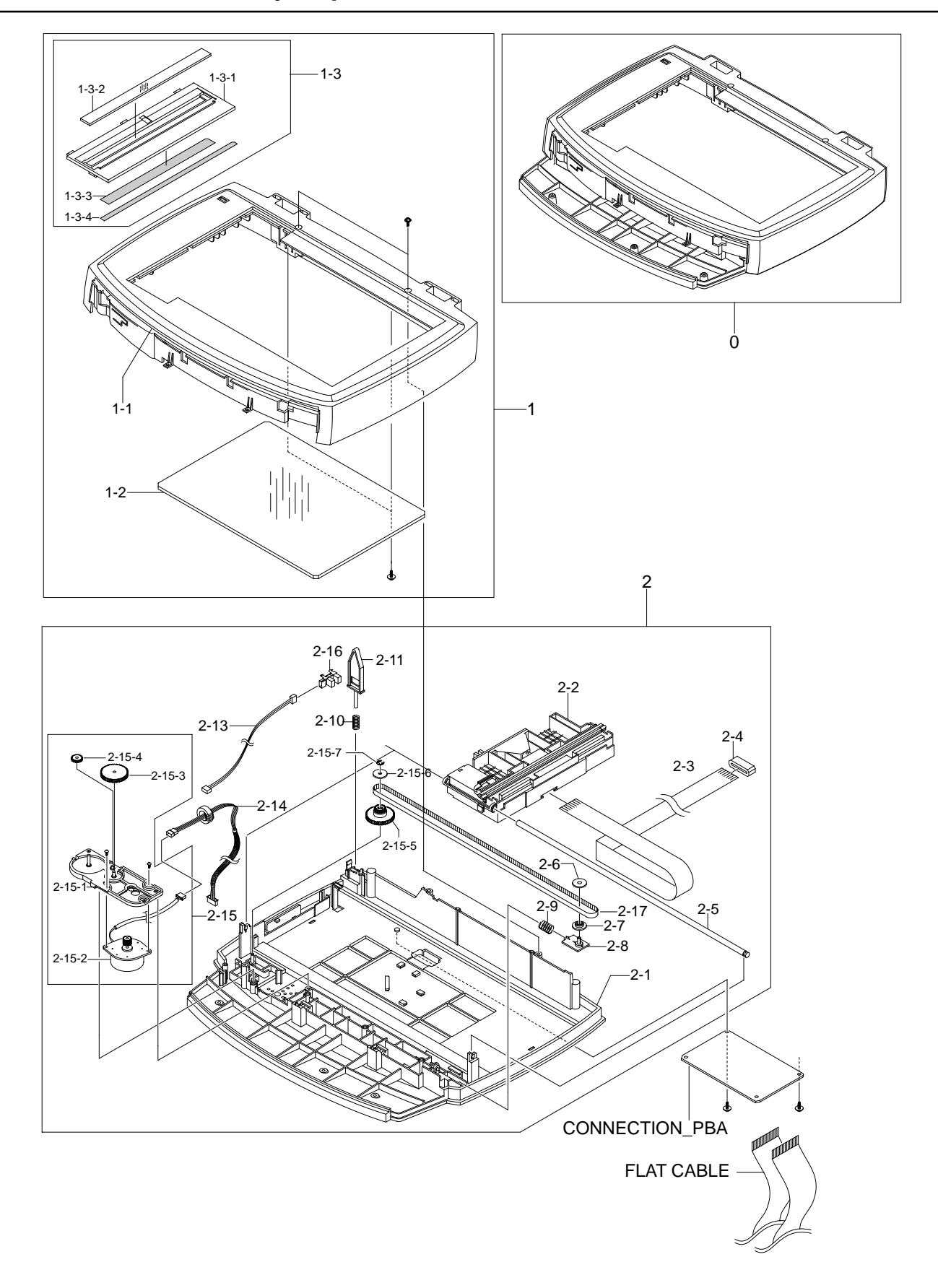

# 5-5 Scanner Assembly Exploded view

## < Scanner Assembly Parts List >

|        | SA. : Service Available       |               |      |    |        |  |
|--------|-------------------------------|---------------|------|----|--------|--|
| NO     | DESCRIPTION                   | SEC CODE      | Q'TY | SA | REMARK |  |
| 0      | ELA HOU-PLATEN                | JC96-02657A   | 1    |    |        |  |
| 1      | SCAN UPPER ASSY               | JC97-01712A   | 1    |    |        |  |
| 1-1    | COVER-M-SCAN UPPER            | JC63-00151A   | 1    |    |        |  |
| 1-2    | GLASS-SCAN                    | JC01-00001A   | 1    |    |        |  |
| 1-3    | MEA-SCAN DUMMY(4IN1)          | JC97-01711A   | 1    |    |        |  |
| 1-3-1  | COVER-M-SCAN DUMMY(4IN1)      | JC63-00152A   | 1    |    |        |  |
| 1-3-2  | MCT-GLASS ADF                 | JC74-00019A   | 1    |    |        |  |
| 1-3-3  | LABEL(P)-SHADING              | JB68-00644A   | 1    |    |        |  |
| 1-3-4  | TAPE-DOUBLE FACE              | 0203-001266   | 1    |    |        |  |
| 2      | ELA HOU-SCAN LOWER            | JC96-02656A   | 1    |    |        |  |
| 2-1    | COVER-M-SCAN LOWER            | JC63-00150A   | 1    |    |        |  |
| 2-2    | MODULE-SCANNER                | 0605-001080   | 1    |    |        |  |
| 2-3    | CBF FLAT CABLE-CCD            | JB39-00132A   | 1    |    |        |  |
| 2-4    | ELA UNIT-CORE                 | JB96-01381A   | 1    |    |        |  |
| 2-5    | ICT-SHAFT CCD                 | JB70-00145A   | 1    |    |        |  |
| 2-6    | PMO-HOLDER BELT               | JB72-00764A   | 1    |    |        |  |
| 2-7    | PMO-PULLEY                    | JB72-00763A   | 1    |    |        |  |
| 2-8    | PMO-HOLDER BELT               | JB72-01136A   | 1    |    |        |  |
| 2-9    | SPRING ETC-BELT               | JB61-00109A   | 1    |    |        |  |
| 2-10   | SPRING-CS                     | 6107-001135   | 1    |    |        |  |
| 2-11   | PMO-LEVER SENSOR              | JC72-00755A   | 1    |    |        |  |
| 2-13   | CBF HARNESS-SCAN COVER SENSOR | JB39-00137A   | 1    |    |        |  |
| 2-14   | CBF HARNESS -SCAN MOTOR       | HARNESS MOTOR | 1    |    |        |  |
| 2-15   | ELA HOU-SCAN MOTOR            | JC96-02655A   | 1    |    |        |  |
| 2-15-1 | BRACKET-M-SCAN MOTOR          | JC61-00698A   | 1    |    |        |  |
| 2-15-2 | MOTOR-PLATEN                  | MOTOR-FLATEN  | 1    |    |        |  |
| 2-15-3 | GEAR-REDUCTION                | JB66-00084A   | 1    |    |        |  |
| 2-15-4 | GEAR-IDLE                     | JB66-00083A   | 1    |    |        |  |
| 2-15-5 | GEAR-TIMING                   | JB66-00082A   | 1    |    |        |  |
| 2-15-6 | PMO-HOLDER BELT               | JB72-00764A   | 1    |    |        |  |
| 2-15-7 | RING-E                        | 6044-000125   | 1    |    |        |  |
| 2-16   | PHOTO-INTERRUPTER             | 0604-001050   | 1    |    |        |  |
| 2-17   | BELT-TIMING GEAR              | 6602-001067   | 1    |    |        |  |
| 2-18   | CBF HARNESS-MAIN OPE          | JB39-00130A   | 1    |    |        |  |
|        |                               |               |      |    |        |  |
|        |                               |               |      |    |        |  |
|        |                               |               |      |    |        |  |
|        |                               |               |      |    |        |  |
|        |                               |               |      |    |        |  |
|        | 1                             |               |      |    | 1      |  |

5-6 Frame Ass'y Exploded view

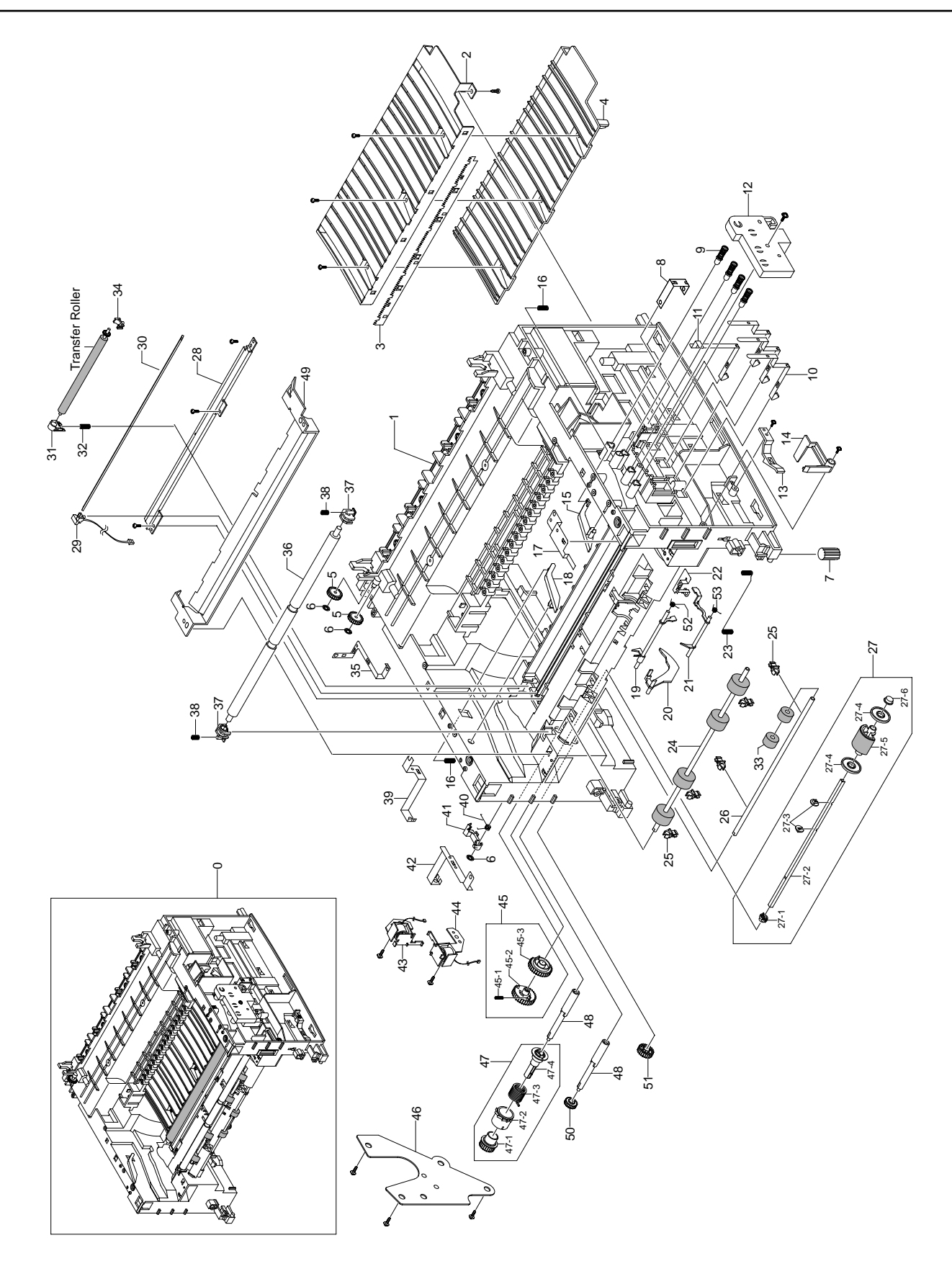

## < Frame Ass'y Parts List >

|      |                          |             |      |    | SA. : Service Available |
|------|--------------------------|-------------|------|----|-------------------------|
| NO   | DESCRIPTION              | SEC CODE    | Q'TY | SA | REMARK                  |
| 0    | ELA UNIT-FRAME ASSY 220V | TBD         | 1    |    |                         |
| 1    | FRAME-Base               | JC61-00579A | 1    |    |                         |
| 2    | GUIDE-TR                 | JC61-00607A | 1    |    |                         |
| 3    | PLATE-SAW                | JC61-00604A | 1    |    |                         |
| 4    | GUIDE-TR RIB             | JC61-00594A | 1    |    |                         |
| 5    | PMO-GEAR_EXIT_DRV16      | JC72-00143A | 1    |    |                         |
| 6    | RING-CS                  | 6044-000001 | 1    |    |                         |
| 7    | RMO-RUBBER_FOOT          | JC73-00027A | 1    |    |                         |
| 8    | IPR-GROUND TR            | JC70-00311A | 1    |    |                         |
| 9    | MEC-TERMINAL             | JC75-00049A | 1    |    |                         |
| 10   | IPR-TERMINAL CON         | JC70-00312A | 1    |    |                         |
| 11   | IPR-TERMINAL CR          | JC70-00313A | 1    |    |                         |
| 12   | HOUSING-TERMINAL         | JC61-00592A | 1    |    |                         |
| 13   | PMO-Locker cst           | JC72-00983A | 1    |    |                         |
| 14   | PMO-ACTUATOR CVR OPEN    | JC72-00974A | 1    |    |                         |
| 15   | PMO-PLATE GUIDE DEVE_R   | JC72-00985A | 1    |    |                         |
| 16   | SPRING-GUIDE DEVE        | JC61-00038A | 2    |    |                         |
| 17   | IPR-GROUND_ROLLER IDLE   | JC70-00315A | 1    |    |                         |
| 18   | PMO-PLATE GUIDE DEVE_L   | JC72-00984A | 1    |    |                         |
| 19   | PMO-ACTUATOR FEED        | JC72-00976A | 1    |    |                         |
| 20   | PMO-ACTUATOR EMPTY       | JC72-00975A | 1    |    |                         |
| 21   | PMO-ACTUATOR MANUAL      | JC72-00977A | 1    |    |                         |
| 22   | IPR-GROUND EARTH TR      | JC70-00309A | 1    |    |                         |
| 23   | SPRING-TR_R              | TBD         | 1    |    |                         |
| 24   | ROLLER-FEED              | JC66-00379A | 1    |    |                         |
| 25   | PMO-BUSHING TX           | JC72-00382A | 1    |    |                         |
| 26   | SHAFT-FEED               | JC66-00398A | 1    |    |                         |
| 27   | TBD                      |             | 1    |    |                         |
| 27-1 | BUSH-PICK_UP_L           | JC61-00586A | 1    |    |                         |
| 27-2 | SHAFT-PICK_UP            | JC66-00399A | 1    |    |                         |
| 27-3 | STOPPER-PICK_UP          | JC61-00593A | 1    |    |                         |
| 27-4 | PMO-IDLE PICK_UP         | JC72-00982A | 1    |    |                         |
| 27-5 | HOUSING-PICK_UP          | JC61-00591A | 1    |    |                         |
| 27-6 | BUSH-PICK_UP_R           | JC61-00587A | 1    |    |                         |
| 28   | IPR-EARTH TRANSFER       | JC70-00307A | 1    |    |                         |
| 29   | HOLDER-PTL               | JC61-00583A | 1    |    |                         |
| 30   | LENS-PTL                 | JC67-00027A | 1    |    |                         |
| 31   | BUSH-TR_L                | JC61-00588A | 1    |    |                         |
| 32   | SPRING-TR_L              | JC61-00024A | 1    |    |                         |
| 33   | ROLLER-FEED ROLLER 1     | TBD         | 1    |    |                         |
| 34   | PMO-BUSHING TR_L         | JC72-00102A | 1    |    |                         |
| 35   | IPR-GROUND FUSER         | JC70-00310A | 1    |    |                         |
| 36   | SHAFT-FEED IDLE          | JC66-00527A | 1    |    |                         |

# < Frame Ass'y Parts List >

|      |                       |             |      |    | SA. : Service Available |
|------|-----------------------|-------------|------|----|-------------------------|
| NO   | DESCRIPTION           | SEC CODE    | Q'TY | SA | REMARK                  |
| 37   | BUSH-FEED IDLE        | JC61-00585A | 1    |    |                         |
| 38   | SPRING-FEED IDLE      | TBD         | 1    |    |                         |
| 39   | IPR-P_GROUND_DRIVE2   | JC70-00335A | 1    |    |                         |
| 40   | SPRING-CAM PICK-UP    | TBD         | 1    |    |                         |
| 41   | CAM-PICK_UP           | JC66-00377A | 1    |    |                         |
| 42   | IPR-GROUND DRIVE      | JC70-00308A | 1    |    |                         |
| 43   | SOLENOID-HB (PICK-UP) | JC33-00009A | 1    |    |                         |
| 44   | SOLENOID-HB (MANUAL)  | JC33-00010A | 1    |    |                         |
| 45   | ТВС                   |             | 1    |    |                         |
| 45-1 | PMO-GEAR PICK_UP B    | JC72-00980A | 1    |    |                         |
| 45-2 | PMO-GEAR PICK_UP A    | JC72-00979A | 1    |    |                         |
| 45-3 | SPRING-PICK_UP GEAR   | TBD         | 1    |    |                         |
| 46   | BRACKET-FEED          | JC61-00602A | 1    |    |                         |
| 47   | TBC                   |             |      |    |                         |
| 47-1 | GEAR-FEED 1           | JC66-00393A | 1    |    |                         |
| 47-2 | PMO-COLLAR_SPRING     | JC72-00978A | 1    |    |                         |
| 47-3 | SPRING-CLUTCH         | TBD         | 1    |    |                         |
| 47-4 | PMO-HUB CLUTCH        | JC72-00981A | 1    |    |                         |
| 48   | TBD                   |             | 1    |    |                         |
| 49   | GUIDE-PAPER           | JC61-00718A | 1    |    |                         |
| 50   | GEAR-FEED 2           | JC66-00394A | 1    |    |                         |
| 51   | GEAR-IDLE 23          | JC66-00396A | 1    |    |                         |
| 52   | SPRING-ACT_FEED       | TBD         | 1    |    |                         |
| 53   | SPRING-ACT, MANUAL    | TBD         | 1    |    |                         |
|      |                       |             |      |    |                         |
|      |                       |             |      |    |                         |
|      |                       |             |      |    |                         |
|      |                       |             |      |    |                         |

## 5-7 RX Drive Ass'y Exploded view

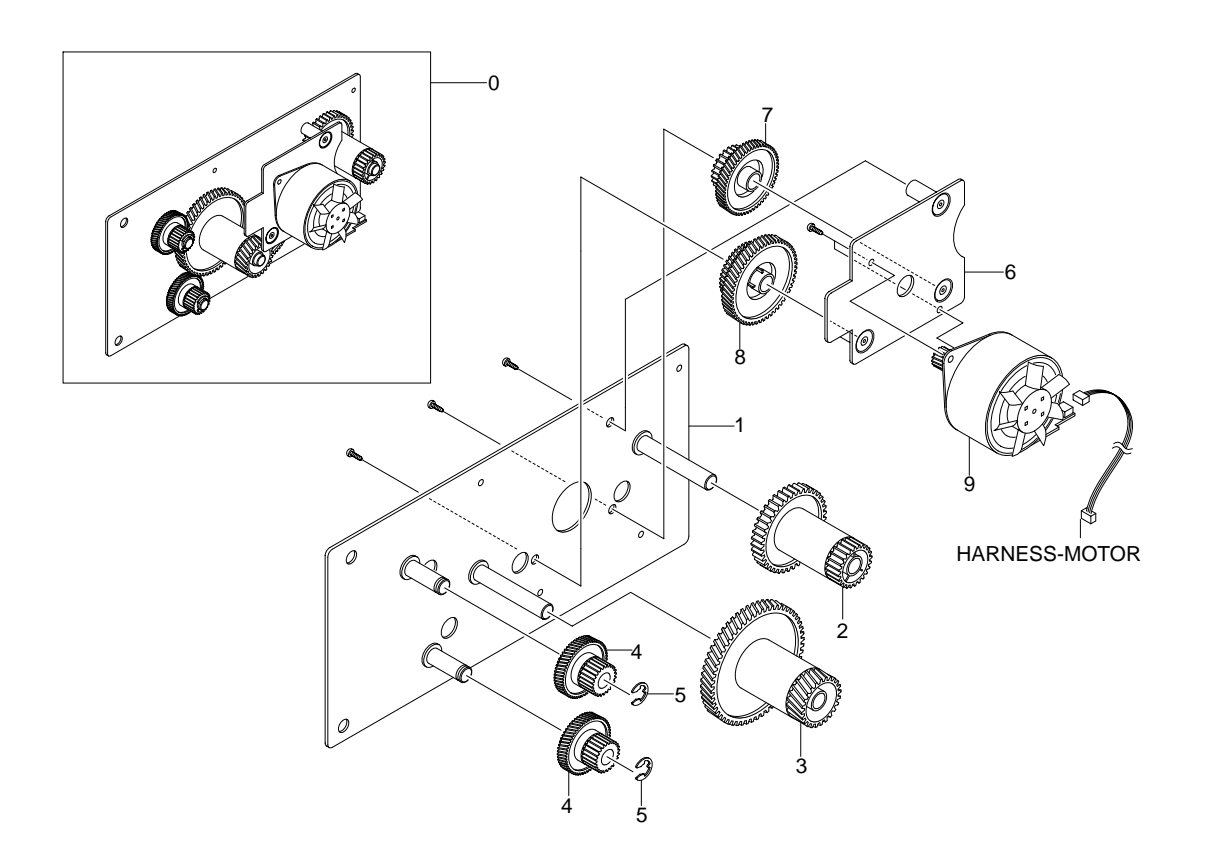

## < RX Drive Ass'y Parts List >

|    |                       |             |      |    | SA. : Service Available |
|----|-----------------------|-------------|------|----|-------------------------|
| NO | DESCRIPTION           | SEC CODE    | Q'TY | SA | REMARK                  |
| 0  | ELA HOU-RX DRIVE 1400 | JC96-02733A | 1    | 0  |                         |
| 1  | BRACKET-GEAR 1400     | JC61-00598A | 1    | Х  |                         |
| 2  | GEAR-FUSER DRV        | JC66-00388A | 1    | Х  |                         |
| 3  | GEAR-RDCN Z132/19     | JC66-00391A | 1    | X  |                         |
| 4  | GEAR-PICK_UP DRV      | JC66-00389A | 2    | Х  |                         |
| 5  | RING-E                | 6044-000231 | 2    | Х  |                         |
| 6  | BRACKET-MOTOR 1400    | JC61-00599A | 1    | Х  |                         |
| 7  | GEAR-RDCN Z7128       | JC66-00390A | 1    | 0  |                         |
| 8  | GEAR-RDCN Z7322       | JC66-00392A | 1    | 0  |                         |
| 9  | MOTOR STEP-7.5        | JC31-00028A | 1    | 0  |                         |
|    |                       |             |      |    |                         |

# 5-8 Fuser Ass'y Exploded view

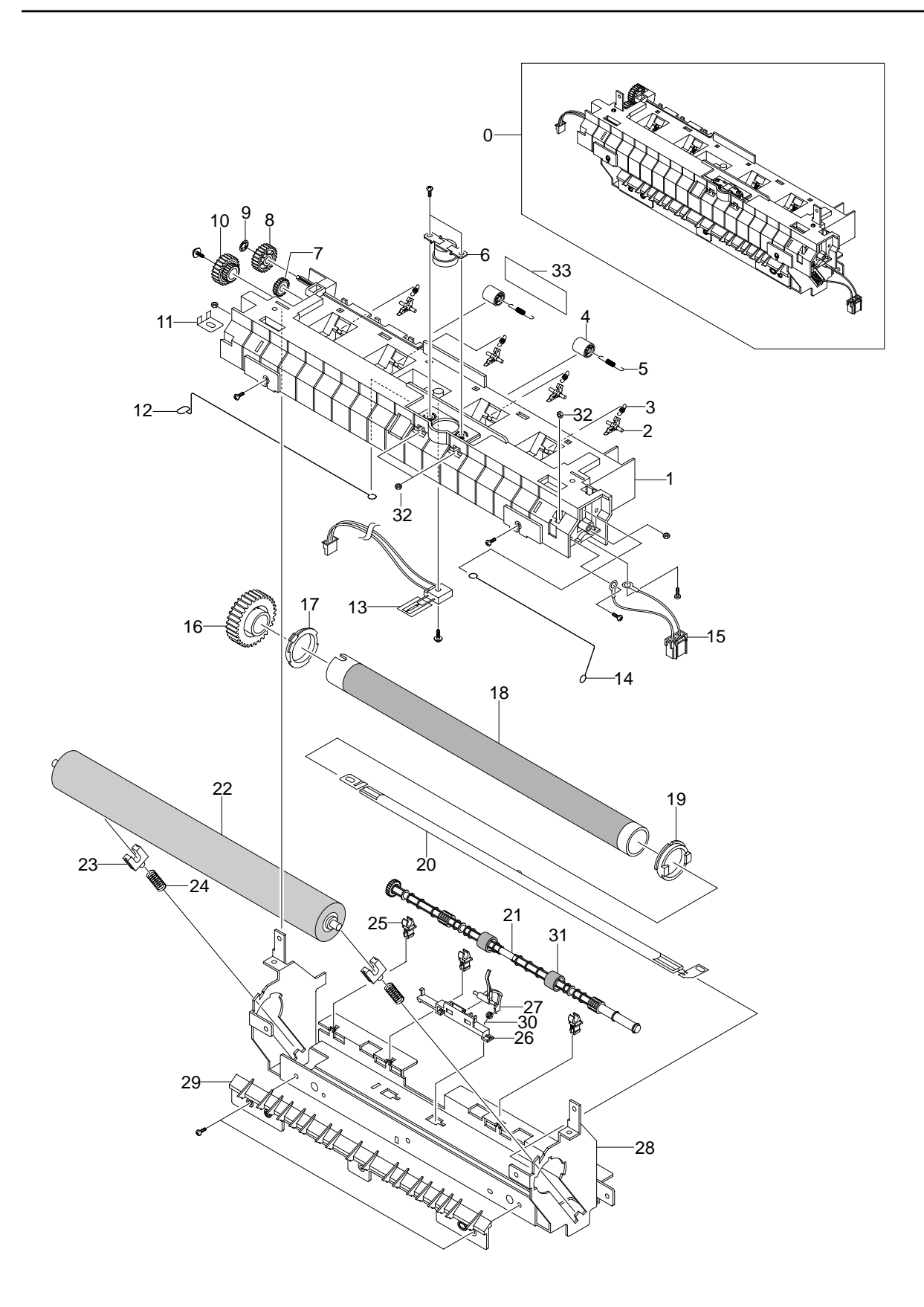

## < Fuser Ass'y Parts List >

| NO | DESCRIPTION                 | SEC CODE      | Q'TY | SA   | REMARK |
|----|-----------------------------|---------------|------|------|--------|
| 0  | ELA HOU-FUSER 110V          | JC96-         | 1    |      |        |
| 1  | COVER-FUSER J               | C63-00105A    | 1    |      |        |
| 2  | HOLDER-PLATE CLAW           | JC61-00584A   | 4    |      |        |
| 3  | SPRING ETC-CLAW             | JC61-00064A   | 4    |      |        |
| 4  | PMO-ROLLER EXIT             | JC72-60059A   | 2    |      |        |
| 5  | SPRING-EXIT F_UP            | JC61-70976A   | 2    |      |        |
| 6  | THERMOSTAT-150              | JC47-00005A   | 1    |      |        |
| 7  | PMO-GEAR_EXIT_DRV16         | JC72-00143A   | 1    |      |        |
| 8  | GEAR-IDLE 23                | JC66-00396A   | 1    |      |        |
| 9  | RING-CS                     | 6044-000001   | 1    |      |        |
| 10 | GEAR-RDCN 2515              | JC66-00397A   | 1    |      |        |
| 11 | IPR-ELECTRODE LAMP          | JC70-00275A   | 1    |      |        |
| 12 | ELECTRODE-WIRE L            | JC70-00450A   | 1    |      |        |
| 13 | THERMISTER-NTC HF           | 1404-001298   | 1    |      |        |
| 14 | ELECTRODE-WIRE R            | JC70-00449A   | 1    |      |        |
| 15 | CBF HARNESS-FUSER(1)        | JC39-00239A   | 1    |      |        |
| 16 | GEAR-FUSER HTN              | JC66-00564A   | 1    |      |        |
| 17 | BUSH-HR L                   | JC61-00589A   | 1    |      |        |
| 18 | NPR-ROLLER HEAT             | JC66-00601A   | 1    |      |        |
| 19 | BUSH-HR R                   | JC61-00590A   | 1    |      |        |
| 20 | LAMP-HALOGEN(110V)          | 4713-001155   | 1    | 110V |        |
| 21 | ROLLER-EXIT F UP            | JC66-00380A   | 1    |      |        |
| 22 | MEC-ROLLER PR(1400)         | JC66-00600A   | 1    |      |        |
| 23 | BEARING-PRESSURE            | JC66-10901A   | 2    |      |        |
| 24 | SPRING-PR(1400)             | 6107-001168   | 2    |      |        |
| 25 | PMO-BUSHING TX              | JC72-00382A   | 3    |      |        |
| 26 | HOLDER-ACTUATOR             | JC61-00581A   | 1    |      |        |
| 27 | PMO-ACTUATOR EXIT           | JC72-00987A   | 1    |      |        |
| 28 | IPR-FRAME FUSER             | JC70-00317A   | 1    |      |        |
| 29 | GUIDE-INPUT                 | JC61-00595A   | 1    |      |        |
| 31 | RMO-RUBBER EXIT             | JC73-00017A   | 2    |      |        |
| 33 | LABEL(P)-CAUTION, HOT FUSER | JC68-30928D   | 1    |      |        |
| 30 | SPRING ETC-ACT EXIT         | 6107-001165   | 1    |      |        |
| 32 | NUT-HEXAGON                 | 6021-000222   | 5    |      |        |
| ?? | NEW-CLAW ASSY               | TBD           |      |      |        |
| ?? | PLATE-CLAW                  | JC61-00605A 4 |      |      |        |
|    |                             |               |      |      |        |
|    |                             |               |      |      |        |
|    |                             |               |      |      |        |
|    |                             |               |      |      |        |
|    |                             |               |      |      |        |
|    |                             |               |      |      |        |
|    |                             |               |      |      |        |
|    |                             |               | 1    | 1    |        |

# 5-9 Cassette Ass'y Exploded view

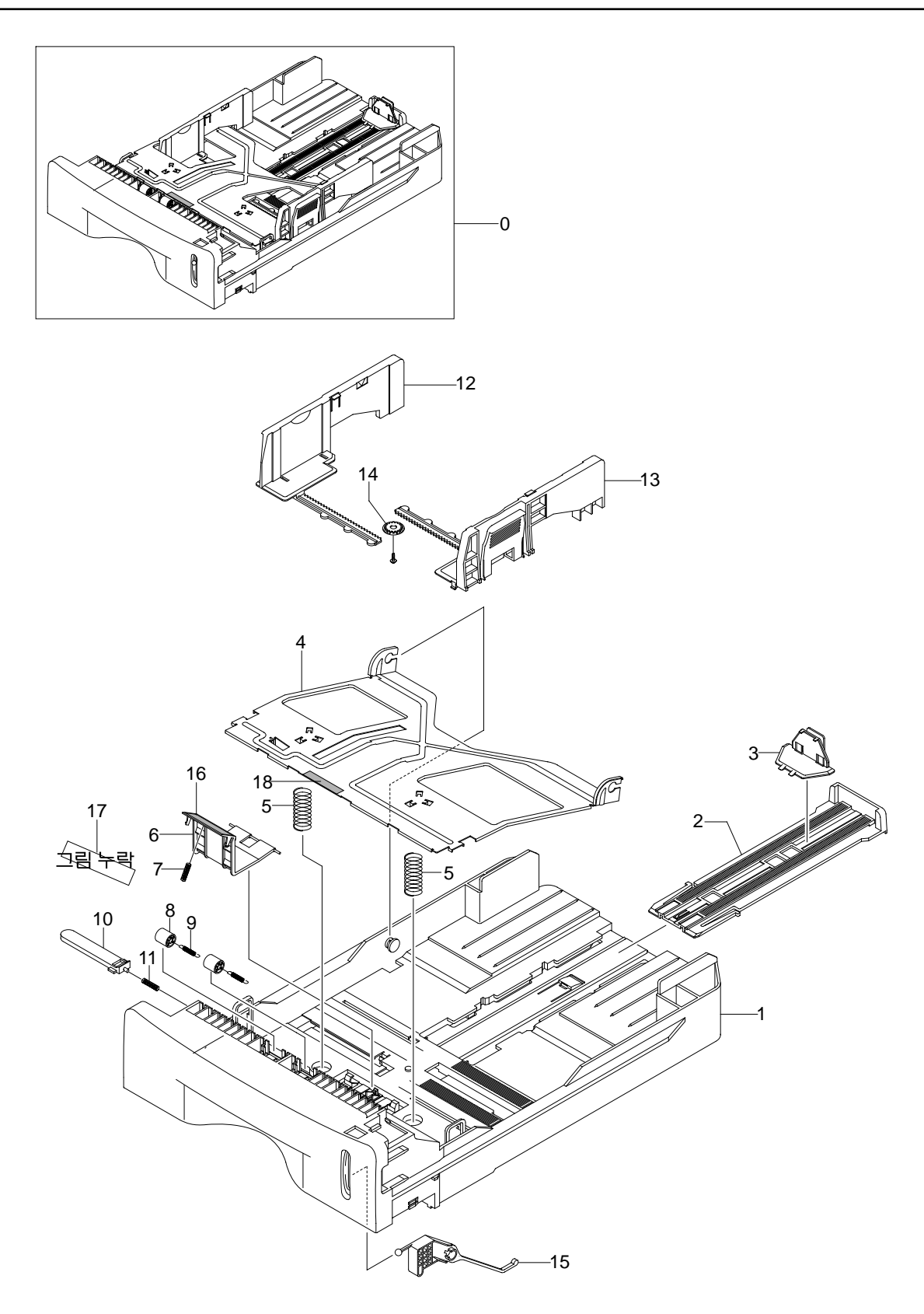

## < Cassette Ass'yu Parts List >

| NO | DECODIDION                |             |     | <b>CA</b> |        |
|----|---------------------------|-------------|-----|-----------|--------|
| NO | DESCRIPTION               | SEC CODE    | QIY | SA        | REMARK |
| 0  | CASSETTE                  | JC96-01750A | 1   |           |        |
| 1  | FRAME-CASSETTE            | JC61-00578A | 1   |           |        |
| 2  | PMO-EXTENSION LARGE       | JC72-00970A | 1   |           |        |
| 3  | PMO-EXTENSION SMALL       | JC72-00971A | 1   |           |        |
| 4  | PLATE-KNOCK_UP            | JC61-00603A | 1   |           |        |
| 5  | SPRING-KNOCK_UP           | 6107-001166 | 2   |           |        |
| 6  | HOLDER-PAD                | JC61-00580A | 1   |           |        |
| 7  | SPRING-FRICTION PAD       | JC61-70911A | 1   |           |        |
| 8  | ROLLER-IDLE FEED          | JC66-00529A | 2   |           |        |
| 9  | SPRING-FEED               | 6107-001047 | 2   |           |        |
| 10 | PMO-PLATE_LOCKER          | JC72-00972A | 1   |           |        |
| 11 | SPRING-LOCKER             | JG61-70531A | 1   |           |        |
| 12 | ADJUST-CASSETTE_L         | JC70-00300A | 1   |           |        |
| 13 | ADJUST-CASSETTE_R         | JC70-00301A | 1   |           |        |
| 14 | GEAR-PINION               | JG66-40003A | 1   |           |        |
| 15 | INDICATOR-LEVER INDICATOR | JC64-00040A | 1   |           |        |
| 16 | RPR-FRICTION PAD          | JC73-00140A | 1   |           |        |
| 17 | IPR-PLATE PAD             | JC70-00314A | 1   |           |        |
| 18 | RPR-PAD CASSETTE          | JC73-00141A | 3   |           |        |
|    |                           |             |     |           |        |
|    |                           |             |     |           |        |
|    |                           |             |     |           |        |
|    |                           |             |     |           |        |
|    |                           |             |     |           |        |
|    |                           |             |     |           |        |
|    |                           |             |     |           |        |

## 5-10 Screw

| NO | DESCRIPTION | SEC CODE      | SPEC                              |          |
|----|-------------|---------------|-----------------------------------|----------|
| S1 | 6001-000485 | SCREW-MACHINE | PH,+,M2.6,L4,ZPC(YEL),SM20        | C Main   |
| S2 | 6002-000101 | SCREW-TAPPING | BH,+,2,M3,L10,ZPC(BLK),SM2        | (* )MMMM |
| S3 | 6002-000175 | SCREW-TAPPING | PWH,+,2,M3,L8,ZPC(YEL),SM2        | (* )MMM  |
| S4 | 6002-000308 | SCREW-TAPPING | PH,+,2,M2.6,L6,ZPC(YEL),SM        | (E) Jama |
| S5 | 6002-001065 | SCREW-TAPPING | PWH,+,2,M2.5,L5,ZPC(YEL),SM2      | (C)      |
| S6 | 6003-000196 | SCREW-TAPTITE | PWH,+,B,M3,L10,NI PLT,SWRC        | (x))mmm  |
| S7 | 6003-000269 | SCREW-TAPTITE | BH,+,S,M3,L6,ZPC(YEL),SWRC        | A Juni   |
| S8 | 6009-001251 | SCREW-SPECIAL | SM20C,P12,+,M3,L8,ZPC(YEL),MACHIN |          |

# 5-11 SMPS Parts Lists

| DESCRIPTION          | SEC. CODE   | Q'TY | SPECIFICATION                                   | LOCATION NO. |
|----------------------|-------------|------|-------------------------------------------------|--------------|
| TR-SMALL SIGNAL      | 0501-000010 | 2    | KSC1008,NPN,800mW,TO-92,TP,120-240              | Q3,Q4        |
| AS-FET               | JB81-00229A | 1    | SCX-1100,FQU2N60,600V, 2A ,-,-,-,-              | Q2           |
| AS-DIODE_SCHOTTKY    | JB81-00231A | 1    | SCX-1100,SR204,40V, 2A,-,-,-,-                  | D4           |
| AS-DIODE_FR          | JB81-00232A | 1    | SCX-1100,ER502,200V, 5A,-,-,-,-                 | D5           |
| AS-DIODE_ZENER       | JB81-00233A | 1    | SCX-1100,MTZ9.1B,500MW (8.57V~9.01V),-,-,-,-    | ZD1          |
| AS-DIODE_ZENER       | JB81-00234A | 1    | SCX-1100,1N4753A,1W 36V,-,-,-,-                 | ZD4          |
| AS-DIODE_BRIDGE      | JB81-00235A | 1    | SCX-1100,2KBP06M,600V, 2A,-,-,-,-               | BD1          |
| AS-TRANSFORMER       | JB81-00237A | 1    | SCX-1100,MAGIC-V3,EE2525W ; MAGIC-V3,-,-,-      | T1           |
| AS-FUSE              | JB81-00239A | 1    | SCX-1100,50T,250V 2.0A,-,-,-,-                  | F1           |
| AS-FET CHIP SILICON  | JC81-00020A | 1    | ML-7000,IRF9540(N),TO-220,-100V,-17A,0.2OHM,-,- | FOR_Q1       |
| REACTOR-INR 10D-561K | JC81-00407A | 1    | SF-5100,INR 10D-561K,VARISTOR,-,-,-,-           | TNR1         |
| AS-R WIRE WOUND      | JC81-11404A | 2    | SF6000,RWN1W 0.42J,-,-,-,-                      | R17,R4       |
| AS-Q1                | JF81-10908A | 1    | ALPS-V2,SSP5N80A,800V,5A,-,-,-                  | Q1           |

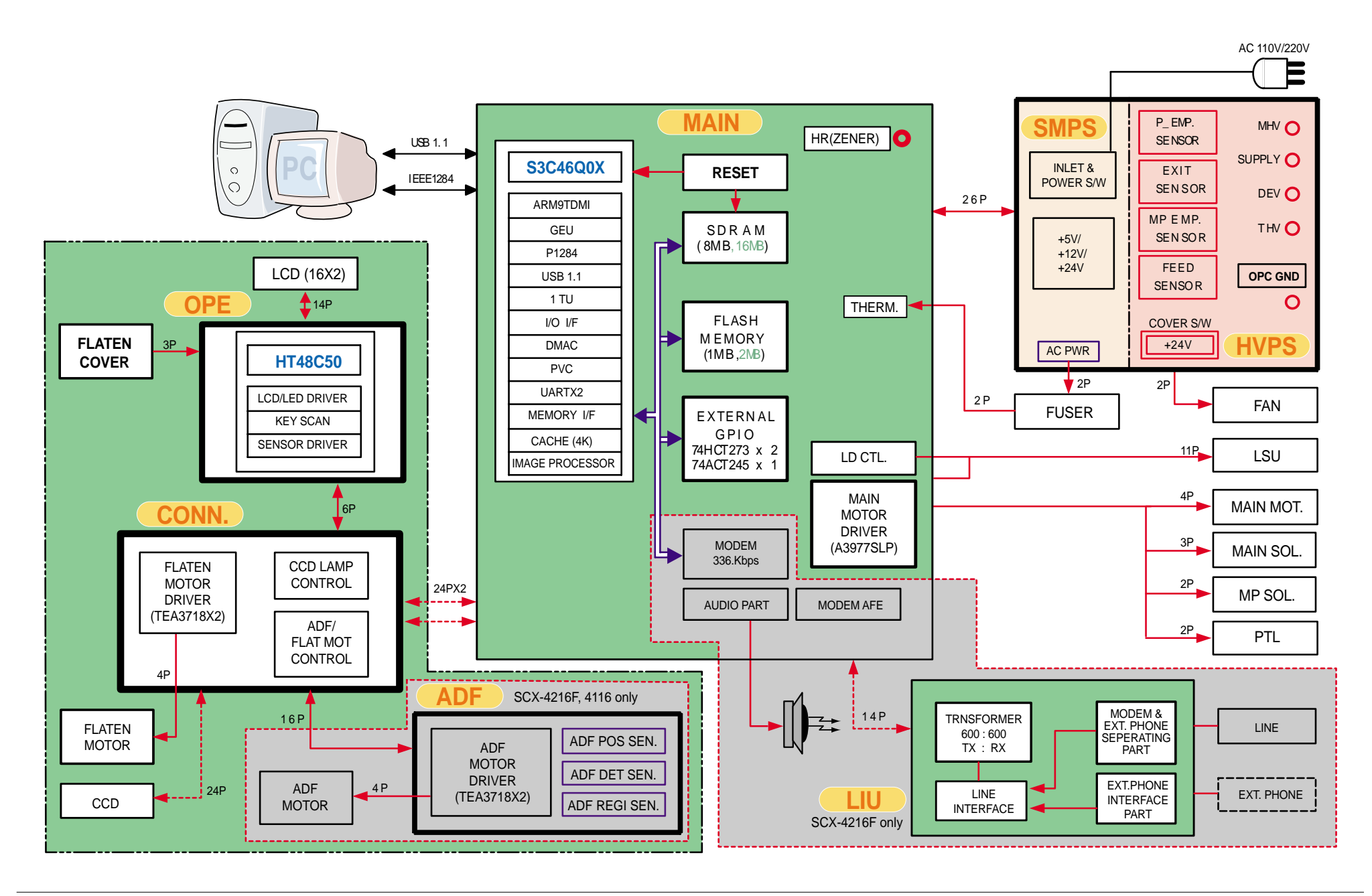

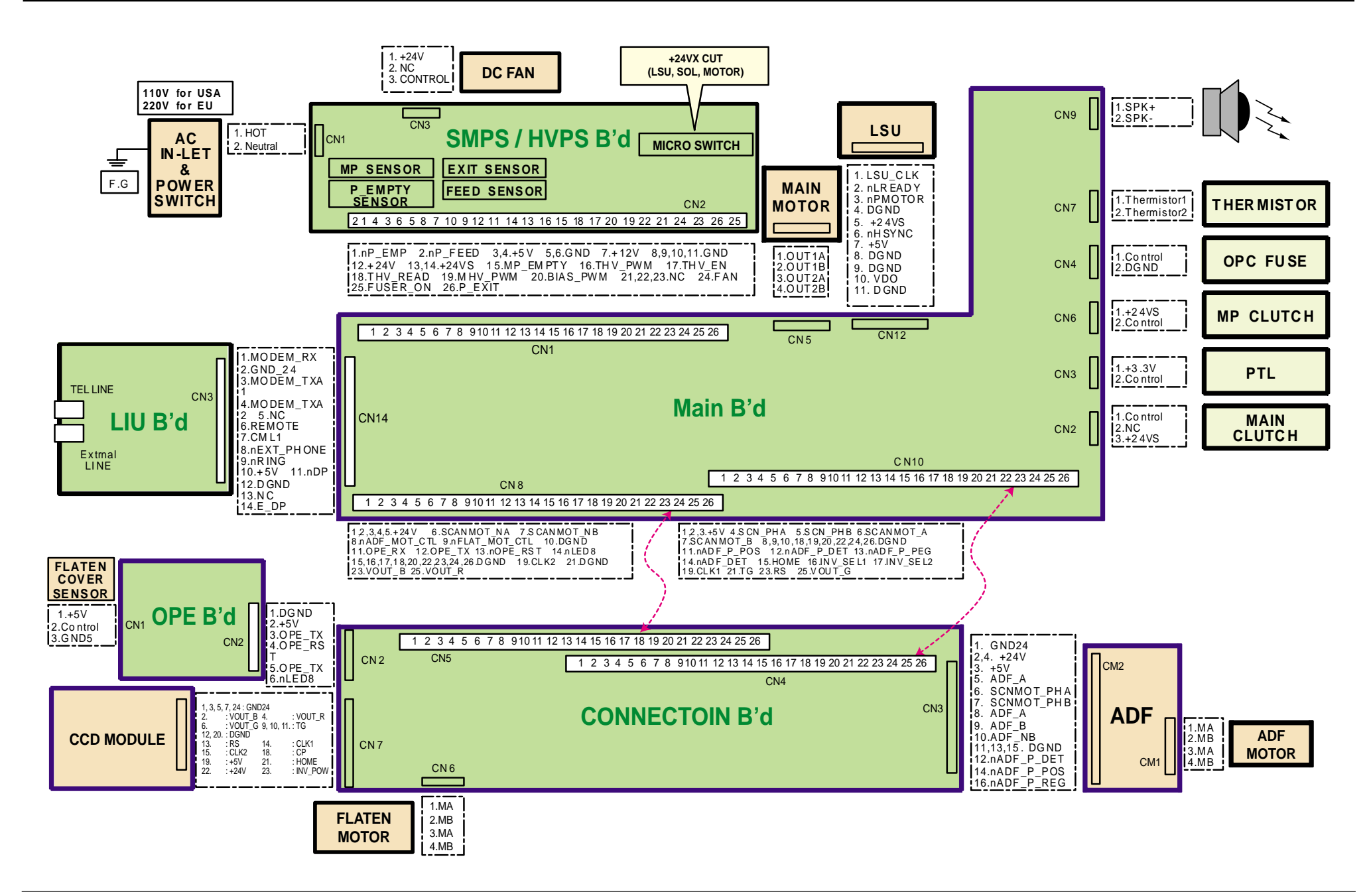

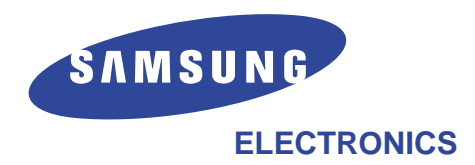

This service manual is also provided on the web, the ITSELF system f Samsung Electronics Co., Ltd. http://itself.sec.samsung.co.kr

© Samsung Electronics Co.,Ltd. February. 2003 Printed in Korea.

VERSION NO. : 1.00 CODE : JC-0085A